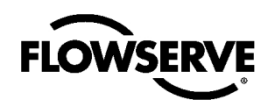

Logix™ 3800e Digital Positioner FCD AllOM000001 02/21

USER INSTRUCTIONS Installation Operation Maintenance Safety

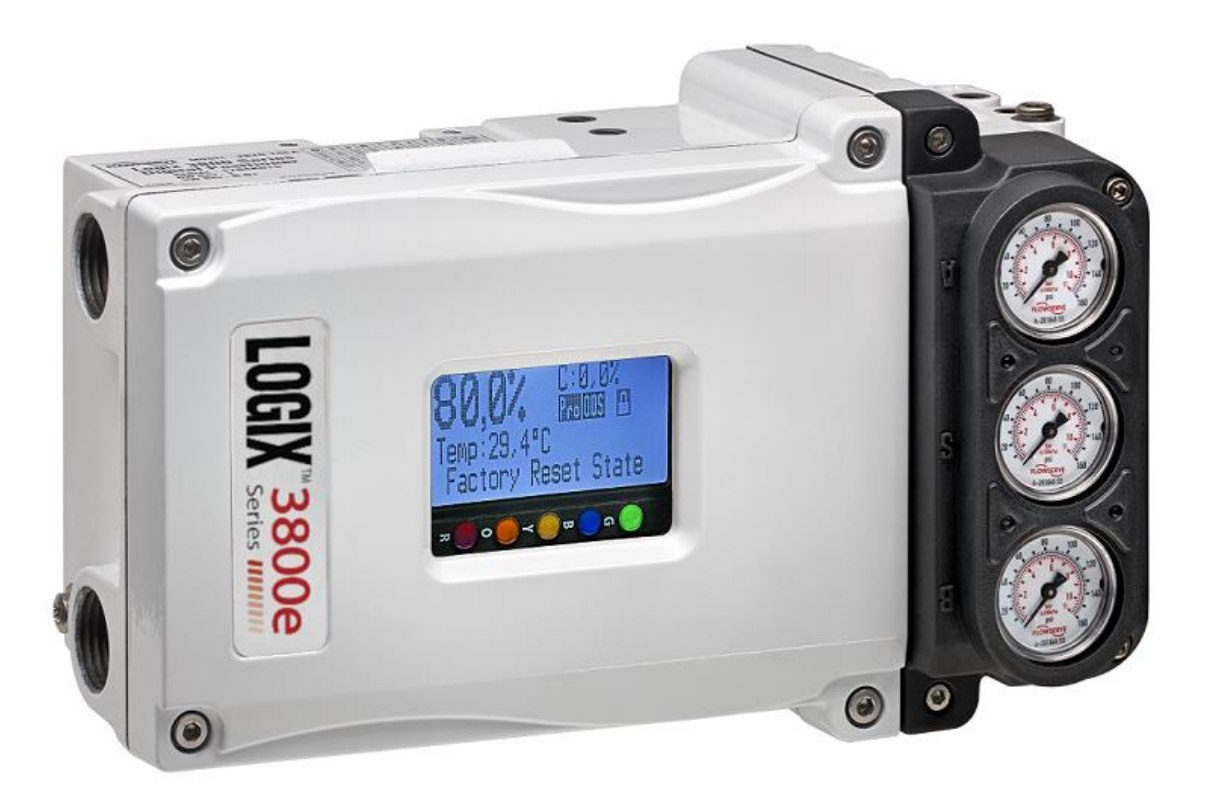

Digital Positioner FCD AllOM000001 02/21

*Logix*<sup>™</sup> 3800e

**Experience In Motion** 

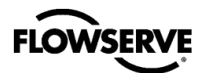

This page intentionally left blank.

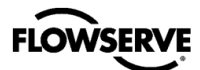

# CONTENTS

| 1    | QUICK START GUIDE                                  | 4  |
|------|----------------------------------------------------|----|
| 2    | SAFETY INFORMATION                                 | 9  |
| 3    | PRE-INSTALLATION                                   | 10 |
| 4    | INSTALLATION - MOUNTING                            | 13 |
| 5    | INSTALLATION - TUBING                              | 19 |
| 6    | INSTALLATION – ELECTRICAL CONNECTIONS (HART)       | 21 |
| 7    | OPERATION - HOW IT WORKS                           | 23 |
| 8    | OPERATION – DIP SWITCH CONFIGURATION               | 26 |
| 9    | OPERATION – CALIBRATION AND CONTROL                | 27 |
| 10   | OPERATION – USER INTERFACE                         | 28 |
| 11   | MAINTENANCE – TROUBLESHOOTING                      | 32 |
| 12   | MAINTENANCE - REPAIR                               | 34 |
| 13   | MAINTENANCE - HELP FROM FLOWSERVE                  | 37 |
| 14   | POSITIONER SPECIFICATIONS                          | 38 |
| 15   | HAZARDOUS LOCATION SPECIFICATIONS                  | 42 |
| APPE | ENDIX A – LCD MENU TREE OVERVIEW                   | 47 |
| APPE | ENDIX B – LCD MENU TREE DESCRIPTIONS               | 48 |
| APPE | ENDIX C – PROGRAMMED FLOW CHARACTERIZATION OPTIONS | 53 |
| APPE | ENDIX D – 4-BLINK STATUS CODES                     | 55 |
| APPE | ENDIX E – STATUS CODE DESCRIPTIONS                 | 57 |
| APPE | ENDIX F – HOT KEYS                                 | 66 |
| APPE | ENDIX G - HOW TO ORDER                             | 68 |

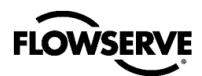

# **1 QUICK START GUIDE**

# 1.1 Logix 3800e Positioner Features

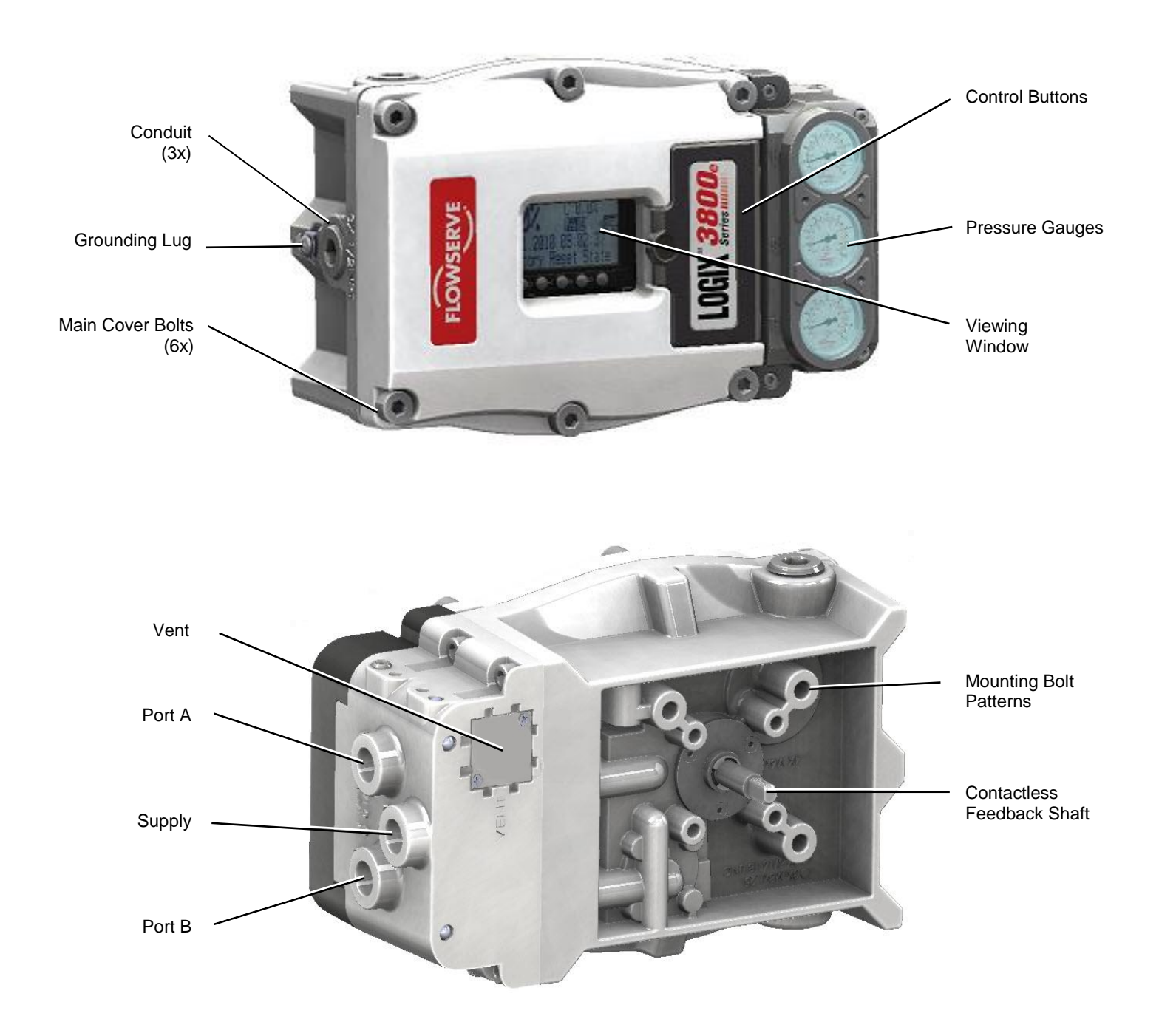

Figure 1: Logix 3800e External Positioner Features (EX and SS)

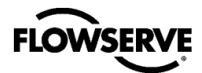

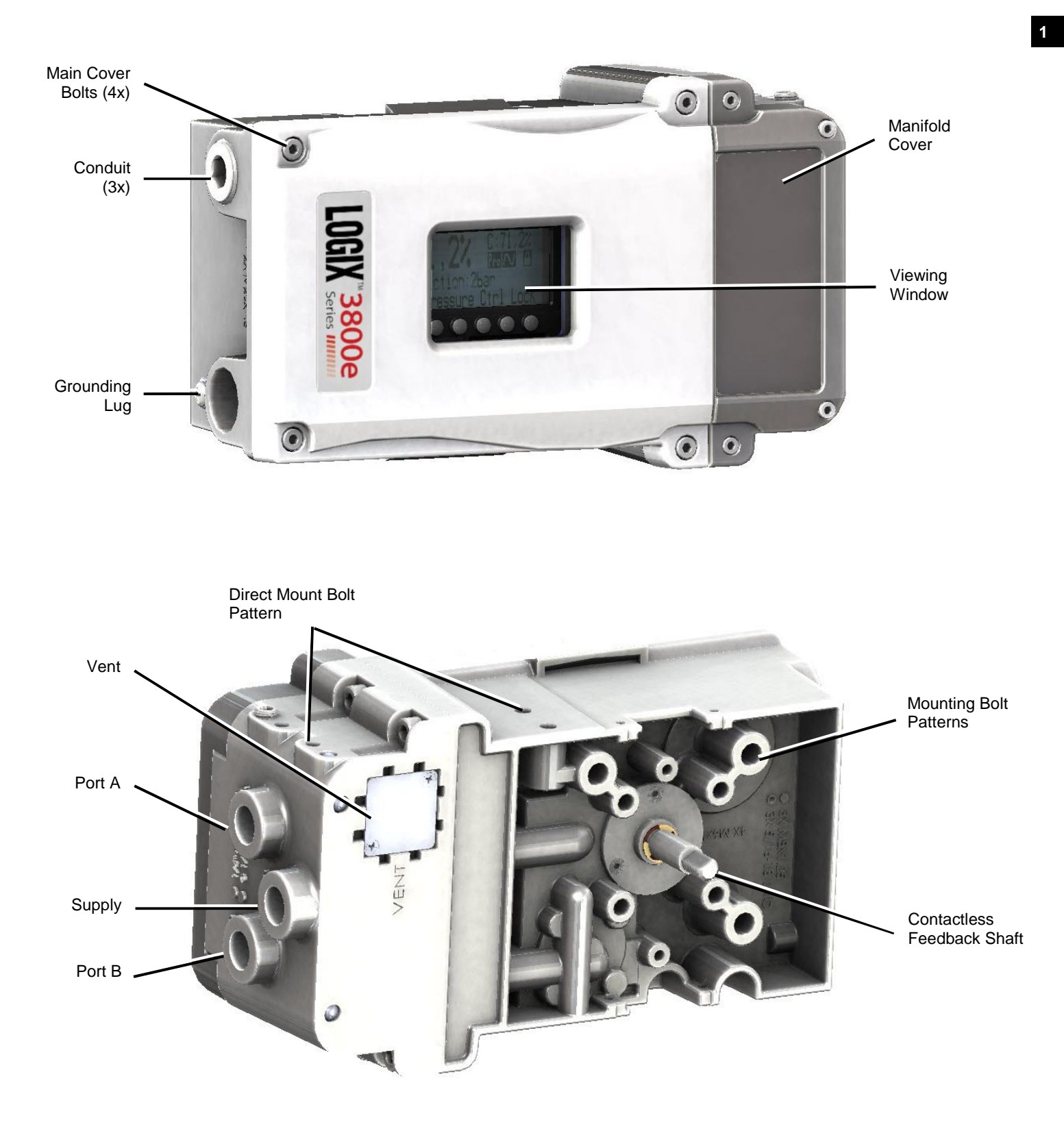

Figure 2: Logix 3800e External Positioner Features (IS)

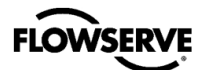

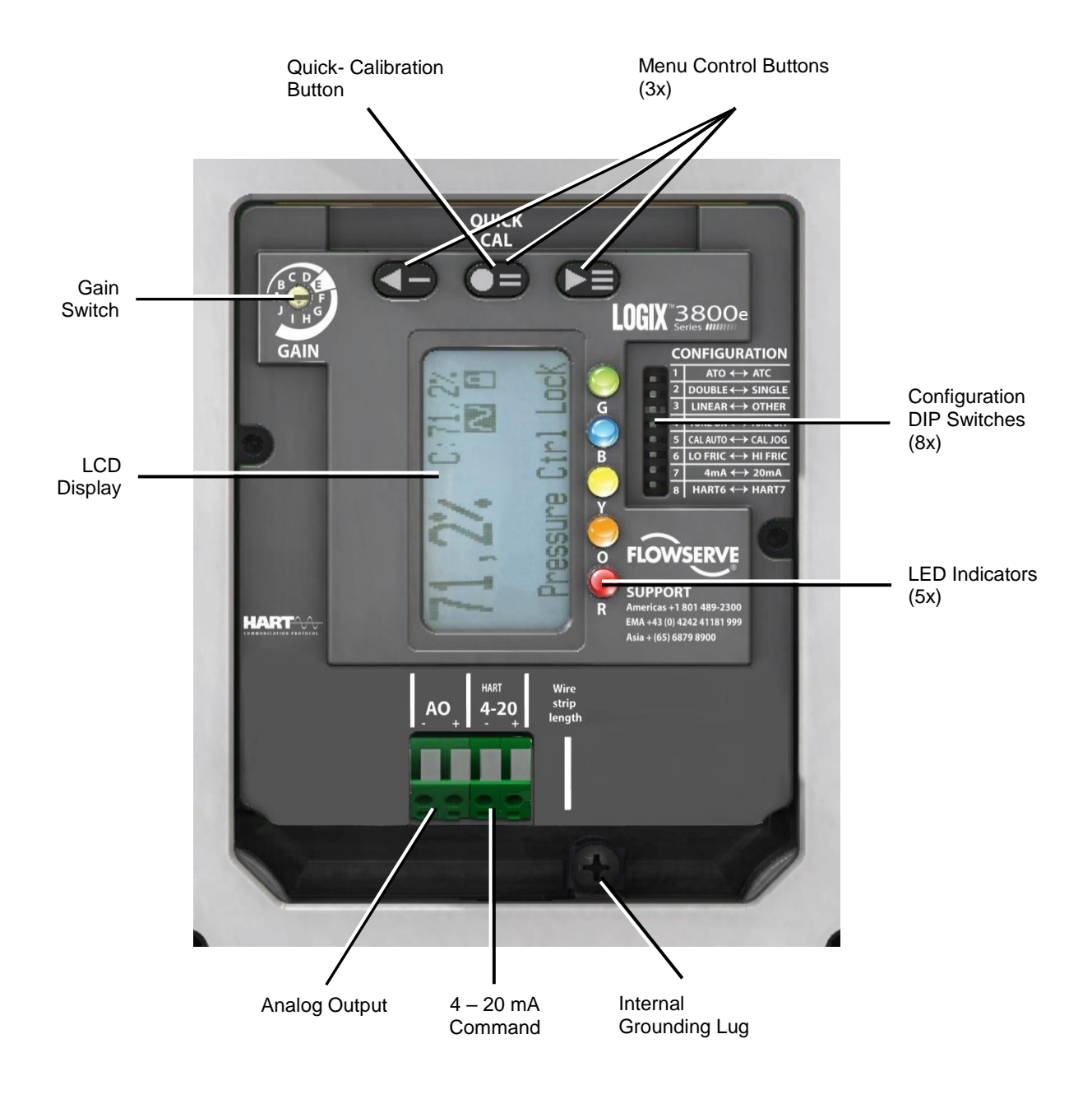

Figure 3: Logix 3820e (HART) Internal Positioner Features

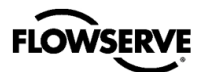

# 1.2 Safety

**A** CAUTION: Before installation, read all safety related information in section 2 Safety Information.

#### 1.3 Installation

#### MOUNTING

Securely mount the positioner to the actuator using the bolt pattern on the back of the positioner or use the direct mount block option. See section 4, Installation – Mounting, for more detail.

#### FEEDBACK

Connect feedback linkage. Align the follower arm to move freely within the expected range of valve travel. Over-rotating the feedback shaft will not damage the unit.

#### PNEUMATIC CONNECTIONS

Connect pneumatic ports A and B to the actuator. Port A should typically be connected to the side of the actuator opposing the actuator spring. With air supplied, but no electrical power to the system, port A will vent, and leave port B pressurized. For single acting actuators, connect to port A and plug port B. See section 5, Installation - Tubing, for more detail.

**A** CAUTION: Connecting the supply air may cause the valve to move. Before connecting supply air, ensure the valve is isolated.

Connect port S to a clean, filtered air supply. See section 14, Positioner Specifications, for air cleanliness specifications.

#### **ELECTRICAL CONNECTIONS (HART)**

**CAUTION:** Connecting the 4-20 mA signal may cause the valve to move. Before connecting electrical signal, ensure the valve is isolated.

Connect a 4-20 mA signal to the terminals labeled "4-20" or the tabs labeled "HART." A signal above 3.8 mA will activate the positioner. LEDs on the positioner will light up indicating power is connected.

# 1.4 Configuration

Set the configuration dip switches. See section 8, Operation – Dip Switch Configuration, for more detail.

#### AIR ACTION DIP SWITCH (ATO ◀► ATC)

For increasing pressure in port A to open the valve (air to open) select "ATO." For increasing pressure in port A to close the valve (air to close) select "ATC."

#### ACTUATOR SWITCH (DOUBLE ◄ ► SINGLE)

For double-acting actuators select "DOUBLE." For singleacting actuators, select "SINGLE."

#### CHARACTERIZATION SWITCH (LINEAR ◀ ► OTHER)

For a linear relationship between the command signal and the position of the valve, select" LINEAR." To customize the characterization curve, select "OTHER." Other curves can be chosen using the LCD menu, a handheld device, or DTM. See Appendix C – Programmed Flow Characterization Options for a table and graph describing the "OTHER" options.

#### AUTO TUNE SWITCH (TUNE ON ◀► TUNE OFF)

For the QUICK-CAL calibration to automatically select custom tuning parameters, select TUNE ON (preferred). For default tuning parameters, select TUNE OFF.

#### JOG CALIBRATION SWITCH (CAL AUTO ◀► CAL JOG)

For valves with a mechanical stop at the fully opened position (most valves), select CAL AUTO. For valves with no mechanical stop, select CAL JOG. This allows the user to set the upper limit of travel by jogging the position manually.

#### VALVE STABILITY SWITCH (LO FRIC ◀► HI FRIC)

For valves with normal friction, select LO FRIC. For valves with very high friction, select HI FRIC.

#### SIGNAL AT CLOSED SWITCH (HART) (4mA ◀► 20mA)

For a 4mA signal to move the valve to a closed position, select 4mA. For a 20mA signal to move the valve to closed, select 20mA.

#### HART SWITCH (HART) (HART 6 ◄ ► HART 7)

For HART 6 protocol, select HART6. For HART 7 protocol, select HART7.

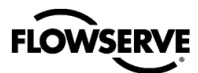

## 1.5 Calibration

**A** CAUTION: During the QUICK-CAL operation the valve may stroke unexpectedly. Notify proper personnel that the valve will stroke, and make sure the valve is properly isolated.

#### QUICK-CAL

The QUICK-CAL button is used to initiate an automatic stroke calibration. This stroke calibration determines the closed (0%) and open (100%) positions of the valve and gathers information about the response of the valve to determine the control gains. The gains are automatically set. After a QUICK-CAL calibration, the positioner is ready to control.

To perform a QUICK-CAL, press and hold the QUICK-CAL button for approximately 3 seconds, then release.

During the calibration, the LED lights will flash Yellow-Red-Yellow-Green indicating the calibration is in progress. After the calibration is complete, the LED lights should flash Green-Green-Green indicating a successful calibration.

#### **GAIN SWITCH**

After the calibration, (and at any time during operation), fine tune the gains by adjusting the Selectable GAIN Switch. Selecting "A" through "D" will provide a more stable or slower response. Selecting "F" through "J" will provide a more active or quicker response. The "E" position is the default and is typically more stable.

# --- END OF QUICK START GUIDE ---

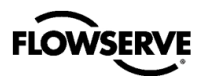

# **2** SAFETY INFORMATION

#### 2.1 Using This Document

Product users and maintenance personnel should thoroughly review this manual before installing, operating, or performing any maintenance on the positioner.

The following instructions are designed to assist in unpacking, installing and performing maintenance as required on Logix<sup>™</sup> 3800e positioners. Logix 3800e is the term used for all the positioners herein; however, specific numbers indicate features specific to model (i.e., Logix 3820e indicates that the positioner has HART®).

Separate Flow Control Products User Instructions cover the valve, actuator, or other portions of the system and other accessories. Refer to the appropriate instructions when this information is needed. The design of FLOWSERVE valves, actuators, and accessories are for specific applications considering medium, pressure, and temperature in most cases. For this reason, do not use them in other applications without first contacting the manufacturer.

#### 2.2 Terms Concerning Safety

The safety terms **NOTE**, **A** CAUTION, and **S** DANGER are used in these instructions to highlight particular hazards and to provide additional information on aspects that may not be readily apparent. **S** DANGER and **A** CAUTION notes must be strictly followed to avoid possible injury to personnel or damage to equipment or property.

NOTE: Indicates and provides additional technical information, which may not be obvious.

**A** CAUTION: Proper precautions must be observed to avoid minor personal injury and property damage.

**DANGER:** Indicates that death, severe personal injury and/or substantial property damage can occur if proper precautions are not taken.

Compliance with notes about installation, operation, maintenance and technical documentation (e.g. in the operating instruction, product documentation or on the positioner) is essential to avoid faults, which in themselves might directly or indirectly cause severe personal injury or property damage.

### 2.3 **Protective Clothing**

FLOWSERVE positioners use high-pressure gas to operate. Use eye protection when working around pressurized equipment. Follow proper procedures for working with natural gas.

**DANGER:** Standard industry safety practices must be adhered to when working on this or any process control product. Specifically, use personal protective equipment as warranted.

#### 2.4 Qualified Personnel

Qualified personnel are people who, because of their training, experience, instruction and their knowledge of relevant standards, specifications, accident prevention regulations and operating conditions, have been authorized by those responsible for the safety of the plant to perform the necessary work and who can recognize and avoid possible dangers.

In unpacking, installing and performing maintenance as required on FLOWSERVE products, product users and maintenance personnel should thoroughly review this manual before installing, operating, or performing any maintenance.

### 2.5 Valve and Actuator Variations

These instructions cannot claim to cover all details of all possible product variations, nor can they provide information for every possible example of installation, operation scenario, or maintenance requirement. Qualified personnel should follow the instructions provided and only use the product for its defined purpose. If clarification is needed or there are any uncertainties in this respect, particularly in the event of missing product-related information, immediately contact the appropriate Flowserve sales office. Contact information is listed at the back of this manual.

#### 2.6 Spare Parts

Use only FLOWSERVE original components. FLOWSERVE cannot accept responsibility for any damages that occur from using components or fastening materials from other manufacturers. If FLOWSERVE products (especially sealing materials) have been in storage for longer periods, check them for corrosion or deterioration before using these products. See Appendix G - How To Order for more information.

#### 2.7 Service / Repair

**A** CAUTION: Proper precautions must be strictly observed to avoid possible personal injury and property damage.

Modifying this product, substituting non-factory parts, or using maintenance procedures other than outlined in this instruction could drastically affect performance and be hazardous to personnel and equipment, and may void existing warranties.

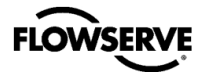

There are moving parts between the actuator and the valve. To avoid injury FLOWSERVE provides pinch-point-protection in the form of cover plates, especially with side-mounted positioners. Special attention is required when removing these plates for inspection, service or repair. Refit the cover plates after completing work.

Logix 3800e positioner repair is limited to the replacement of sub-assemblies and circuit boards with FLOWSERVE-manufactured replacements as outlined in this manual.

**DANGER:** Substitution with non-factory positioner components may impair intrinsic safety.

**CAUTION:** Before returning products to FLOWSERVE for repair or service, provide a certificate to FLOWSERVE which confirms that the product has been decontaminated and is clean; FLOWSERVE will not accept deliveries if a certificate is not provided (a form is available from FLOWSERVE).

Apart from the operating instructions and the necessary accident prevention directives valid in the country of use, follow all recognized regulations for safety and good engineering practices.

# 2.8 Natural Gas Service

If a natural gas model positioner is ordered, then the use of natural gas as an actuation medium with a FLOWSERVE Logix 3800e positioner is acceptable.

**A** CAUTION: The natural gas used must be sweet natural gas. Use of sour natural gas may cause positioner to fail prematurely.

**DANGER:** The Logix 3800e is vented directly to atmosphere. The substitution of sweet natural gas as the air supply requires piping to route the exhausted natural gas to a safe environment. Refer to section 5.4, Venting, for venting details.

# **3 PRE-INSTALLATION**

#### 3.1 Storage

It is mandatory to store FLOWSERVE control valves and instruments in a clean, dry environment. Prevent flooding of the equipment, including rainwater, that can pool in packaging materials. Prevent dirt or sand accumulation in the pneumatic and valve ports. Plastic caps are fitted to protect positioner ports from ingress of foreign materials. These caps should be removed before fitting with conduit or air supply lines.

If FLOWSERVE products have been in storage for longer periods, check them for corrosion or deterioration before using these products. The end user must provide fire protection for FLOWSERVE products.

○ NOTE: The positioner is not IP66/NEMA 4X certified until installed and temporary plugs have been fitted with tubing, conduit or permanent plugs.

# 3.2 Unpacking

While unpacking the valve and Logix 3800e positioner, check the packing list against the materials received. Each shipping container includes a list describing the system and accessories included.

In the event of shipping damage, contact the shipper immediately. Should any problems arise, please contact a FLOWSERVE Flow Control Division representative. Phone numbers are at the back of the manual.

Remove the plastic plugs (blue color) from the conduit and pneumatic ports before installing. Replace with plugs that will seal the opening using either  $\frac{1}{4}$ " NPT,  $\frac{1}{2}$ " NPT or M20 threaded plug, depending on the housing, which is clearly marked.

**A** CAUTION: The plastic plugs in the conduit and pneumatic ports are intended only to protect the threads during shipment. Failure to replace these with a sealing plug may result in liquid and debris ingress and damage to the positioner.

DANGER: When lifting a valve/actuator assembly with lifting straps, be aware that the center of gravity may be above the lifting point. Therefore, support must be given to prevent the valve/actuator from rotating and falling. Failure to do so can cause serious injury to personnel or damage to nearby equipment.

# 3.3 **Pre-installation Inspection**

When installing a positioner, check the feedback shaft for damage and that the plugs and cover are in place. If there is contamination in the positioner, clean the positioner components gently with a soft damp cloth. One may remove some parts for better access. Do not get water on the electronics assembly.

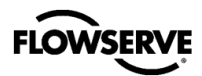

# 3.4 Label Verification

Verify that the labels match the intended application. See section 15, Hazardous Location Specifications, for more details.

 $\bigcirc$  NOTE: The installer should mark the checkbox on the label that is appropriate for the intended use of the Logix 3800e.

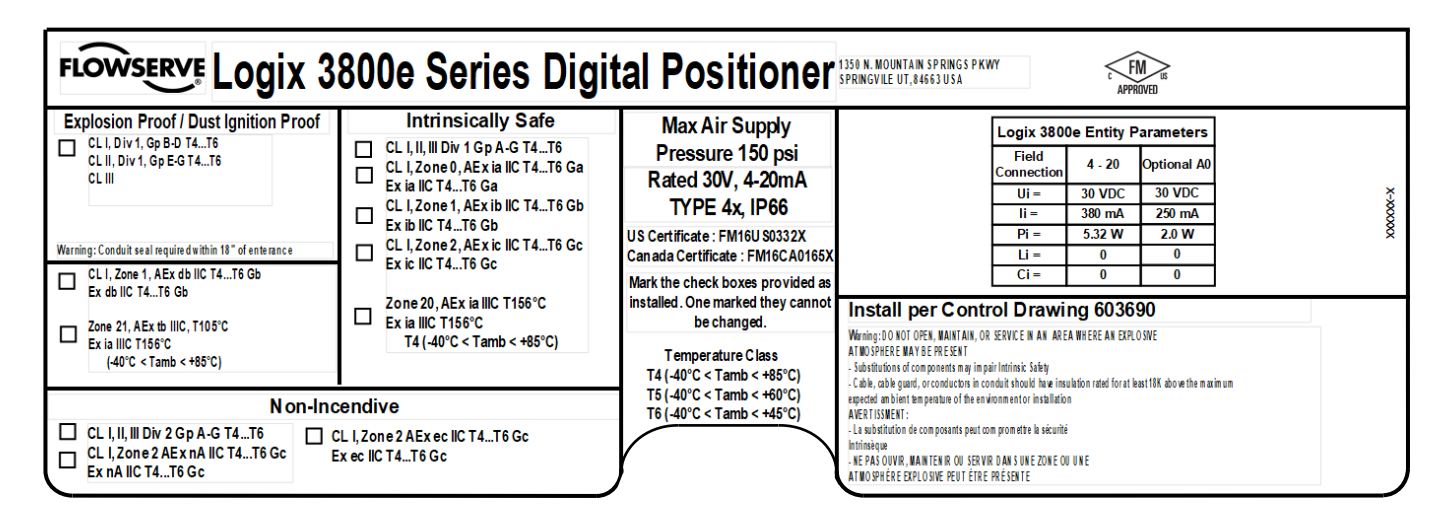

Figure 4: Certification Labels (Explosion Proof Housing)

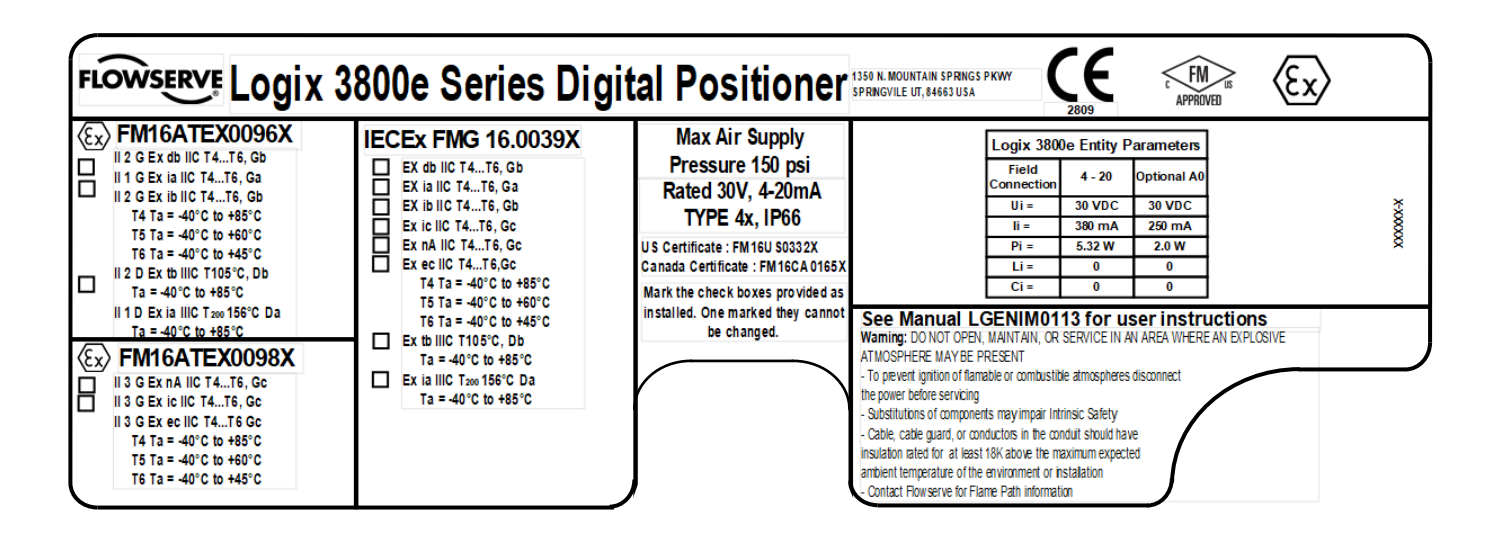

Figure 5: Certification Labels (Explosion Proof Housing)

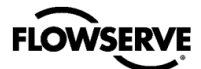

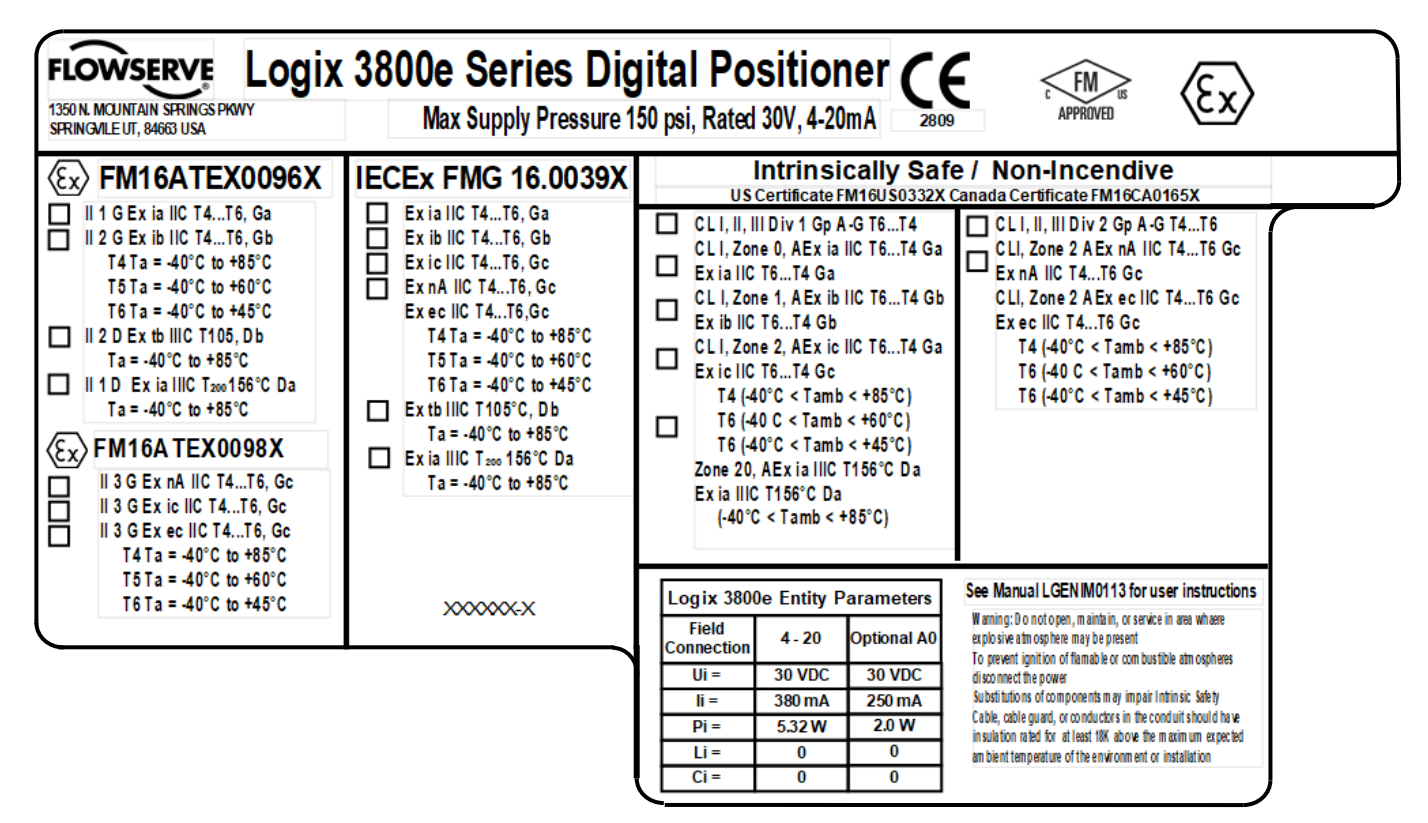

Figure 6: Certification Labels (Intrinsically Safe Housing)

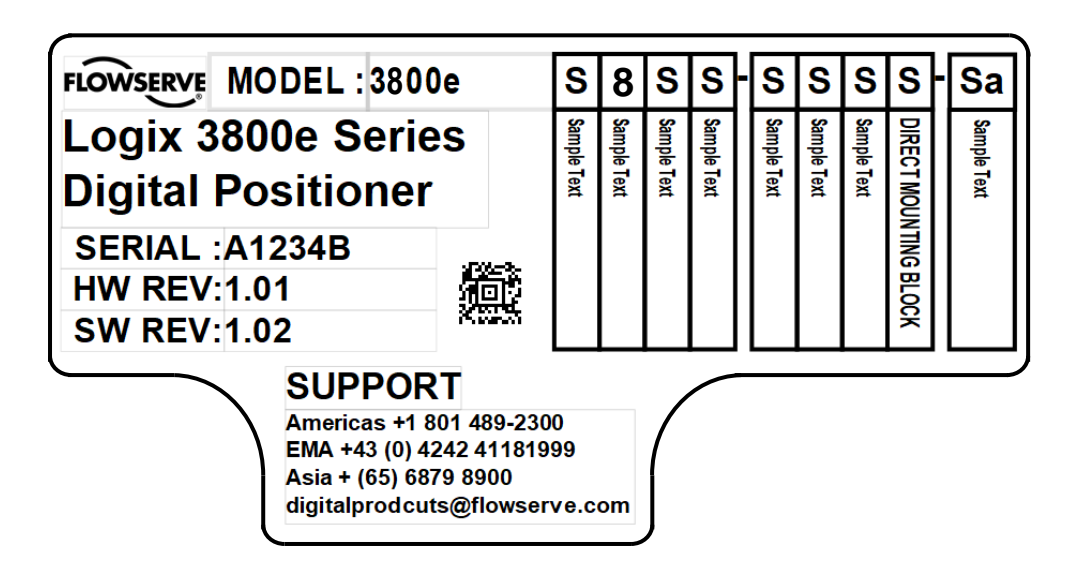

Figure 7: Model Code Label

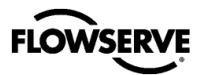

# 4 INSTALLATION – MOUNTING

**NOTE:** The Logix 3800e positioner can be mounted in any orientation - with gauges on the left or right.

#### 4.1 Mounting to Mark One Linear Valves

To attach a Logix 3800e positioner to a Valtek linear Mark I valve, refer to Figure 8: Mounting to Mark I Linear Valve and proceed as outlined below. Refer to Figure 9: Mounting Namur to Linear Valve if using a Namur shaft. Refer to Table 22: Linear Actuator Mounting Kits (D Shaft), APPENDIX G - HOW TO ORDER, for complete linear actuator mounting kit listings.

- 1 Remove washer and nut from follower pin assembly. Insert pin into the appropriate hole in follower arm, or locate the pin long the slot in the follower arm based on stroke length. The stroke lengths are located on the follower arm. Make sure the stamped side of the arm is toward the unthreaded end of the pin. Reinstall the lock washer and tighten the nut to complete follower arm assembly.
- 2 Slide the slot in the follower arm assembly over the flats on the position feedback shaft on the back of the positioner. The follower arm will be specific to a D shaft or a Namur shaft. Rotate the arm until the arm is pointing toward the side of the positioner with ports A, B, and Supply. Slide the lock washer over the threads on the shaft and tighten down the nut.

**NOTE:** The feedback shaft has a clutch mechanism that allows for over-rotation of the shaft for easy adjustments.

- 3 Align the bracket with the three outer mounting holes on the positioner. Fasten with 5/16-18 UNC bolts.
- 4 Screw one mounting bolt into the hole on the yoke mounting pad nearest the cylinder. Stop when the bolt is approximately 3/16" from being flush with the mounting pad.
- 5 Slip the large end of the slotted mounting hole in the back of the positioner/bracket assembly over the mounting bolt. Slide the small end of the teardrop under the mounting bolt and align the lower mounting hole.
- 6 Insert the lower mounting bolt and tighten the bolting.
- 7 Position the take-off arm mounting slot against the stem clamp mounting pad. Apply Loctite 222 to the take-off arm bolting and insert through washers into stem clamp. Leave bolts loose.
- 8 Center the take-off arm on the follower pin.
- 9 Align the take-off arm with the top surface of the stem clamp and tighten bolt. Torque to 120 in-lb.

▶ NOTE: If mounted correctly, the follower arm should be horizontal when the valve is at 50% stroke and should move approximately  $\pm$ 30° from horizontal over the full stroke of the valve. A stroke calibration error will occur if the positioner is mounted incorrectly, and the indicator lights will blink a Red-Red-Yellow-Green code indicating the position sensor has gone out of range on one end of travel, or the travel is too small. Reposition the feedback linkage or the positioner to correct the error.

○ NOTE: To virtually eliminate non-linearity, use the Linearization feature in the Custom Characterization page of the DTM.

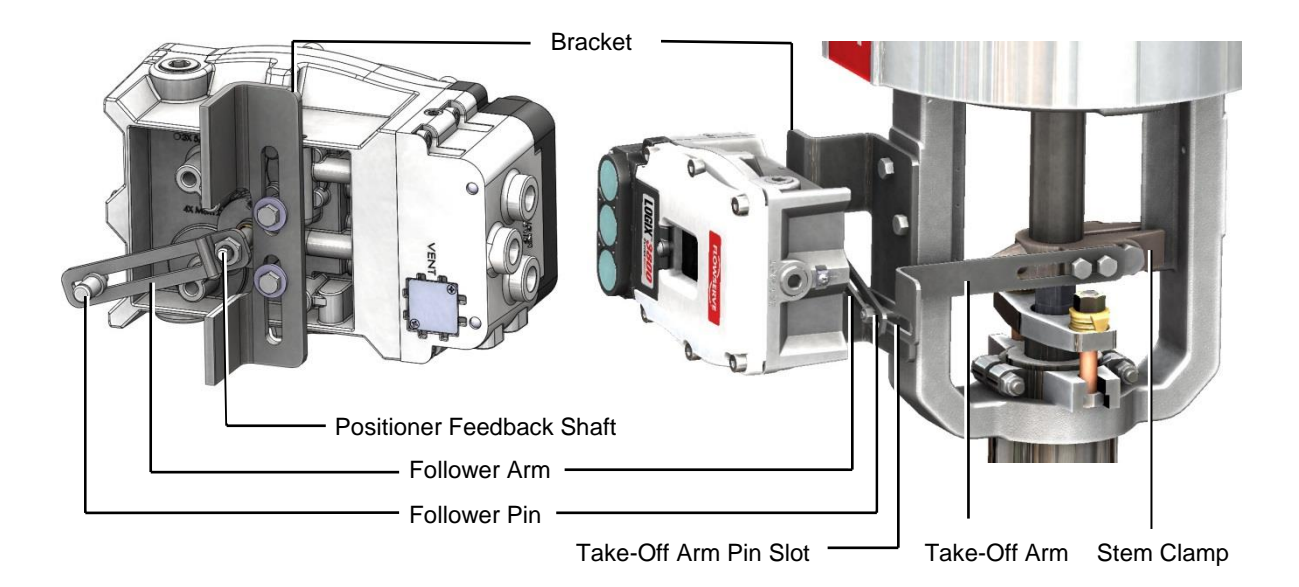

Figure 8: Mounting to Mark I Linear Valve

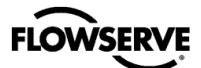

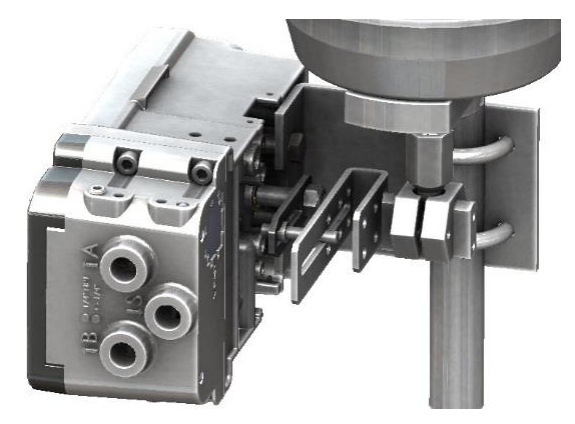

Figure 9: Mounting Namur to Linear Valve

# 4.2 Mounting to Standard Valtek Rotary Valves

The standard rotary mounting applies to Valtek valve/actuator assemblies that do not have mounted volume tanks or handwheels. The standard mounting uses a linkage directly coupled to the valve shaft. This linkage has been designed to allow for minimal misalignment between the positioner and the actuator. Refer to Figure 10: Valtek Rotary Follower Arm through Figure 13: Valtek Rotary Final Orientation.

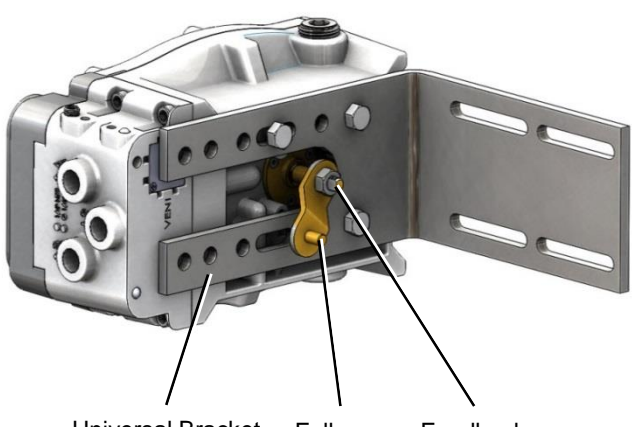

Universal Bracket Follower Feedback

Figure 10: Valtek Rotary Follower Arm

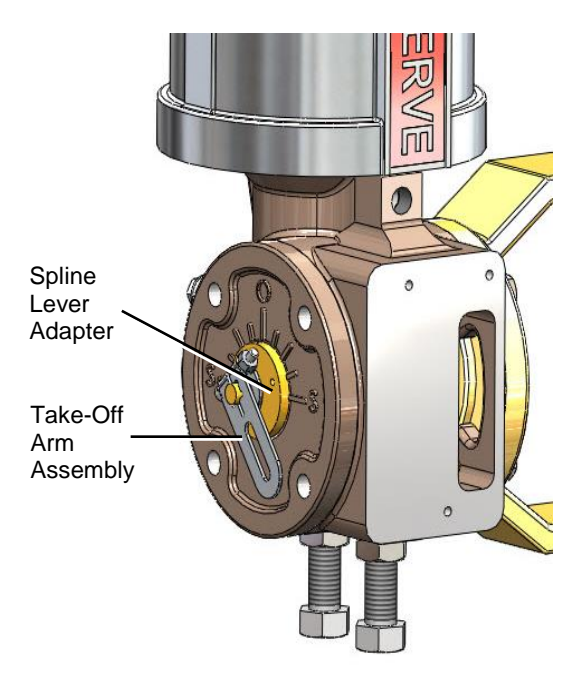

Figure 11: Valtek Rotary Take Off Arm

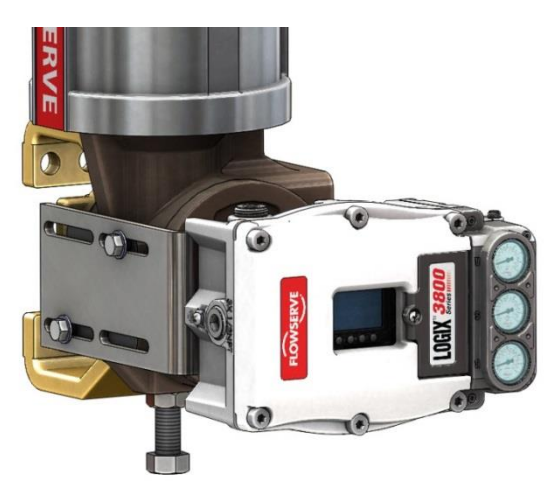

Figure 12: Valtek Rotary Mounting

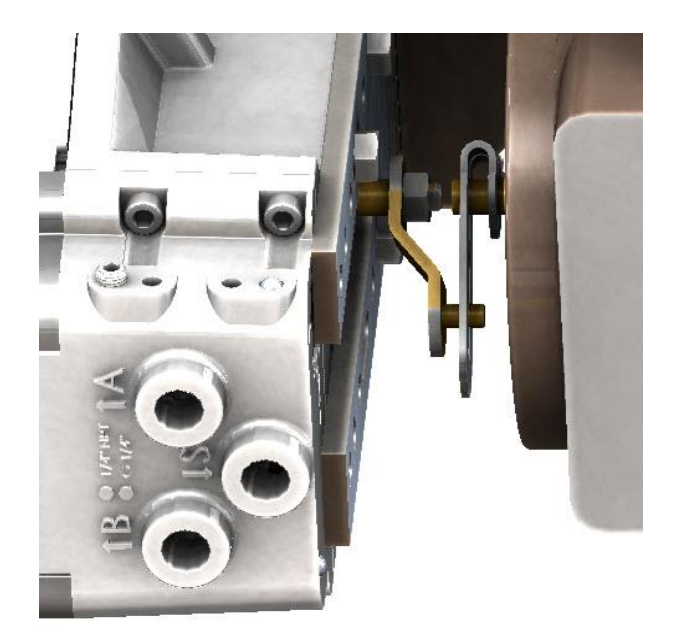

#### Figure 13: Valtek Rotary Final Orientation

- 1 Fasten the spline lever adapter to the splined lever using two 4-40 screws.
- 2 Slide the take-off arm onto the spline lever adapter shaft, orienting the arm to the current valve position. Insert the screw with star washer through the take-off arm and add the second star washer and nut and tighten.
- 3 Attach follower arm to positioner feedback shaft using the 10-32 nut.
- 4 Rotate the follower arm so that the follower pin will slide into the slot on the take-off arm. Adjust the bracket position as needed noting the engagement of the follower pin and the take-off arm slot. The pin should extend approximately 2 mm past the take-off arm. When properly adjusted, securely tighten the bracket bolts.
- 5 Using three 5/16-18 UNC x 1/2" bolts, fasten positioner to the universal bracket.
- 6 Using a <sup>1</sup>/<sub>2</sub>" end wrench and two 5/16-18 UNC X <sup>1</sup>/<sub>2</sub>" bolts, attach the bracket to actuator transfer case pad. Leaving these bolts slightly loose will aid in final adjustments.
- 7 Rotate follower arm so the follower pin will slide into the slot on the take-off arm. Over-rotate the follower arm if needed, so the arm moves freely through the intended travel.

**NOTE:** The feedback shaft has a clutch mechanism that allows for over-rotation of the shaft for easy adjustments.

8 Adjust the bracket position as needed noting the engagement of the follower pin and the take-off arm slot. The pin should extend approximately 1⁄16" past the take-off arm. When properly adjusted, securely tighten the bracket bolts.

9 If calibration fails, retry the calibration. Exceeding the feedback values will cause it to continue to fail, and the arm must be adjusted away from the positioner's limits. Rotate the feedback shaft so that the full free travel of the feedback shaft is in the range of the actuator movement. Optionally, continue to attempt the calibration. Each calibration attempt adjusts the acceptable limits, and it should eventually pass.

**A** CAUTION: Remember to remove the air supply before readjusting take-off arm.

NOTE: If mounted correctly to a standard valve, the follower arm should be horizontal when the valve is at 50% stroke and should move approximately  $\pm 30^{\circ}$  from horizontal over the full stroke of the valve.

**NOTE:** To improve linearity of feedback, use the Linearization feature on the Custom Characterization page of the DTM.

# 4.3 Mounting to MaxFlo Rotary Valves

1 Slide the take-off arm onto the shaft. Insert the screw with the star washer through the take-off arm and add the second star washer and nut. Tighten the nut with a socket, so the arm is just snug on the shaft but still able to rotate. Tightening will occur after linkage is correctly oriented. Refer to Figure 14: MaxFlo Take Off Arm.

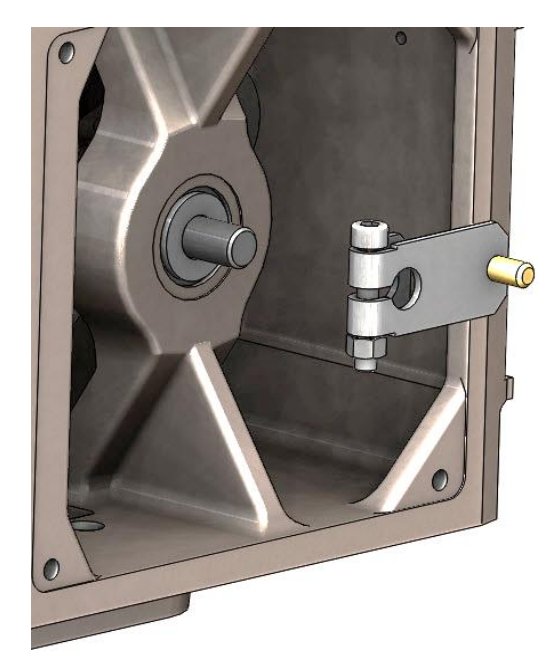

Figure 14: MaxFlo Take Off Arm

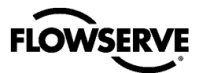

2 Attach the mounting plate to the positioner using four screws and attach follower arm to positioner feedback shaft. See Figure 15: MaxFlo Follower Arm and Figure 16: MaxFlo Connection.

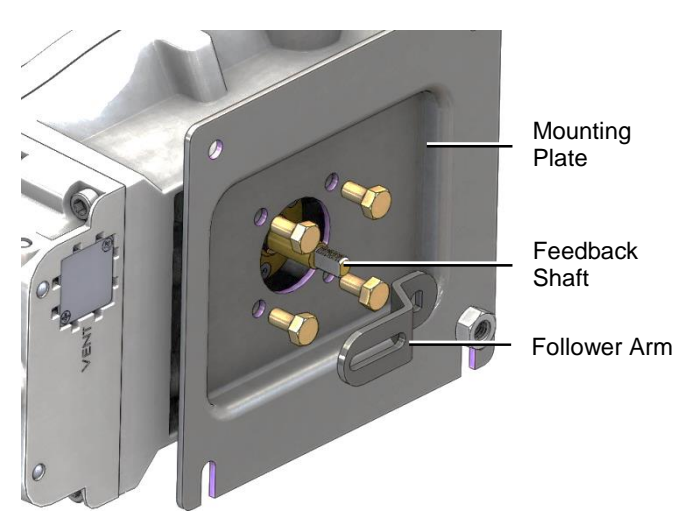

Figure 15: MaxFlo Follower Arm

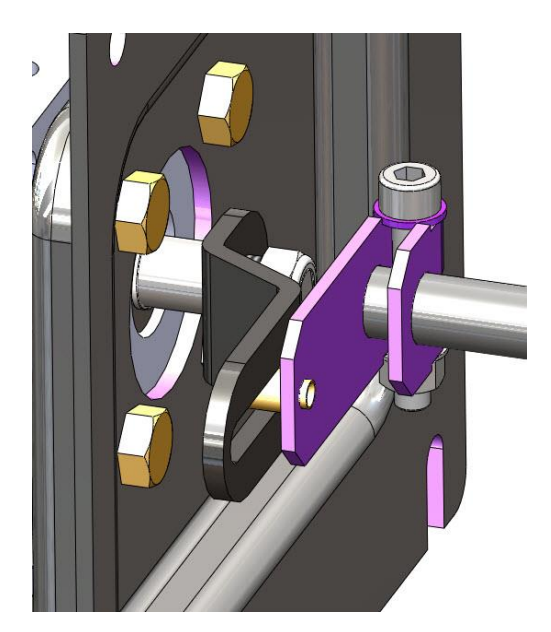

#### Figure 17: MaxFlo Assembly

**NOTE:** The feedback shaft has a clutch mechanism that allows for over-rotation of the shaft for easy adjustments.

4 If calibration fails, retry the calibration. If it still fails, remove power from the positioner, disconnect the air, and then reconnect the positioner and continue to attempt the calibration. Each calibration attempt adjusts the acceptable limits, and it should pass eventually.

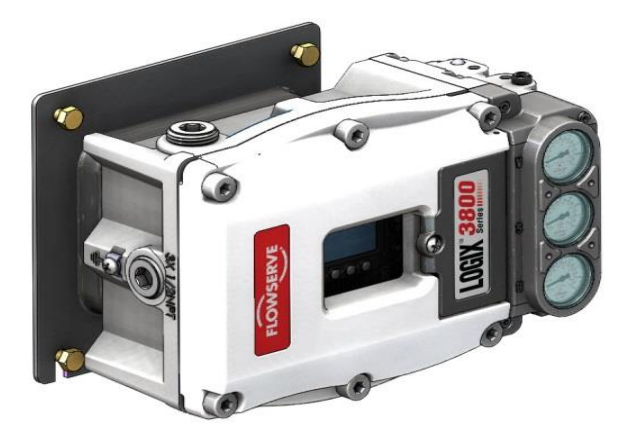

Figure 16: MaxFlo Connection

3 Rotate the follower arm so that the take-off pin will slide into the slot on the follower arm. Adjust the bracket position as needed noting the engagement of the follower pin and the take-off arm slot. The pin should extend approximately 2 mm past the take-off arm. When properly adjusted, securely tighten the bracketing bolts. See Figure 17: MaxFlo Assembly.

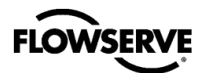

# 4.4 Mounting to Rotary NAMUR Valves

1 Attach the mounting plate to the positioner using four screws. See Figure 18: AutoMax Bracket.

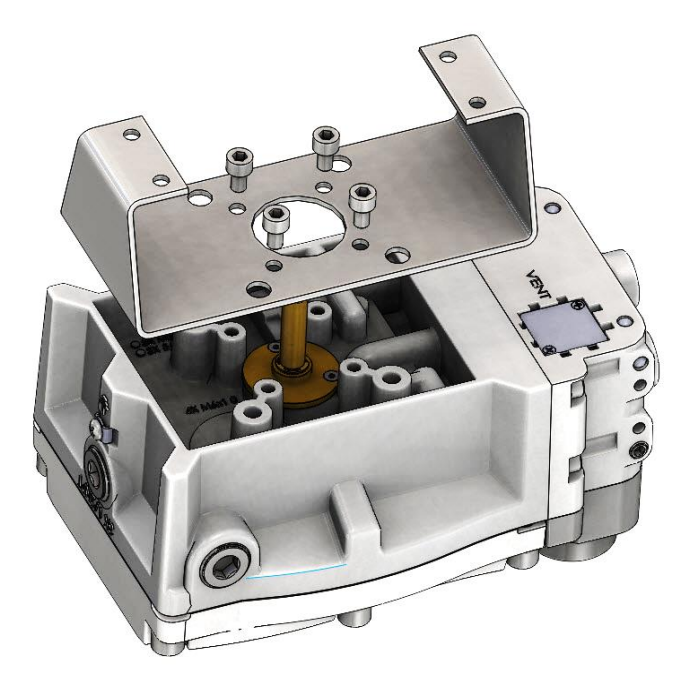

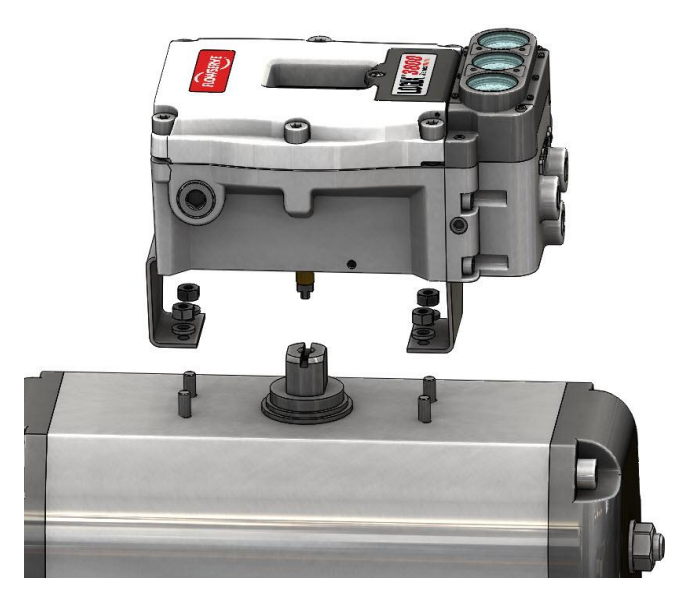

Figure 19: AutoMax Assembly

Figure 18: AutoMax Bracket

2 Rotate the feedback shaft to match the orientation of the receiver on the actuator.

**NOTE:** The feedback shaft has a clutch mechanism that allows for over-rotation of the shaft for easy adjustments.

- 3 Mount the positioner onto the actuator using the washers and nuts as shown in Figure 19: AutoMax Assembly and Figure 20: MaxFlo 4 Assembly.
- 4 If calibration fails, retry the calibration. If it still fails, remove power from the positioner, disconnect the air, and then reconnect the positioner and continue to attempt the calibration. Each calibration attempt adjusts the acceptable limits, and it should eventually pass.

**A** CAUTION: Remember to remove the air supply before readjusting take-off arm.

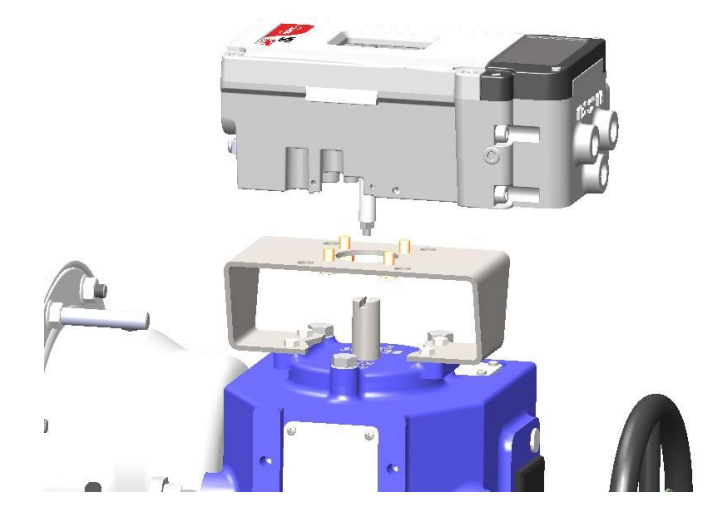

Figure 20: MaxFlo 4 Assembly

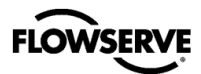

# 4.5 Direct Mount

Direct mount allows the positioner to be mounted directly to the actuator without tubing. See your Flowserve sales representative for actuator options.

- 1 Assemble the direct mount block onto the positioner. See figure 23.
- 2 Ensure the feedback shaft and take-off arm are properly aligned.
- 3 If the actuator is designed as an ATO system, remove the plug from the positioner's direct air port, and insert a 1/4" plug into positioner ports A and B.
- 4 Mount the positioner assembly to the actuator that is compatible with Flowserve direct mount devices.

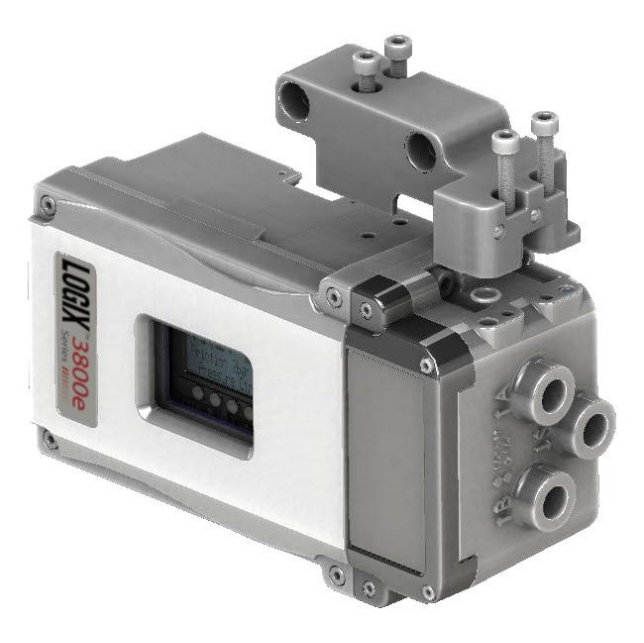

Figure 21: Direct Mount on IS Housing

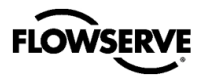

# 5 INSTALLATION - TUBING

After mounting to the actuator, tube the positioner using the appropriate compression fitting connectors. For best performance, use 10 mm (3/8 inch) tubing for 645 square cm (100 square inches) actuators or larger.

#### 5.1 Determine Air Action

When an air supply is present, and the relay is energized, port "A" delivers air. Typically, the tubing from port "A" is connected to side of the actuator that results in the air compressing the actuator spring. When tubed this way, the spring is designed to return the valve to the fail-safe state should supply air or power to the unit fail or be turned off.

Tube the port labeled "A" to the side of the actuator that must receive air to begin moving away from the fail-safe state.

If air from "A" should open the valve, set the Air Action configuration DIP switch on the positioner to Air-to-Open, otherwise set it to Air-to-Close. The Air-to-Open and Air-to-Close selection is only a reflection of the tubing. When selecting air action during configuration, the selection tells the control which way the actuator was tubed.

If the valve is double acting, port the valve labeled "B" to the other side of the actuator, otherwise plug port "B".

**DANGER:** Proper tubing orientation is critical for the positioner to function correctly and have the correct failure mode. The backward tubing could cause an unsafe failure mode.

#### Example: Tubing Linear Double-Acting Actuators

For a linear air-to-open actuator, the tubing from port "A" is connected to the bottom side of the actuator (closest to the valve). Tube the "B" port of the positioner to the top side of the actuator. See Figure 22: Linear, Double Acting, Air to Open. For a linear air-to-close actuator the tubing configuration is reversed.

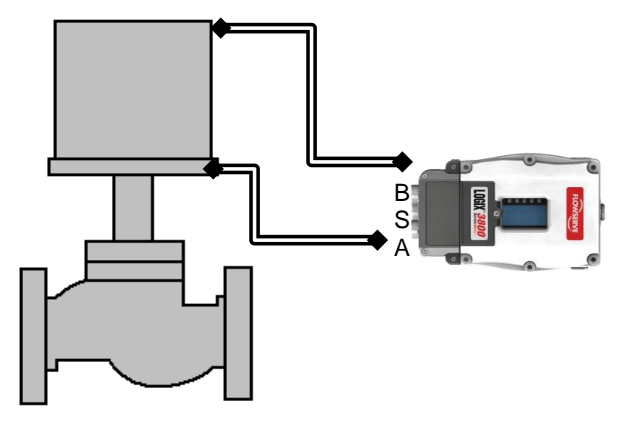

Figure 22: Linear, Double Acting, Air to Open

#### **Example: Rotary Double-Acting Actuators**

For a rotary actuator, rout tubing from Port "A" to the far side of the actuator and tubing from port "B" to the side of the actuator closer to the transfer case. Follow this tubing convention regardless of air action. On rotary actuators, the transfer case orientation determines the air action. See Figure 23: Rotary, Double Acting, Air to Open.

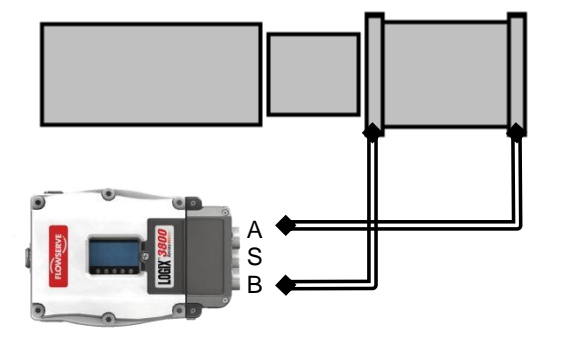

#### Figure 23: Rotary, Double Acting, Air to Open

#### **Example: Tubing Single-Acting Actuators**

For single-acting actuators, tubing for port "A" is always to the pneumatic side of the actuator regardless of air action. Port B is plugged. See Figure 24: Linear, Single Acting, Air to Open.

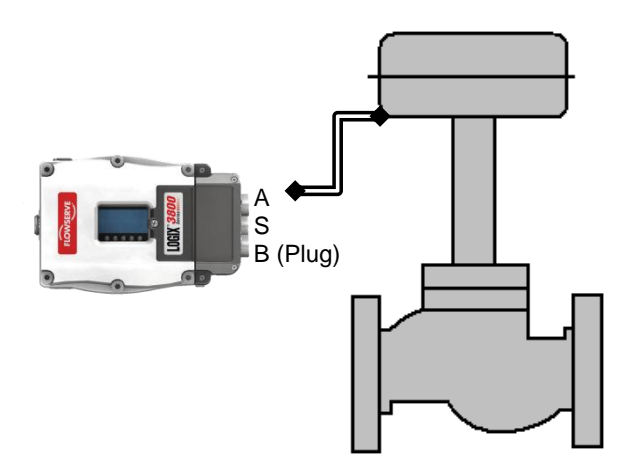

Figure 24: Linear, Single Acting, Air to Open

#### 5.2 Connect Supply Port

The housing indicates the positioner ports' threads (either G  $\frac{1}{4}$  or  $\frac{1}{4}$  NPT).

Always install a coalescing filter in the supply gas line to maintain the recommended air quality. If dirty air is a possibility, always install an air filter. There are small screens installed in the positioner passages, which remove medium and coarse size dirt from the pressurized air. If necessary, they are readily available for cleaning.

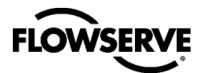

If the customer is using the diagnostic features of the Logix 3800e, a supply regulator will provide the best result. In applications where the supply pressure is higher than the maximum actuator pressure rating a supply, the regulator is required to lower the pressure to the actuator's maximum rating.

**DANGER:** Exceeding the maximum actuator supply pressure may cause the actuator to explode, causing death, injury or property damage.

# 5.3 Purging

Purging allows the non-pressurized side of a single acting actuator to fill with clean exhaust gas instead of moist atmospheric air. This configuration helps prevent corrosion of actuator components in harsh environments. Figure 25 shows the purging configuration. Contact your local FLOWSERVE Representative for more information regarding the purging option.

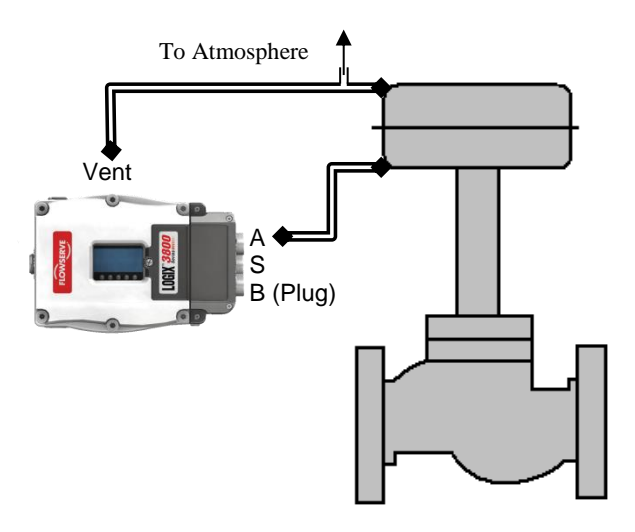

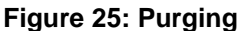

# 5.4 Venting

A Logix 3800e positioner is vented directly to the atmosphere. When supply air is substituted with sweet natural gas, piping must be used to route the exhausted natural gas to a safe environment.

The exhaust port is located on the back of the positioner. The port is tapped with a  $\frac{1}{4}$  NPT thread and covered with a protective cap. To control vented gas, remove the cap and connect the necessary tubing/piping to these ports. See Figure 26: Exhaust Vent. Refer to Table 1: Max. Recommended Vent Tubing Length(ft) with 1/2" Dia. Tubing for a list of tubing size recommendations

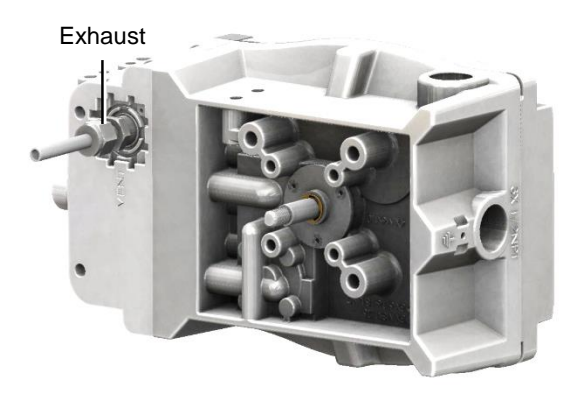

Figure 26: Exhaust Vent

This piping system may cause some positioner back pressure. The maximum allowable back pressure is 0.55 bar g (8.0  $\mathsf{PSIG}$ ).

○ NOTE: It is not recommended to use 1/4" Tubing for venting any actuator positioner configuration due to the likelihood of positioner overshoot.

**CAUTION:** The back pressure in the main housing must never rise above 0.55 bar g (8.0 PSIG). This could cause the positioner to become unresponsive under some circumstances.

#### Table 1: Max. Recommended Vent Tubing Length(ft) with 1/2" Dia. Tubing

|                                     |      | Supply Pressure (PSI) |    |     |
|-------------------------------------|------|-----------------------|----|-----|
| Actuator<br>Size (in <sup>2</sup> ) | Gain | 60                    | 90 | 120 |
| 05                                  | В    | 100                   | 50 | 5   |
| 20                                  | E    | 25                    | 3  | -   |
| 100                                 | E    | 65                    | 25 | 13  |

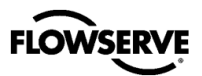

# 6 INSTALLATION – ELECTRICAL CONNECTIONS (HART)

**CAUTION:** Connect only wires with compatible electrical signals to the terminals. Voltages or currents outside the specified range can damage the circuit boards.

# 6.1 Electrical Terminals

Figure 27 shows the terminals on the positioner unit labeled for HART protocol.

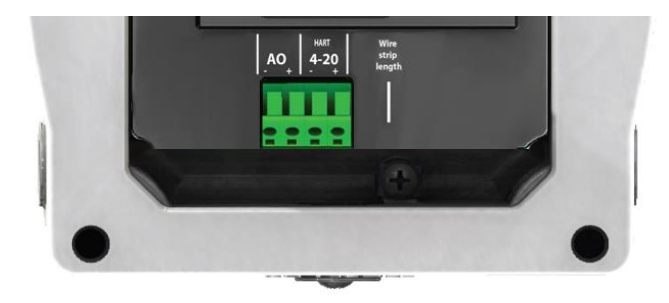

#### Figure 27: Terminal Diagram (HART)

### 6.2 Command Input (4-20 mA) Connection

Wire 4-20 mA current source to the input terminal labeled "HART 4-20". The Logix 3820e has spring loaded terminal blocks that do not require tools. Depending on the current source, a HART filter may be required. See section 11, Maintenance – Troubleshooting.

○ NOTE: The polarity of the terminals is labeled on the cover; however, the command input connection is polarity insensitive.

#### 6.2.1 Compliance Voltage

Output compliance voltage refers to the maximum voltage the current source can provide. A current loop system consists of the current source, wiring resistance, barrier resistance (if present), and the Logix 3820e impedance.

The Logix 3820e requires that the current loop system allows for a 10 VDC drop across the positioner at maximum loop current. The current loop system should have a minimum compliance voltage greater than 10 VDC and a maximum less than 32 VDC. The current operating range is from 4 to 20 mA. See Figure 28: Compliance Voltage.

To determine if the loop will support the Logix 3820e, perform the calculation in the following equation. The Available Voltage must be greater than 10VDC to support the Logix 3820e.

#### Equation 1

Available Voltage = Controller Voltage (@Current<sub>max</sub>) - Current<sub>max</sub> × ( $R_{barrier} + R_{wire}$ )

#### Example:

 $Current_{max} = 20mA$ 

 $R_{\text{barrier}}=300\Omega$ 

 $R_{wire} = 25\Omega$ 

Available Voltage =  $19 \text{ V} - 0.020 \text{ A} \times (300\Omega + 25\Omega)$ 

Available Voltage = 12.5 V

The available voltage (12.5 V) is greater than the required voltage (10.0 V) therefore; this system will support the Logix 3820e. The Logix 3820e has an input resistance equivalent to 500  $\Omega$  at a 20 mA input current.

**CAUTION:** Always limit the current for 4-20 mA operation. Never connect a voltage source directly across the Logix 3820e terminals. Permanent circuit board damage may occur.

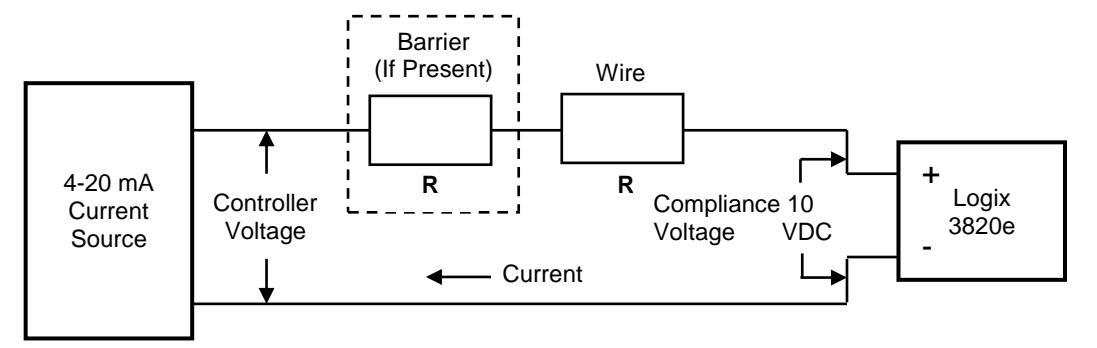

Figure 28: Compliance Voltage

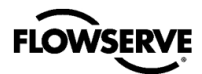

#### 6.2.2 Cable Requirements

The Logix 3820e digital positioner utilizes the HART Communication protocol. It is superimposed on the 4-20 mA current signal. The two frequencies used by the HART protocol are 1200 Hz and 2200 Hz. Calculate cable length restrictions to prevent distortion of the HART communication signal and cable capacitance. The cable length must be limited if the capacitance is too high. Selecting a cable with lower capacitance/foot rating will allow longer cable runs. In addition to the cable capacitance, the network resistance also affects the allowable cable length.

For installation practices, wire gauge sizes, and allowable cable lengths see the HART Field Communications Protocol Application Guide, HCF LIT 34.

The input loop current signal to the Logix 3820e digital positioner should be in shielded cable. By tying shields to ground at only one end of the cable removes environmental and electrical noise. Connect the shield wire to the source, not at the positioner.

#### 6.2.3 Intrinsically Safe Barriers

When selecting an intrinsically safe barrier, make sure the barrier is HART compatible. Contact a FLOWSERVE representative to verify compatibility. Although the barrier will pass the loop current and allow normal positioner control, if not compatible, it may prevent HART communication.

#### 6.2.4 Conduit

This product has three electrical conduit connections in thread size 1/2" NPT. Located near the conduit connection is the thread size for the conduit of the positioner. Conduit fittings must match equipment housing threads before installation. If threads do not match, obtain suitable adapters or contact a FLOWSERVE representative.

#### 6.2.5 Grounding

The grounding terminals, located by the electrical conduit ports should be used to provide the unit with an adequate and reliable earth ground reference. Tie the outer grounding terminal to the same ground as the electrical conduit. Tie the inner grounding terminal to the cable shield.

**NOTE:** For maximum conducted immunity tie both sides of the shield to a common earth reference.

Figure 29 shows the conduit and grounding connections on the positioner.

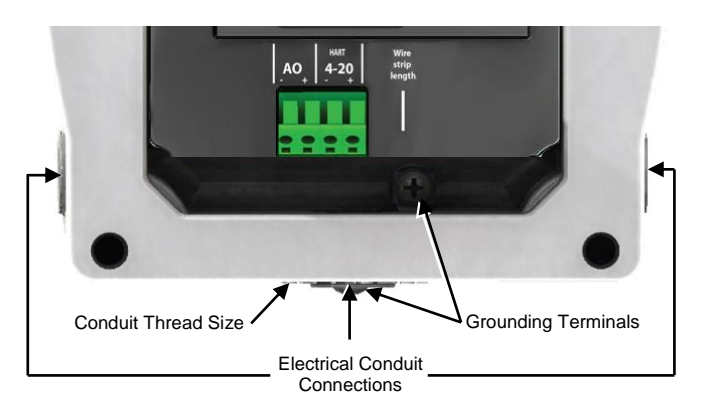

#### Figure 29: Conduit and Grounding (HART)

#### 6.2.6 Electromagnetic Compatibility

The Logix 3820e digital positioner has been designed to operate correctly in electromagnetic (EM) fields found in typical industrial environments. Care should be taken to prevent the positioner from being used in environments with excessively high EM field strengths (greater than 10 V/m). Do not use portable EM devices such as hand-held two-way radios within 30 cm of the device.

Ensure proper wiring and shielding techniques of the control lines, and route control lines away from electromagnetic sources that may cause unwanted electrical noise. To help eliminate noise use an electromagnetic line filter; contact a FLOWSERVE representative for line filter recommendations.

In the event of a severe electrostatic discharge near the positioner, the device should be inspected to ensure correct operability. It may be necessary to recalibrate the Logix 3820e positioner to restore operation.

### 6.3 Auxiliary I/O Circuits

The Logix 3820e contains an Analog Output (AO) auxiliary circuit. The AO connection is labeled on the cover adjacent to the connection terminals.

#### 6.3.1 Analog Output

The Analog Output function produces a 4-20 mA signal that corresponds to the position of the valve. Output follows actual position of the valve, including all failure modes of positioner except the loss of power. An output of < 1.0 mA is transmitted when the positioner loses power.

Calibration of the analog output signal is performed using the display menu, a HART handheld communicator, the ValveSight DTM or the LCD menu.

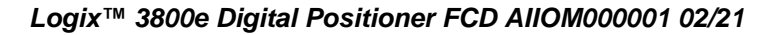

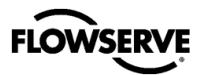

The AO does not interfere with positioner operation.

The AO signal corresponds with the configuration of the Signal At Closed DIP switch setting. If the valve closes with a four mA signal, the AO will show a four mA signal when closed. If the valve closes with a 20 mA signal, the AO will show a 20 mA signal when closed. This can be changed with an AO calibration.

**NOTE:** The AO has an internal fuse. In the event of a surge this fuse could be damaged and leave the AO nonfunctional.

For AO function connect AO terminals in series with a 10 to 40 VDC power supply, including a method to determine the current. The AO current will follow the valve position and will have a range of 4-20mA. See Figure 30 for more info.

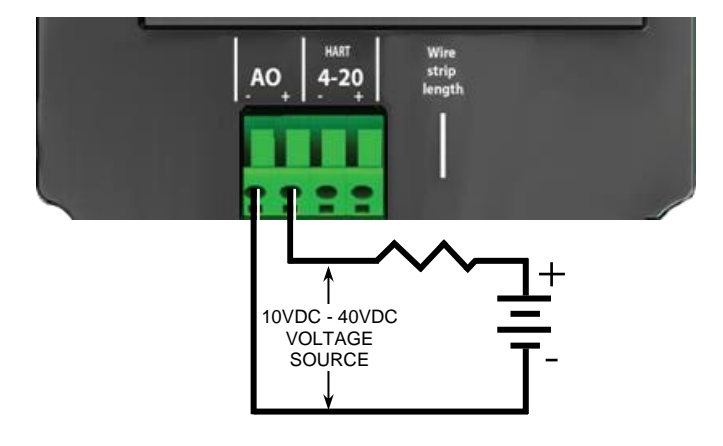

Figure 30: Analog Output Circuit

#### 6.3.2 I/O Circuit Specification Summary

See Table 2: Auxiliary Circuit Status for detail on the status and condition of each circuit.

| Т | able | 2: | Auxiliary | <b>Circuit</b> | Status |
|---|------|----|-----------|----------------|--------|
|---|------|----|-----------|----------------|--------|

| Circuit | Condition                             | Status<br>Indication |
|---------|---------------------------------------|----------------------|
| 40      | Monitoring Position (typical 4-20mA ) | Output (mA)          |
| AO      | Less than 10 V on AO terminals.       | No Loop<br>Power     |

#### 6.3.3 Connections for Intrinsically Safe Operation

See section 15, Hazardous Location Specifications for more information on intrinsically safe operation.

# 7 OPERATION - HOW IT WORKS

#### 7.1 Basic Operation (HART)

The Logix 3820e digital positioner is a two-wire 4-20 mA input digital valve positioner which uses the HART protocol to allow two-way remote communications. The positioner is completely powered by the 4-20 mA input signal. Start-up current must be at least 3.8 mA. The positioner is configurable through the local user interface, hand-held or DTM. The Logix 3800e positioner can control both double and single-acting pneumatic actuators with linear or rotary mountings.

The Logix 3800e digital positioner is an electronic and pneumatic closed-loop feedback instrument. Figure 31 shows a schematic of the Logix 3800e.

# 7.2 Position Definition

Whether in Analog or Digital Source, the position at 0% is always defined as the valve in a closed position and 100% is always defined as the valve in an open position.

In HART Analog Source, the 4-20 mA signal is converted to a position (in percent). During loop calibration, the signals corresponding to 0% and 100% are defined.

### 7.3 Command Input and Final Command

The Command Input signal (in percent) passes through a characterization/limits modifier block. This function is done in software, which allows for in-the-field customer adjustment. The characterization block can apply no adjustment (Linear), one of several pre-defined characterization curve adjustments (including several Equal Percent), or a 21-point custom characterization curve adjustment. In Linear mode, the input signal is passed straight through to the control algorithm in a 1:1 transfer. With the pre-defined Equal Percent (=%) characterization curve, the input signal is mapped to a standard rangeability equal percent curve. If custom characterization is enabled, the input signal is mapped to a custom, user-defined 21-point output curve. The custom userdefined 21-point output curve is defined using a handheld or ValveSight software. Also, two user-defined features, soft limits and tight shutoff may affect the position. The actual command being used to position the stem after the evaluation of characterization curves and user limits is called the final command.

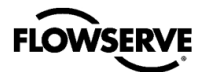

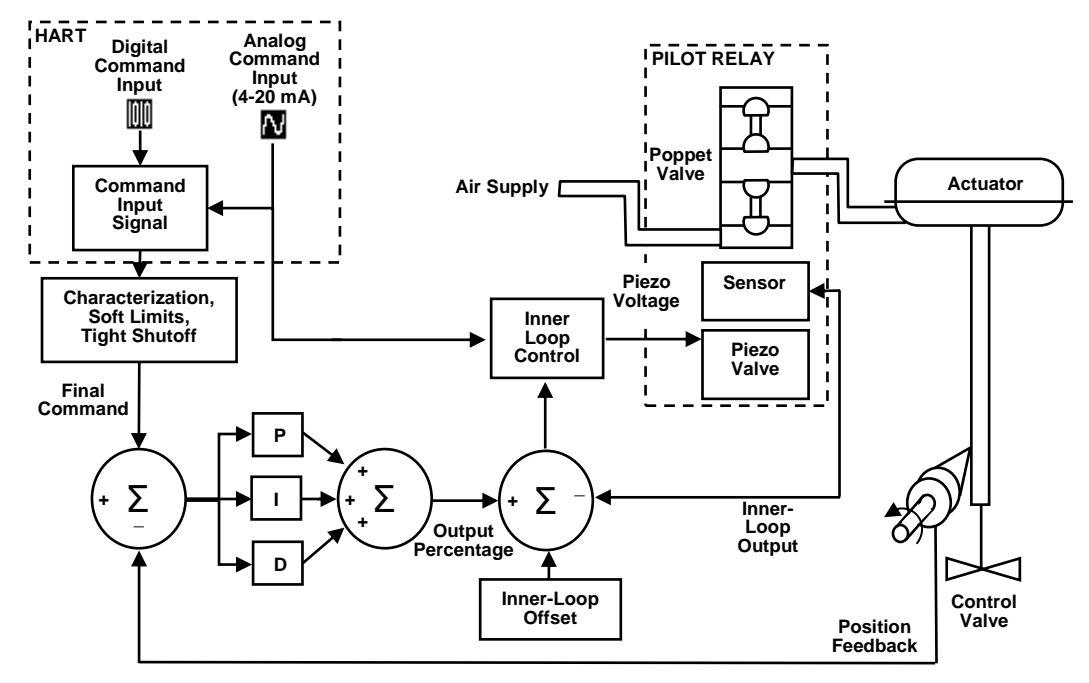

Figure 31: Principles of Operation of Logix 3800e

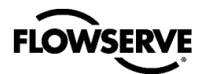

# 7.4 Outer Loop

The Logix 3800e uses a two-stage, stem-positioning algorithm. The two stages consist of an inner-loop (pilot relay control) and an outer-loop (stem position control). A stem position sensor provides a measurement of the stem movement. The final command is compared against the stem position. If any deviation exists, the control algorithm sends a signal to the inner-loop control to move the relay in a direction, depending upon the deviation. The inner-loop then quickly adjusts the relay poppet valve. The actuator pressures change, and the stem begins to move. The stem movement reduces the deviation between final command and stem position. This process continues until the deviation goes to zero.

# 7.5 Inner Loop

The inner-loop controls the position of the relay valve using a driver module. The driver module consists of a sensor and a Piezo valve pressure modulator. The Piezo valve pressure modulator controls the air pressure under a diaphragm using a Piezo beam bender. The Piezo beam deflects in response to an applied voltage from the inner-loop electronics. As the voltage to the Piezo valve increases, the Piezo beam bends, closing off against a nozzle causing the pressure under the diaphragm to increase. As the pressure under the diaphragm increases or decreases, the poppet valve moves up or down respectively. The sensor transmits the position of the poppet valve back to the inner-loop electronics for control purposes.

### 7.6 Detailed Sequence of Positioner Operations

A more detailed example explains the control function. Assume the unit is configured as follows:

- The unit is in Analog command source. (if using HART)
- Custom characterization is disabled (therefore characterization is Linear).
- No soft limits enabled. No final value cutoff set.
- Valve has zero deviation with a present input signal of 50%
- Loop calibration (if using HART): 4 mA = 0% command, 20 mA = 100% command.
- The actuator is tubed and positioner is configured airto-open.

Given an input command of 50%, since custom characterization is disabled, the command source is passed 1:1 to the final command. Since zero deviation exists, the stem position is also at 50%. With the stem at the desired position, the relay will be at a middle position that balances the pressures above and below the piston in the actuator. This is commonly called the null position.

Assume the input signal changes from 50% to 75%. The positioner sees this as a command source of 75%. With linear characterization, the final command becomes 75%. Deviation

is the difference between final command and Stem Position: Deviation = 75% - 50% = +25%, where 50% is the present stem position. With this positive deviation, the control algorithm sends a signal to move the poppet up from its present position. As the relay moves, the supply air is applied to the bottom of the actuator, and the air is exhausted from the top of the actuator. This new pressure differential causes the stem to start moving towards the desired position of 75%. As the stem moves, the Deviation begins to decrease. The control algorithm begins to reduce the poppet opening. This process continues until the Deviation goes to zero. At this point, the relay will be back in its null or balanced position. The desired stem position is achieved when the stem movement stops.

# 7.7 Inner Loop Offset

The position of the poppet at which the pressures are balanced, holding the valve position in a steady state, is called the inner loop offset. The controlling algorithm uses this value as a reference in determining the piezo voltage. This parameter is important for proper control and is optimized and set automatically during stroke calibration.

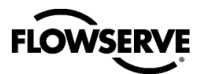

# 8 OPERATION – DIP SWITCH CONFIGURATION

The Logix 3800e local user interface allows the user to calibrate, configure the basic operation, and tune the response of the positioner without additional tools or configurators.

Before placing the unit in service set the DIP Switches to the desired control options. The DIP Switch settings do not take effect immediately, but are activated only by performing a Stroke calibration (pressing the "QUICK-CAL" button for 3 seconds). However, the DIP switch settings may be edited from the DTM or Handheld at any time. See Figure 32: Local User Interface.

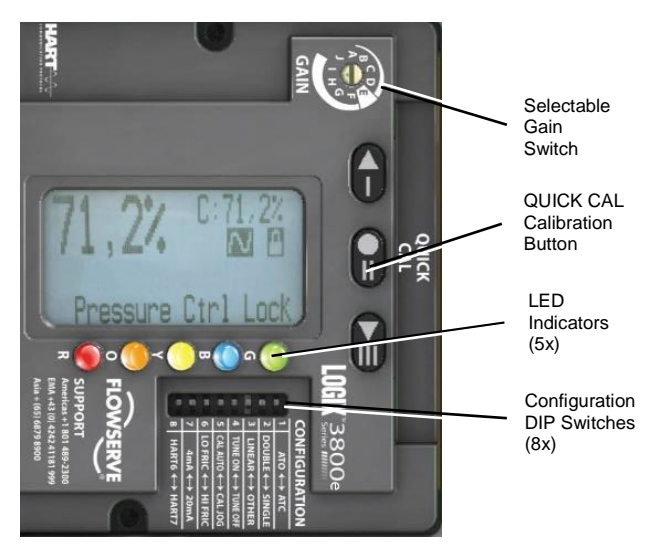

Figure 32: Local User Interface

# 8.1 Air Action Switch (ATO ◀ ► ATC)

The air action switch must be set to match the configuration of the valve/actuator mechanical tubing connection. The tubing determines the air action of the system.

<u>ATO</u> – Increasing pressure from Port A causes the valve to open.

 $\underline{\text{ATC}}$  – Increasing pressure from Port A causes the valve to close.

# 8.2 Actuator Switch (DOUBLE ◄► SINGLE)

The actuator switch must be set to match the configuration of the actuator. The diagnostics and control depend on the accurate selection of this switch.

 $\underline{\text{Double}}$  – When there is pressure on both sides of the actuator Select Double.

 $\underline{Single}$  – When there is pressure on only one side of the actuator select Single.

# 8.3 Characterization Switch (LINEAR ◄ ► OTHER)

The Characterization Switch allows a better match between the input command and the actual fluid flow through the valve. The positioner makes a correction by applying an adjustment to the input command according to a characterization curve. Usually, valves that have non-linear flow characteristics require a characterization curve to be specified.

Linear – Select Linear if the actuator position should be directly proportional to the command input signal. (For most rotary valves, this setting gives an =% Cv characteristic due to their inherent =% characteristics.)

<u>Other</u> – To select one of the pre-set characterization curves or a custom curve choose Other. The default is the Linear Characterization. Other custom curves such as a standard 30:1 equal percent range ability curves are available in the diagnostic tools. To select one of the other curve options, use the LCD menu, a Handheld or the ValveSight DTM. To modify the Custom curve, use the DTM.

# 8.4 Auto-Tune Switch (TUNE ON ◄► TUNE OFF)

This switch controls whether the positioner will automatically tune itself during the stroke calibration (Quick-Cal), or use preset tuning parameters. On is recommended in most cases.

 $\underline{On}$  – Selecting On enables an auto tune feature that will automatically determine the positioner gain settings. Response parameters measured during the latest Quick-Cal determine the automatic tuning. The valve response is a combination of these response parameters and the current position of the Selectable GAIN Switch.

 $\underline{Off}$  – Selecting Off forces the positioner to use one of the factory preset tuning sets determined by the Selectable GAIN Switch. Settings "B" through "J" are progressively higher predefined tuning sets.

Selecting "A" on the Selectable Gain Switch during a Quick-Cal allows the user to use and preserve manually adjusted gains. The calibration only sets the position limits in this case. See section 9, Operation – Calibration And Control9, for more details.

○ NOTE: The gain switch is LIVE meaning that regardless of the Auto-Tune selection, the gain settings can be adjusted at any time during operation by changing the selectable Gain switch position. See Figure 33: Selectable Gain Switch.

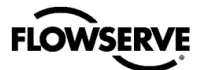

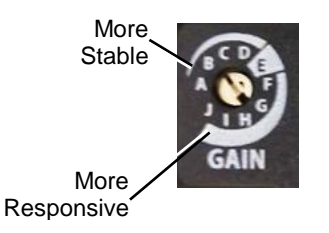

#### Figure 33: Selectable Gain Switch

#### 8.5 Jog Calibration Switch (CAL AUTO ◀► CAL JOG)

This switch selects between Auto and Jog calibration modes.

<u>Auto</u> – The Auto setting works for most valves if the fully opened position of the valve has a mechanical stop. In Auto mode during a stroke calibration (Quick-Cal), the positioner will fully close the valve and register the 0% position, then fully open the valve to register the 100% position.

<u>Jog</u> – Use the Jog setting if the fully opened position of the valve has no hard stop and is manually set. In Jog mode during a stroke calibration (Quick-Cal), the positioner will fully close the valve and register the 0% position, then wait for the user to move the valve to the 100% open position using the Up and Down buttons. Press the ACCEPT/QUICK-CAL button to accept the 100% location.

See section 9, Operations – Calibration and Control, for more information.

### 8.6 Valve Stability Switch (LO FRIC ◄►HI FRIC)

This switch adjusts the position control algorithm of the positioner for use with low-friction control valves or high-friction automated valves.

<u>Lo Friction</u> – Placing the switch to Lo Friction optimizes the response for low friction, high-performance control valves. This setting provides for optimum response times when used with most low friction control valves.

<u>Hi Friction</u> – Placing the switch to the right optimizes the response for valves and actuators with high friction levels. This setting slightly slows the response and will normally stop limit cycling that can occur on high friction valves.

## 8.7 Signal at Closed Switch (HART) (4mA ◀ ► 20mA)

Normally this will be set to 4 mA for an Air-To-Open actuator configuration, and 20 mA for Air-To-Close.

4 mA – Selecting 4 mA will make the valve close when the signal is low (4 mA) and open when the signal is high (20 mA). 20 mA – Selecting 20 mA will make the valve close when the signal is high (20 mA) and open when the signal is low (4 mA).

► NOTE: When using an Analog Output (AO) function, the AO signal corresponds with the Signal At Closed selection. If the valve closes with a 4 mA signal, the AO will show a 4 mA signal at closed. If the valve closes with a 20 mA signal, the AO will show a 20 mA signal at closed.

#### 8.8 HART Switch (HART) (HART 6 ◄► HART 7)

For HART 6 protocol, select HART6. For HART 7, select HART 7.

# 9 OPERATION – CALIBRATION AND CONTROL

## 9.1 Quick-Cal Calibration

The QUICK-CAL button is used to initiate an automatic stroke calibration. This stroke calibration determines the closed (0%) and open (100%) positions of the valve and gathers information about the response of the valve to determine the gains. The gains are automatically set. After a stroke calibration, the positioner is ready to control.

To perform a QUICK-CAL, press and hold the QUICK-CAL button for approximately 3 seconds.

While the automatic calibration is in progress, the LED lights will flash Y-R-Y-G (yellow-red-yellow-green) status codes indicating the calibration progress.

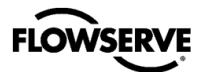

# 9.2 Jog Calibration

If the valve/actuator assembly has **no** internal mechanical stop at the fully open position, set the Jog Calibration Switch (DIP 5) to Cal Jog. In this case, press and hold the QUICK-CAL button for approximately 3 seconds.

This process initiates the jog stroke calibration. The positioner will then close the valve and set the zero position. The zero position is automatically always set at the valve seat. At this point, the LED's will flash in a sequence of Y-R-Y-G (yellow-red-yellow-green) which indicates that the user must use the jog keys to position the valve to approximately 100% manually.

### 9.3 Tuning Options

Use the Selectable GAIN Switch to adjust the gain at any time during operation. This adjustment takes effect immediately. For faster response select settings above "E" (F-J). For a more stable response, select settings below "E" (B-D). See Figure 33: Selectable Gain Switch.

<u>Quick-Cal Custom Gains</u> – This is typically the fastest way to achieve ideal gains. Set the Auto-Tune Configuration Switch to "On" and the Selectable GAIN Switch to "E." Then perform a Quick-Cal. During the Quick-Cal, custom tuning parameters will be determined based on measured response parameters. Fine tune the gains by adjusting the Selectable GAIN Switch. Selecting "D" "C" or "B" will progressively provide a more stable response. Selecting "F" through "J" will progressively provide a more active response. In most cases selecting "E" will give the best results and is the default setting for all actuator sizes. Raising or lowering the Selectable Gain Switch setting is a function of the positioner/valve response to the control signal, and is not actuator size dependent.

<u>Standard Preset Gains</u> – If standard, preset gains are desired, set the Auto-Tune Configuration Switch to Off. After performing a Quick-Cal, use the Selectable GAIN switch to the desired level ("B" – "J"). The standard, preset gain settings are not affected by Quick-Cal.

It may be necessary to set the gain switch BEFORE the Quick Cal. Very fast stroking valves may need to be at lower gains and very slow stroking valves may need to be at higher gains.

<u>Custom Manual Gains</u> – To set gains manually, set the selectable GAIN switch to "A." Changing the switch from "B" to "A" will write the standard "B" settings into the "A" parameters, allowing a starting point for modification. Similarly, changing the switch from "J" to "A" will write the standard "J" settings into the "A" parameters. Custom tuning values can then be entered using the Display Menu, a Handheld or ValveSight DTM. With the Selectable GAIN Switch set to "A," the tuning will not be modified during a Quick-Cal.

### 9.4 Factory Reset

To perform a factory reset, hold the QUICK-CAL button while applying power. Factory reset causes a reset of all the internal variables to factory defaults, including calibration. The

Use the **D** button and **D** button to position the valve at approximately 100% open.

Press the CCEPT/QUICK-CAL button to proceed. Once complete, there are no more required user actions during calibration. The calibration is complete when the lights return to a sequence that starts with a green light.

The jog calibration process will only allow the user to set the span. If an elevated zero is needed, a handheld or ValveSight DTM are required.

positioner must be re-calibrated after a factory reset. Restore tag names and other user configured limits, alarm settings, and valve information.

⊃ NOTE: For HART position, a factory reset will always reset the command source to analog 4-20 mA.

**CAUTION:** Performing a factory reset may result in the inability to operate the valve until properly reconfigured. Notify proper personnel that the valve may stroke, and make sure the valve is properly isolated.

# 10 OPERATION – USER INTERFACE

### 10.1 LCD

The optional LCD provides a variety of useful information and functions. The Main View shows important information using icons and scrolling status lines. See Figure 34 for more detail. For display information related to fieldbus see the Logix 3800e FF Reference Guide, LGENIM3840.

Use the directional buttons **DEDES** to navigate from the Main View to the LCD menu. This menu provides detailed information and allows the user to perform common functions.

NOTE: The LCD backlight may change brightness during use and is normal. The backlight uses any residual power not used by other functions of the circuitry. When current supply is low (4mA) the screen will appear darker. When current supply is high (20mA) the screen will appear brighter. Also note, the LCD may not be readable at temperatures below -20°C (-4°F) and temperatures above 70°C (158°F).

The main view provides an instant display of important status parameters: Position, Final Command, Scrolling Status Message, Current Alarm Status and Status Icons.

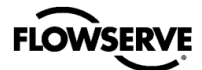

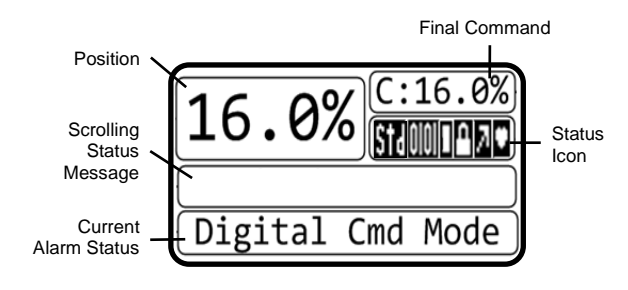

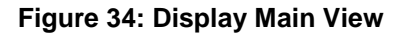

#### 10.1.1 Position and Final Command

Shown always are the current Position and Final Command. The Final Command is the command adjusted according to a Characterization Curve, Tight Shut Off, or Soft Limits that have been applied. Final Command should match the Position.

#### 10.1.2 Scrolling Status Messages

The Scrolling Status Message provides the following information as applicable:

Date and Time - The date and time format is adjustable.

Ambient Temperature - This is the temperature inside the positioner.

DIP Switch Override - This indicates that the Configuration (DIP) Switches do not reflect the actual configuration of the positioner. Changing a Configuration Switch after a Quick-Cal, or if the configuration is hanged from the DTM will cause a Dip Switch Override. Performing a Quick-Cal will reset the configuration to what the Configuration Switches show, which may not be desirable in this case. Ensure the Configuration Switches are set properly before performing a Quick-Cal.

NOTE: The Scrolling Status Message function is disabled by default. Activate Scrolling Status Messages through the display menu.

#### 10.1.3 Current Alarm Status

The Current Alarm Status area shows the highest priority alarm, warning, alert or status indication. This matches the code indicated by the flashing LEDs.

#### 10.1.4 Status Icons

Status icons continuously show the state of the features and modes. See Table 3: Status Icons for more details.

Command Source Icons - The positioner is in Analog Command mode if it is using the 4-20 mA signal to control the location of the valve. In Digital Command mode, a HART positioner ignores the 4-20 command and responds to the position command given through HART. In Out Of Service mode, the positioner is performing a calibration, signature, partial stroke test, is in a factory reset state, or another offline mode.

Communications Icons - When the positioner is sending or receiving data via the HART communication protocol, the heart icon will be displayed. During burst mode, a pulsating heart icon will be displayed.

| Table 3: Status Icons |         |                                             |  |  |
|-----------------------|---------|---------------------------------------------|--|--|
| Icon Location         | lcon    | Icon Meaning                                |  |  |
| Licensing             | Std     | Standard                                    |  |  |
|                       | 2       | Analog command mode                         |  |  |
| Command               | 00000   | Digital command mode                        |  |  |
| Source                | 00S     | Out of service                              |  |  |
|                       | (blank) | Pressure control not<br>locked              |  |  |
|                       | 0       | HART communication<br>currently in progress |  |  |
| Communications        | 0       | HART Burst mode in<br>progress              |  |  |
|                       | (blank) | No communication<br>currently in progress   |  |  |

### . .

# 10.2 LCD Menu Features

To enter the menu briefly press 🕶 or 🚭 button. A menu tree can be found in Appendix A - Lcd Menu Tree Overview. Menu features are fully described in Appendix B - Lcd Menu Tree Descriptions.

# 10.3 LEDs and Status Codes

LEDs give two types of status codes. The first type is a single color NAMUR status. The second type is a 4-blink status that correlates to a specific positioner error or condition. Regardless of the type of code (1 blink or 4), the LEDs always indicate a code corresponding to the highest priority alarm, warning, alert or status that is currently active.

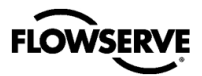

#### 10.3.1 Single Blink NAMUR Color Codes

If buttons on the positioner have not been pressed recently, the positioner will blink one color. This color represents one of the 5 conditions outlined in the NAMUR standard, NE-107. These are listed in Table 4: NE 107 Status Code. How these colors are assigned to specific conditions can be customized in the DTM.

#### Table 4: NE 107 Status Code

| Single<br>Blink<br>Color | NE 107 Indication              |
|--------------------------|--------------------------------|
| G                        | Diagnostics active – No issues |
| В                        | Maintenance                    |
| Y                        | Out of specification           |
| O                        | Check function                 |
| R                        | Failure                        |

#### 10.3.2 4-Blink Status Codes

When a button is pressed on the positioner, the color code will expand to a 4-color sequence. This corresponds to one of the specific status indications listed in Appendix D - 4-Blink Status Codes. When multiple codes are active, only the highest priority condition is represented by the blink code. To see all of the active alarms and status conditions, use a DD or DTM.

# 10.4 Tamper Lock

In order to prevent unintentional adjustments of the configuration, tuning, or control of the valve, the Tamper Lock feature may be used. This is set in the DTM and disables the buttons and menus except for the ability to view the status of the positioner. When locked, the positioner may be temporarily unlocked by entering a PIN. The PIN may be entered using LCD. The tamper lock feature can also be disabled in the DTM.

## 10.5 Hot Keys

Hot keys are button combinations used to quickly access different features. They are available to press when the LCD screen is showing the Main view. See Table 5: Hot Keys. or for more detailed instruction, see Appendix F – Hot Keys.

#### Table 5: Hot Keys

|                | II   | III | From Dashboard                                                            |
|----------------|------|-----|---------------------------------------------------------------------------|
| ssə.           |      |     | Navigate Menu                                                             |
| ton Pr         |      |     | Continue in Menu                                                          |
| if Butt        |      |     | Navigate Menu                                                             |
| Brie           |      |     | Abort Calibration                                                         |
|                | <br> |     |                                                                           |
|                |      |     | Quick-Cal*                                                                |
|                |      |     | Command Reset (HART)                                                      |
| ess            |      |     | PST                                                                       |
| ec Pr          |      |     | View Code Version                                                         |
| 3 S            |      |     | Adjust LCD Screen Contrast                                                |
|                |      |     | Local Valve Control                                                       |
|                |      |     | I/O Calibrations (HART)                                                   |
|                | <br> |     |                                                                           |
| 6 Sec<br>Press |      |     | Low Level Calibration Functions                                           |
|                | <br> |     |                                                                           |
| Seq.<br>Press  |      |     | Clear PST fail error message<br>(Hold III for 3 Sec, then brief press II) |

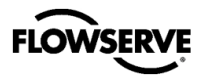

# 10.6 Viewing Version Numbers (No LCD)

The firmware version numbers may be checked at any time except during a calibration. To see the version number, hold the and the buttons for 3 seconds. Then briefly press the button too see the major version and the button for minor version number. The codes are in a 3-blink sequence. The sequence corresponds to a number as shown in Table 6: Version Number Codes.

To exit the version viewing mode, briefly press the S button. This will not alter the operation of the positioner.

#### **Table 6: Version Number Codes**

| 1 <sup>st</sup> Blink | 2 <sup>nd</sup> Blink | 3 <sup>rd</sup> Blink | Version |
|-----------------------|-----------------------|-----------------------|---------|
| Color                 | Color                 | Color                 | Number  |
| g                     | G                     | g                     | 0       |
| g                     | G                     | в                     | 1       |
| g                     | G                     | ¥                     | 2       |
| g                     | G                     | 0                     | 3       |
| g                     | G                     | R                     | 4       |
| g                     | B                     | g                     | 5       |
| g                     | B                     | B                     | 6       |
| g                     | B                     | Y                     | 7       |
| g                     | B                     | 0                     | 8       |
| g                     | B                     | R                     | 9       |
| g                     | Y                     | G                     | 10      |
| g                     | Y                     | B                     | 11      |
| g                     | Y                     | Y                     | 12      |
| g                     | Y                     | 0                     | 13      |
| g                     | Y                     | R                     | 14      |
| g                     | 0                     | g                     | 15      |
| g                     | 0                     | в                     | 16      |
| g                     | 0                     | Y                     | 17      |
| G                     | 0                     | 0                     | 18      |
| g                     | 0                     | R                     | 19      |
| G                     | R                     | G                     | 20      |
| g                     | R                     | в                     | 21      |
| G                     | R                     | Y                     | 22      |
| G                     | R                     | 0                     | 23      |
| G                     | R                     | R                     | 24      |
| B                     | G                     | G                     | 25      |

10

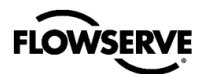

# 11 MAINTENANCE – TROUBLESHOOTING

Below are some common solutions related to commissioning. For additional help with errors, refer to Appendix D - 4-Blink Status Codes.

# 11.1 Troubleshooting Guide (HART)

#### Table 7: Troubleshooting Guide (HART)

| Failure                                                                                   | Probable Cause                                                                                                    | Corrective Action                                                                                                    |
|-------------------------------------------------------------------------------------------|----------------------------------------------------------------------------------------------------|----------------------------------------------------------------------------------------------------|
| No LED is blinking.                                                                       | <ol> <li>Current source too low.</li> <li>The current source voltage is too low.</li> </ol>                                                                                                    | <ol> <li>Verify current source supplies at least 3.8 mA.</li> <li>Verify voltage source supplies at least 10VDC at<br/>terminals of device.</li> </ol>                                                                                                    |
| Erratic communications.                                                                   | <ol> <li>Current source bandwidth is<br/>not limited to 25Hz.</li> <li>Maximum cable length or cable<br/>impedance exceeded.</li> <li>HART modem not receiving enough<br/>power.</li> <li>Interference with I.S. barrier.</li> <li>The current source is stripping<br/>(filtering) HART signal.</li> </ol>                   | <ol> <li>Maximum allowable current source rate of change<br/>is 924 mA per second.</li> <li>Check cable size, length and capacitance.</li> <li>Verify laptop battery is not low.</li> <li>Must use HART compatible I.S. barrier.</li> <li>Use a 250Ω resistor and a 22 µF capacitor to<br/>create a HART filter according to the following<br/>schematic.</li> </ol> |
| The unit does not<br>respond to analog<br>commands.                                       | <ol> <li>The positioner is in digital command<br/>mode.</li> <li>An error occurred during calibration.</li> </ol>                                                                                                    | <ol> <li>Switch to analog command mode using the one of the following procedures.         <ul> <li>Valve Sight DTM</li> <li>Handheld communicator</li> <li>Hot key – Hold for 3 seconds</li> </ul> </li> <li>Check Status Codes. Correct calibration error. Recalibrate.</li> </ol>                                                                                  |
| Valve position reading is not accurate.                                                   | <ol> <li>Stroke not calibrated.</li> <li>Tight shutoff is active.</li> <li>Custom characterization or soft<br/>stops are active.</li> </ol>                                                                                                    | <ol> <li>Perform a Stroke calibration (Quick-Cal).</li> <li>Verify Tight Shutoff settings.</li> <li>Verify custom characterization or soft-stop limits.</li> </ol>                                                                                                    |
| The position is driven<br>fully open or closed and<br>will not respond to the<br>command. | <ol> <li>Bad stroke calibration.</li> <li>The relay sensor or magnet is not<br/>connected.</li> <li>Selected the wrong air action in the<br/>software.</li> <li>Actuator tubing is backward.</li> <li>The relay or piezo is<br/>malfunctioning.</li> <li>Control parameter inner-loop offset<br/>is too high/low.</li> </ol> | <ol> <li>Perform stroke calibration (Quick-Cal)</li> <li>Verify hardware connections.</li> <li>Check ATO (Air-to-open) and ATC (Air-to-Close)<br/>settings. Recalibrate using Quick-Cal to apply<br/>settings.</li> <li>Verify ATO/ATC actuator tubing.</li> <li>Replace the relay or piezo.</li> <li>Perform stroke calibration (Quick-Cal).</li> </ol>             |

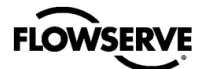

| Failure                                            | Probable Cause                                                                                                    | Corrective Action                                                                                                    |
|----------------------------------------------------|----------------------------------------------------------------------------------------------------|----------------------------------------------------------------------------------------------------|
| Sticking or hunting<br>operation of the positioner | <ol> <li>Contamination of the electro-<br/>pneumatic converter.</li> <li>Control tuning parameters not<br/>correct.</li> <li>Packing friction is high.</li> <li>Improper sizing of Valve/Actuator for<br/>process conditions.</li> </ol> | <ol> <li>Check air supply for proper filtering and meeting<br/>ISA specifications ISA-7.0.01.</li> <li>Lower proportional gain settings. Use the Gain<br/>switch.</li> <li>Change the stability DIP switch to "HI FRIC" on<br/>the local interface and recalibrate. If the problem<br/>persists, adjust pressure control window with<br/>handheld communicator or ValveSight and<br/>recalibrate.</li> <li>Verify the Valve and Actuator are sized properly<br/>for operating conditions.</li> </ol> |
| LCD backlight is flickering<br>or dim.             | <ol> <li>The backlight uses any residual<br/>power not used by other functions of<br/>the circuitry.</li> </ol>                                                                                                    | 1. Fluctuations in the LCD backlight are normal. No action required.                                                                                                    |

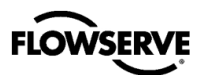

# 12 MAINTENANCE - REPAIR

# **12.1 Training and Precautions**

The replacement of the kits listed in section 14, Positioner Specifications, must be by a technician trained in positioner function and handling of static sensitive devices. Remove from hazardous area prior to working through any maintenance procedures.

**A** CAUTION: Use eye protection when servicing.

**A** CAUTION: Depressurize the positioner before servicing.

**A** CAUTION: When touching the circuit boards, observe precautions for handling electrostatically sensitive devices.

# 12.2 Cleaning

With the cover in place and with cover bolts torqued to spec, the positioner may be cleaned by spraying with water. The positioner may be wiped with a soft cloth. Do not use abrasive materials, detergents, or chemicals.

### 12.3 Scheduled Maintenance

The supply gas filter(s) should be scheduled for regular maintenance as required to maintain supply gas quality. Any contamination found in the filter, requires visual inspection inside of the positioner for contamination. Any contamination found in the positioner, requires replacement of the positioner.

# 12.4 Required Tools and Equipment

The Logix 3800e digital positioner has modular components that can be replaced using the tools shown in Figure 35.

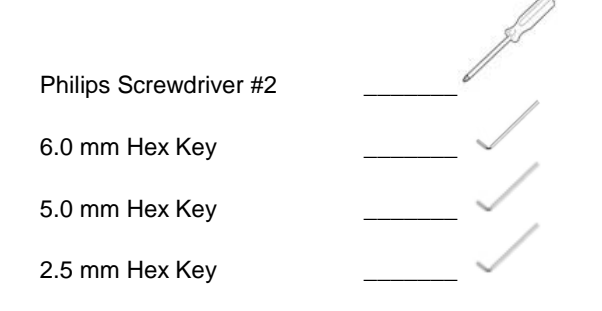

#### Figure 35: Tools List

# 12.5 Torque Specification for Screws

Table 8: Torque Specification shows the Logix 3800e torque specifications. Torque all screws to the proper specification to avoid damaging components or loosening of the screws during use.

#### **Table 8: Torque Specification**

| Screw or Bolt                      | Туре       | Torque             |
|------------------------------------|------------|--------------------|
| Outer Cover – EX and SS (6 Bolts)  | 6 mm Hex   | 5.6 N-m (50 in-lb) |
| Outer Cover – IS<br>(4 Bolts)      | Philips    | 1.7 N-m (15 in-lb) |
| Manifold<br>(4 Bolts)              | 5 mm Hex   | 2.8 N-m (25 in-lb) |
| Inner Cover<br>(2 Screws)          | 2.5 mm Hex | 2.0 N-m (18 in-lb) |
| Electronic Assembly<br>(5 Screws)  | Philips    | 0.9 N-m (8 in-lb)  |
| Feedback Shaft Cover<br>(3 screws) | Phillips   | 0.9 N-m (8 in-lb)  |

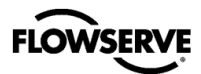

# 12.6 Replacing the Electronics

Refer to Figure 36: Piezo Installation and Figure 37: Replacing the Electronics.

Removal:

- 1 Make sure the valve is bypassed or in a safe condition.
- 2 Disconnect power to the positioner.
- 3 Disconnect air supply to the positioner.
- 4 Remove the inner cover by removing the two PCB cover retaining screws.
- 5 Unscrew the five electronics module retaining screws.
- 6 Gently remove the electronics by holding the terminal block and lifting the electronics from the housing.

Installation:

- 1 Verify that the 4 pressure sensor O-rings are in the electronics assembly.
- 2 Verify that the piezo O-rings are placed in the Housing.
- 3 Verify that the piezo is plugged into the bottom of the electronics assembly.
- 4 Place the electronics assembly into the housing, aligning the pressure sensor O-rings with the four holes in the housing.
- 5 Tighten the 5 electronics assembly screws down, in a star-shaped pattern, to verify even pressure for sealing the O-rings.
- 6 Torque screws to 0.9 N-m (8 in-lb).
- 7 Place inner cover over electronics assembly and tighten screws in a back and forth pattern to verify even pressure.
- 8 Torque screws to 0.9 N-m (8 in-lb).
- 9 Reconnect the valve, mounting, power, and air supply as directed by this manual.
- 10 Recalibrate as directed by this manual.

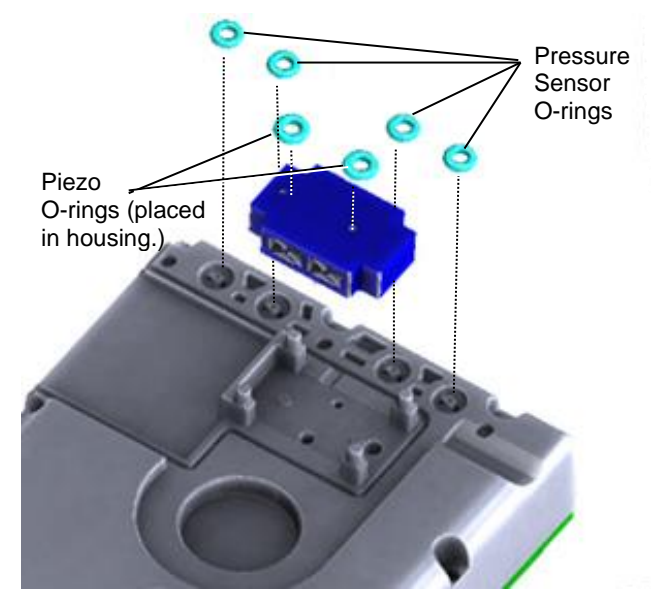

Figure 36: Piezo Installation

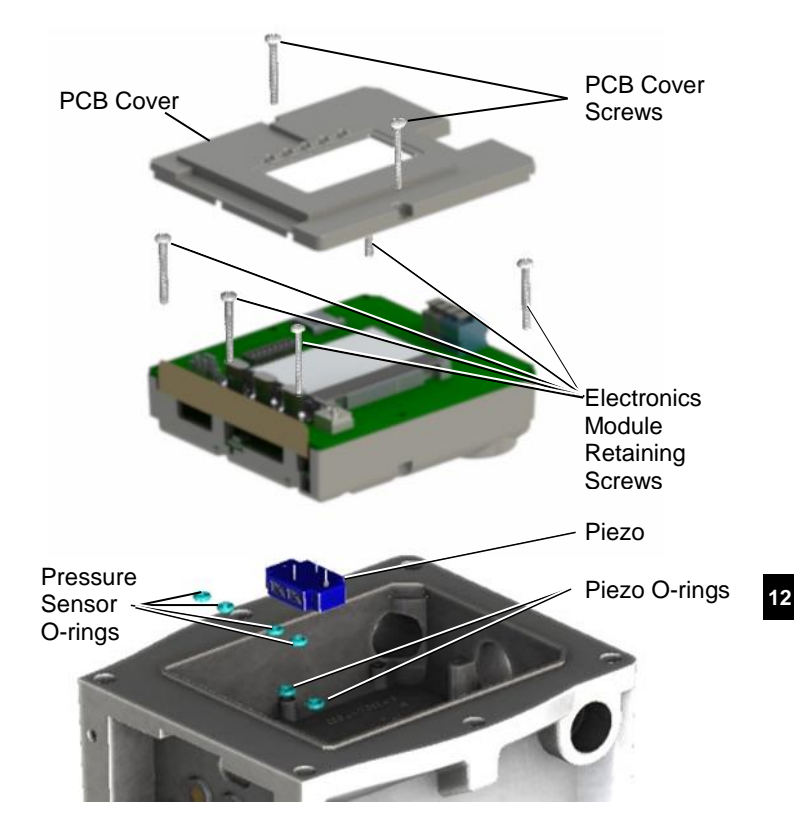

Figure 37: Replacing the Electronics

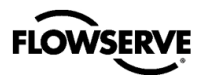

# 12.7 Replacing the Relay

#### Refer to Error! Reference source not found..

#### Removal:

- 1 Make sure the valve is bypassed or in a safe condition.
- 2 Disconnect power and conduit to the positioner.
- 3 Disconnect air supply and actuator tubing to the positioner.
- 4 Remove the manifold bolts (using 5.0mm Hex Key).
- 5 Remove the manifold.
- 6 Discard the 5 manifold O-rings.

#### Installation:

- 1 Tip the housing so that the Manifold interface is facing up (so the O-rings don't fall).
- 2 Place the five new O-rings shipped in the kit in the housing.
- 3 Place the Manifold/Relay assembly onto the housing.
- 4 Tighten the 4 bolts in a star pattern to ensure even pressure.
- 5 Torque the bolts to 2.8 N-m (25 in-lb).
- 6 Readjust the positioner to the correct orientation and tighten the mounting bolts.
- 7 Reconnect power, and air supply as directed by this manual.
- 8 Recalibrate as directed by this manual.

# 12.8 Replacing the Shaft Assembly

Refer to Figure 39: Replacing the Feedback Mechanism

#### Removal:

- 1. Make sure the valve is bypassed or in a safe condition.
- 2. Disconnect power and conduit to the positioner.
- 3. Disconnect air supply and actuator tubing to the positioner.
- 4. Unmount the positioner from actuator and disengage the feedback mechanism from the follower arm assembly.
- 5. Place the positioner facedown so that the feedback shaft is pointing up and use a Phillips Screwdriver #2 to remove the three feedback screws.
- 6. Discard the feedback mechanism and screws

#### Installation:

- 1. Apply 3M Scotch-Weld Threadlocker TL22 or Loctite 243 to the three holes on the back of the positioner housing
- 2. Insert and align the new feedback mechanism assembly with the back of the housing.
- 3. Using a Phillips Screwdriver #2, torque the three screws to 0.9 N-m (8 in-lb)
- 4. Adjust the positioner to the correct mounting orientation, connect the feedback mechanism to the follower arm assembly. It is recommended to connect the feedback mechanism and follower arm in a position where the feedback spring is engaged; not on a feedback shaft rotational stop. Finish mounting the positioner.
- 5. Reconnect power, and air supply as directed by this manual.
- 6. Perform a Stroke Calibration as directed by this manual

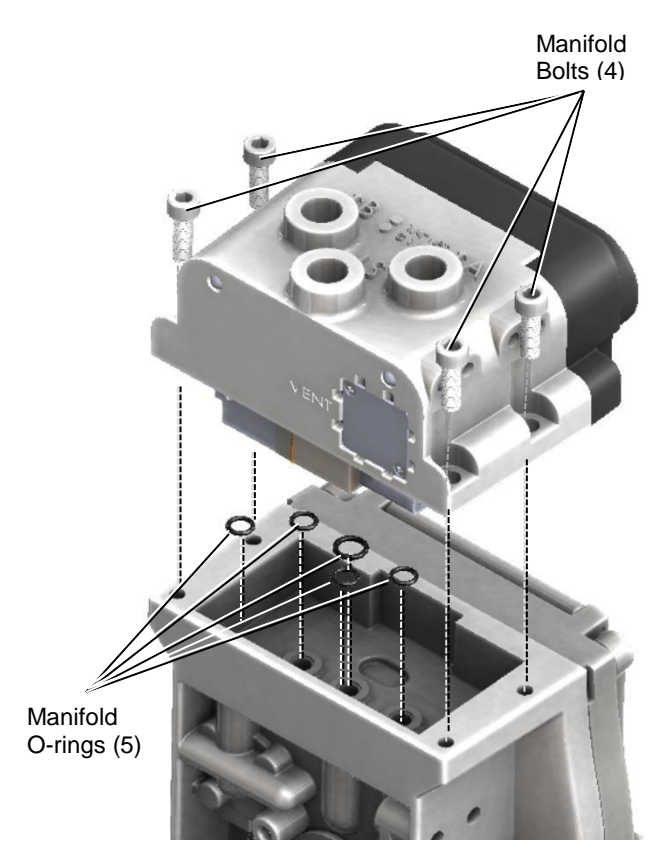

Figure 38: Replacing the Relay

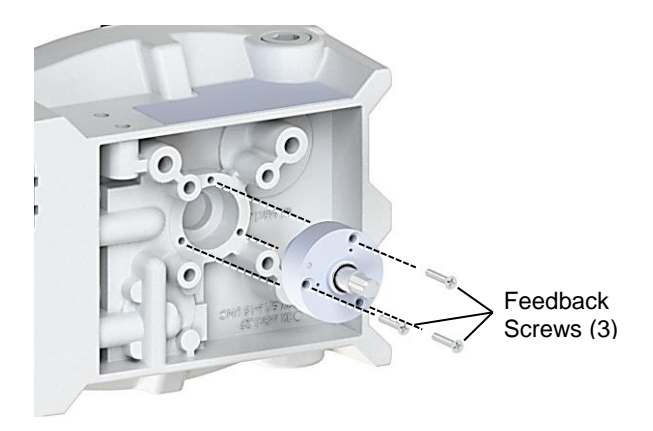

Figure 39: Replacing the Feedback Mechanism

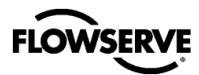

# 12.9 Ordering Spare Parts

For spare part kits and part numbers, see Appendix  $\ensuremath{\mathsf{G}}$  - How To Order.

# 12.10 Disposal

Although the Logix 3800e is not within the scope of the Waste Electronics and Electrical Equipment (WEEE) Directive 2012/19/EU, disposal of this product should be handled by a specialized recycling facility; not by municipal waste collection services. Proper disposal is essential to the protection of the environment and community. If proper disposal is not possible, the positioner may be returned to Flowserve for disposal. Call your local sales representative for more information regarding Flowserve's disposal process and associated fee.

# 13 MAINTENANCE - HELP FROM FLOWSERVE

#### 13.1 Phone Support

Over-the-phone troubleshooting is available for positioner issues. Should your positioner be experiencing problems, or if you have questions that are not answered by this manual, feel free to call your local sales representative or a Quick Response Center (QRC).

Contact your nearest FLOWSERVE sales representative. Europe +43 (0) 4242 41181 999 North America +1 801 489-2300 Asia + (65) 6879 8900 digitalproductstac@flowserve.com

See the back cover of this manual for additional contact details.

# 13.2 Returning the Logix 3800e Positioner for Service

Returning the unit is an option if troubleshooting is unable to solve the problem. Please follow the steps below.

- 1. Request a Return Materials Authorization (RMA) form. The form should arrive in an email.
- 2. Remove all fittings, brackets, filters, feedback arms, etc. from the unit before packaging.
- 3. When operating the unit with a gas other than clean air requires the related MSDS with the unit.
- 4. Complete the RMA form. Write any particular issues with the positioner you would like us to evaluate. Please include the customer name and contact information.
- 5. When packaging, please secure the unit in a method that will ensure it will reach our facility undamaged (the weight of positioners will often settle through packing peanuts and pop large air pockets).
- 6. Please insert a copy of the completed RMA form inside the package and write the RMA number on the outside of the package. Send the unit to the address at the bottom of the form.

If the cause of the unit failure is found to be a manufacturing defect and the unit is within the warranty period it will be repaired free of charge. There is a fee for the evaluation in the event there is no problem found with the unit, and the unit is still under warranty. A fee will be charged for the evaluation if the warranty does not cover the cause of the unit failure. A quote will be provided showing the cost of the repair. Waiving of the fee requires the customer to purchase a new positioner.

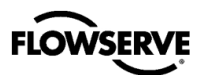

# **14 POSITIONER SPECIFICATIONS**

# 14.1 Input Signal

#### Table 9: Input Signal (HART)

| Power Supply                          | Two-wire, 4-20 mA<br>10.0 VDC plus line losses                                                                       |
|---------------------------------------|----------------------------------------------------------------------------------------------------|
| Input Signal Range                    | 4 - 20 mA                                                                                                    |
| Compliance Voltage                    | 10 to 32 VDC @ 20 mA                                                                                                 |
| Effective Resistance                  | 500 Ω @ 20 mA Typical                                                                                                |
| Minimum Required<br>Operating Current | 4.0 mA                                                                                                    |
| Maximum Shutdown<br>Current           | 3.6 mA                                                                                                    |
| Power Interruption<br>Time Limit      | After applying power for at least 1<br>minute, a 40 ms power interruption will<br>not cause the positioner to reset. |
| Power-up time                         | Time from the application of power to begin controlling valve < 1.0 second.                                          |
| Communications                        | HART protocol (Logix 382Xe)<br>No COMM (Logix 381Xe)                                                                 |
| Wire                                  | Spring Terminal 24-16 AWG                                                                                            |
| Cable                                 | Refer to the HART Field Communications<br>Protocol Application Guide, HART HCF<br>LIT                                |

# 14.2 Pneumatic Output

#### Table 10: Pneumatic Output

| Output Pressure<br>Range                                                                                                    | 0 to 100% of air supply pressure.                                       |  |  |
|----------------------------------------------------------------------------------------------------|-------------------------------------------------------------------------|--|--|
| Output Air Capacity                                                                                                    | 14.3 Nm³/h @ 1.5 bar<br>(8.44 SCFM @ 22 PSI)                            |  |  |
|                                                                                                    | 30.6 Nm³/h* @ 4.1 bar<br>(17.5 SCFM* @ 60 PSI)<br>(C <sub>v</sub> 0.47) |  |  |
| Output Air Capacity<br>Single Acting Relay                                                                                                    | 6.85 Nm³/h @ 1.5 bar<br>(4.27 SCFM @ 22 PSI)                            |  |  |
|                                                                                                    | 15.3 Nm³/h @ 4.1 bar<br>(9.50 SCFM @ 60 PSI)<br>(C <sub>v</sub> 0.257)  |  |  |
| Primary Output Ports<br>(Pressurized port is in<br>energized state. Port<br>is exhausted upon<br>loss of power.)                                                                                  | Port A                                                                  |  |  |
| *Port screen filters may reduce the output air capacity to 22.4 Nm <sup>3</sup> /h @ 4.1 bar (12.8 SCFM @ 60 PSI Cv 0.35). Removal of the filters may be required to obtain maximum air capacity. |                                                                         |  |  |

# 14.3 Air Supply

#### Table 11: Air Supply

| Minimum Input<br>Pressure                           | 1.5 Bar (22 PSI)                                                                                                    |
|-----------------------------------------------------|----------------------------------------------------------------------------------------------------|
| Maximum Input<br>Pressure                           | 10.3 Bar (150 PSI)                                                                                                    |
| Air Supply Quality                                  | The air supply must be free from moisture,<br>oil, and dust by conforming to the ISA<br>7.0.01 standard. (A dew point at least 18° F<br>below ambient temperature, particle size<br>below five microns, and oil content not to<br>exceed one part per million). |
| Operating Humidity                                  | 0 - 100% non-condensing                                                                                                    |
| Acceptable Supply<br>Gasses                         | Air, sweet natural gas, nitrogen, and CO2<br>are acceptable supply gasses. Sour natural<br>gas is not acceptable. For Type nA and<br>Type tb installation, only connect air or<br>inert gas to the air supply inlet.                                            |
| Air Consumption<br>Double Acting Relay              | 0.297 Nm³/h @ 1.5 bar<br>(0.175 SCFM @ 22 PSI)                                                                                                    |
|                                                     | 0.637 Nm³/h @ 4.1 bar<br>(0.300 SCFM @ 60 PSI)<br>(C <sub>v</sub> 0.008)                                                                                                    |
| Air Consumption<br>Single Acting Relay              | 0.178 Nm³/h @ 1.5 bar<br>(0.111 SCFM @ 22 PSI)                                                                                                    |
|                                                     | 0.275 Nm³/h @ 4.1 bar<br>(0.171 SCFM @ 60 PSI)<br>(C <sub>v</sub> 0.005)                                                                                                    |
| Air Consumption<br>Double Acting Low<br>Bleed Relay | 0.075 SCFM @ 60 PSI<br>(C <sub>v</sub> 0.002)                                                                                                    |

# 14.4 Analog Output (HART)

#### Table 12: 4 to 20 mA Analog Output Specification

| Power Supply Range    | 10.0 to 40 VDC, (24 VDC Typical) |
|-----------------------|----------------------------------|
| Current Signal Output | 4 to 20 mA                       |
| Linearity             | 1.25% F.S.                       |
| Repeatability         | 0.25% F.S.                       |
| Hysteresis            | 1.0% F.S.                        |
| Operating Temperature | -55 to 85°C (-67 to 185°F)       |

# 14.5 Stroke Output

#### Table 13: Stroke Output

| Feedback shaft | Min 15°, Max 110° (with spring bias)     |  |
|----------------|------------------------------------------|--|
| Rotation       | Max 180° (without spring bias)           |  |
|                | 60° recommended for linear applications. |  |

# 14.6 Positioner Performance Characteristics

#### **Table 14: Performance Characteristics**

| Better than or equal to the following values on a 25 square inch Mark I actuator. |                                   |  |  |
|-----------------------------------------------------------------------------------|-----------------------------------|--|--|
| Resolution                                                                        | ≤ 0.25%                           |  |  |
| Linearity                                                                         | +/-1.25%                          |  |  |
| Repeatability                                                                     | ≤ 0.25%                           |  |  |
| Hysteresis                                                                        | ≤ 1.0%                            |  |  |
| Deadband                                                                          | ≤ 0.3%                            |  |  |
| Sensitivity                                                                       | ≤ 0.25%                           |  |  |
| Stability                                                                         | ≤ 0.4%                            |  |  |
| Long term drift                                                                   | ≤ 0.5%                            |  |  |
| Supply Pressure Effect                                                            | $\leq$ 0.2% per 10 psi (0.69 bar) |  |  |

**NOTE:** Performance tested according to ISA 75.13.

# 14.7 Temperature

#### Table 15: Temperature

| Operating Temperature<br>Range | -40 to 70°C (-67 to 158°F) |
|--------------------------------|----------------------------|
| Transport and Storage<br>Range | -40 to 70°C (-67 to 158°F) |

○ NOTE: Reduced performance possible at low temperatures. LCD may not be readable at temperatures below -20°C (-4°F) and temperatures above 70°C (158°F).

# 14.8 Physical Specifications

#### **Table 16: Physical Specifications**

| Housing Material                                    | Cast, powder-painted Copper-free aluminum<br>(EN AC-43400/EN AC-AlSi10Mg(Fe)) |
|-----------------------------------------------------|-------------------------------------------------------------------------------|
| Soft Goods                                          | Fluorosilicone / Fluorocarbon / Buna-N                                        |
| Weight of Base<br>Positioner Without<br>Accessories | 4 kg (8.8 lbs.) – Aluminum                                                    |

# 14.9 ValveSight DTM Software Specifications

#### Table 17: ValveSight DTM Software Specifications

| Computer    | Minimum Pentium processor running<br>Windows 2000, XP, Server 2003, Server<br>2003 R2, Server 2008 (32-bit & 64-bit<br>Versions), Server 2008 R2 (32-bit & 64-bit<br>Versions), and 7 (32-bit & 64-bit Versions).<br>Memory: >64MB Available HARD Disk<br>Space : >64MB |
|-------------|----------------------------------------------------------------------------------------------------|
| Ports       | One minimum available with eight<br>maximum possible. (Can also<br>communicate via serial, and USB<br>connections)                                                                                                    |
| HART Filter | Often required in conjunction with some DCS hardware.                                                                                                    |

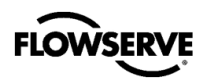

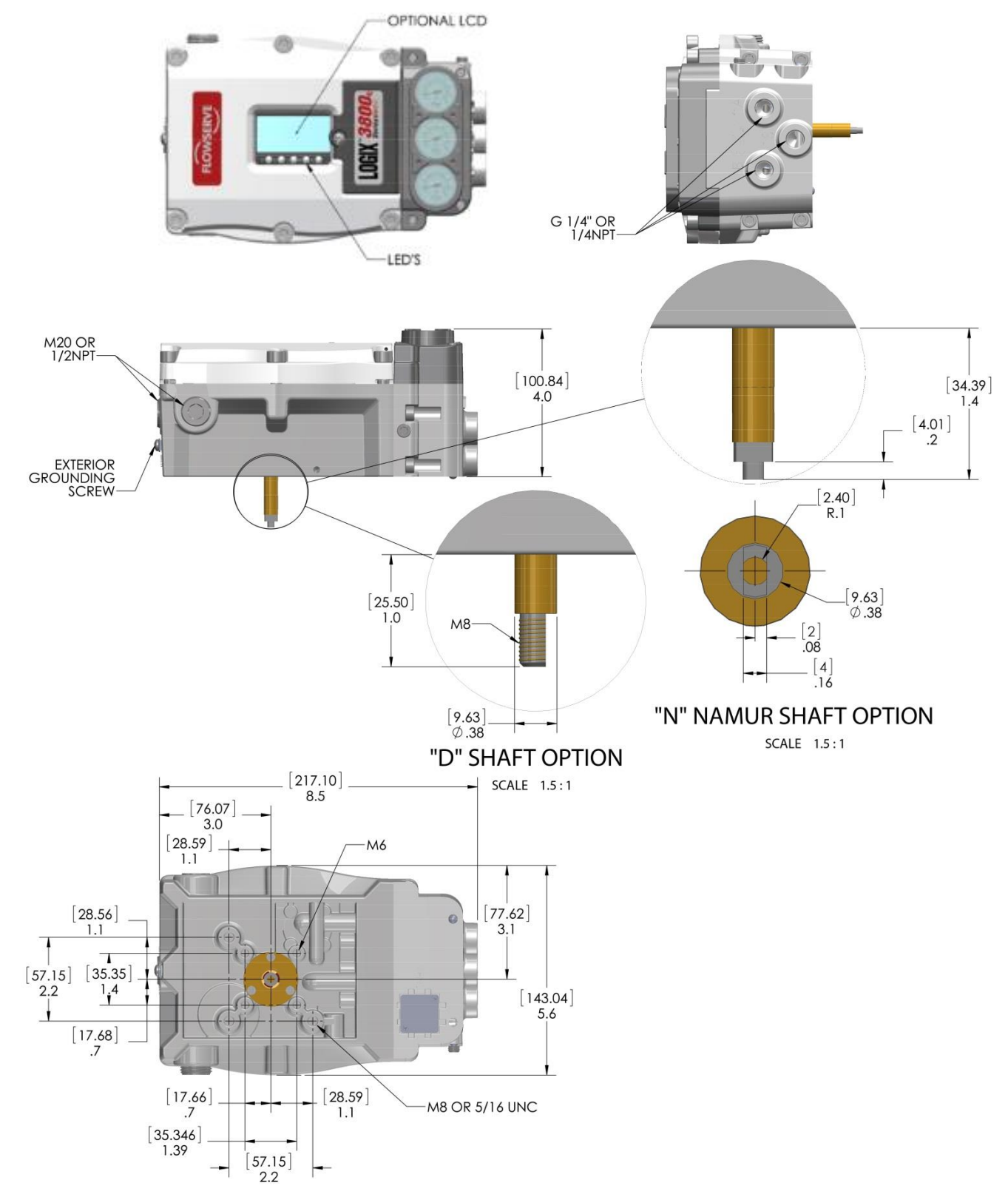

# 14.10 Positioner Dimensions - Explosion Proof Housing

Figure 40: Positioner Physical Dimensions (EX and SS)

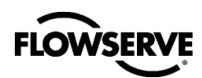

# 14.11 Positioner Dimensions - IS Housing

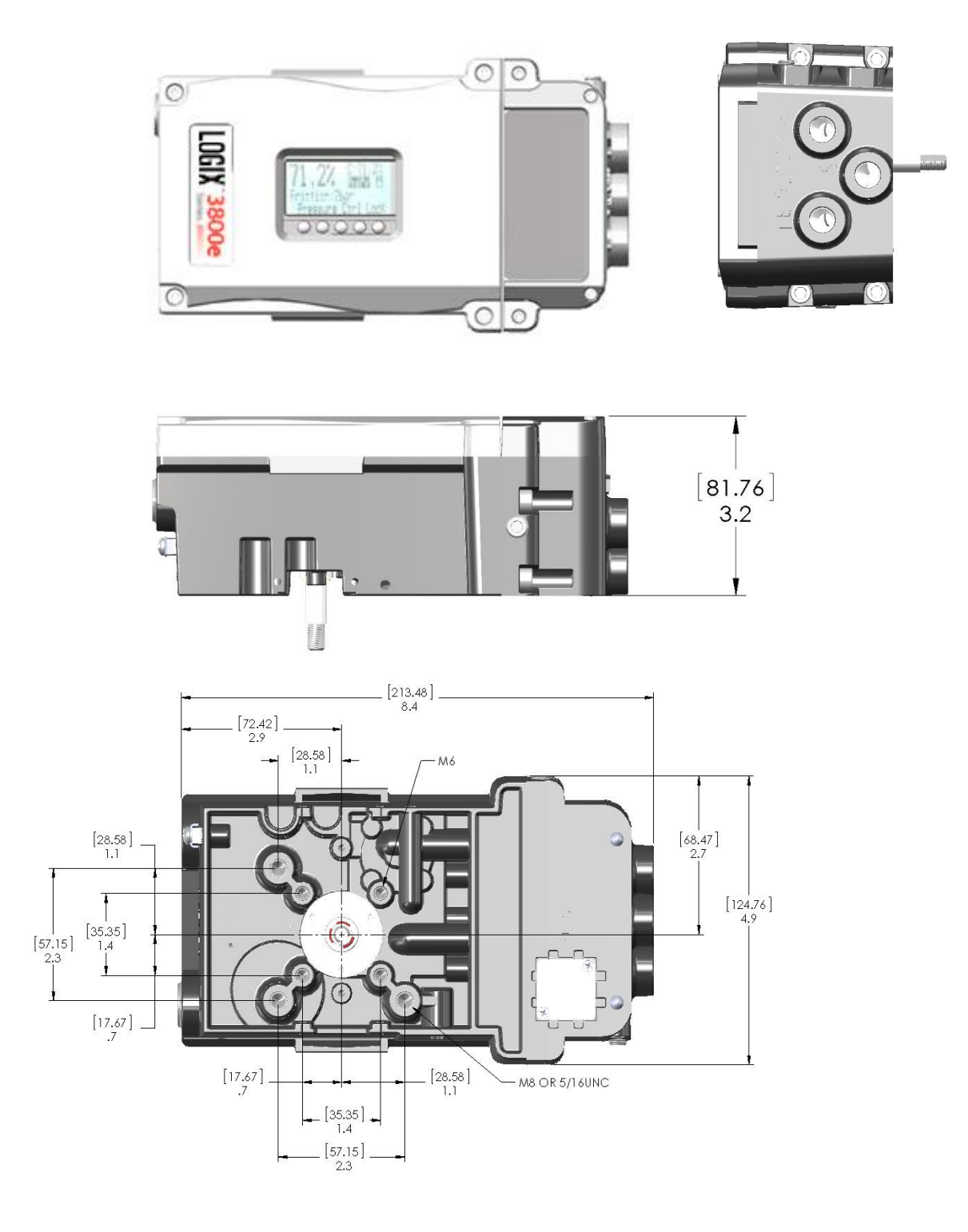

Figure 41: Positioner Physical Dimensions (IS)

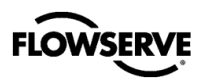

# **15 Hazardous Location Specifications**

15.1 Hazardous Location Information Table 18: Hazardous Location Information – Logix 3800e EX

|                                         | Certification<br>Code | Area           | Protection<br>Method | Markings                                           | Temperature<br>Code                                         | Enclosure<br>Ratings |  |
|-----------------------------------------|-----------------------|----------------|----------------------|----------------------------------------------------|-------------------------------------------------------------|----------------------|--|
|                                         |                       |                | Explosion Proof      | XP - Class I, Div 1, Groups B,C,D, T6T4            |                                                             | 5                    |  |
|                                         |                       |                |                      | US - Class I, Zone 1, AEx db IIC T6T4 Gb           |                                                             |                      |  |
|                                         |                       |                |                      | CANADA- Ex db IIC T6T4 Gb                          |                                                             |                      |  |
|                                         |                       |                |                      | IS - Class I,II,III, Div 1, Groups A-G T6T4        | T4 = -40C to +85C<br>T5 = -40C to +55C<br>T6 = -40C to +45C |                      |  |
|                                         |                       |                |                      | US -Class I, Zone 0, AEx ia IIC T6T4 Ga            |                                                             |                      |  |
|                                         |                       |                |                      | Canada - Ex ia IICT6T4 Ga                          |                                                             |                      |  |
|                                         |                       |                | Intrinsically Safe   | US -Class I, Zone 0, AEx ib IIC T6T4 Gb            |                                                             |                      |  |
| FM                                      |                       |                |                      | Canada - Ex ib IICT6T4 Gb                          |                                                             |                      |  |
|                                         | 34                    |                |                      | US -Class I, Zone 0, AEx ic IIC T6T4 Gc            |                                                             | Type 4X, IP66        |  |
| AFFNUVED                                | •••                   | CANADA         |                      | Canada - Ex ic IIC T6T4 Gc                         |                                                             |                      |  |
|                                         |                       |                |                      | NI - Class I, Div 2, Groups A,B,C,D T6T4           |                                                             |                      |  |
|                                         |                       |                | Non Incendive        | US - Class I, Zone 0, AEx nA IIC T6T4 Gc           |                                                             |                      |  |
|                                         |                       |                |                      | Canada - Ex nA IIC T6T4 Gc                         |                                                             |                      |  |
|                                         |                       |                |                      | Class II, III, Div 1, Groups E,F,G T6T4            |                                                             |                      |  |
|                                         |                       |                | Duct                 | US - Class I, Zone 21, AEx tb IIC T105°C Db        | Tamb = -40C to<br>+85C                                      |                      |  |
|                                         |                       |                | Dust                 | Ex ia IIIC 156° Da Ta = -40C to +85C               |                                                             |                      |  |
|                                         |                       |                |                      | Canada - Ex tb IIC T105°C Db                       |                                                             |                      |  |
|                                         |                       | ATEX           | Explosion Proof      | II 2 G - Ex db IIC T6T4 Gb                         | T4 = -40C to +85C<br>T5 = -40C to +55C<br>T6 = -40C to +45C | Type 4X, IP66        |  |
|                                         |                       |                | Dust                 | II 2 D - Ex tb IIIC T105°C Db Ta = -40C to +85C    |                                                             |                      |  |
|                                         |                       |                |                      | II 1 D - Ex ia IIIC T200 156° Da Ta = -40C to +85C |                                                             |                      |  |
| $\langle \mathbf{x} \mathbf{x} \rangle$ |                       |                |                      | II 1 G - Ex ia IIC T6T4 Ga                         |                                                             |                      |  |
|                                         |                       |                | Intrinsically Safe   | II 1 G - Ex ib IIC T6T4 Gb                         |                                                             |                      |  |
|                                         |                       |                |                      | II 3 G - Ex ic IIC T6T4 Gc                         |                                                             |                      |  |
|                                         | 20                    |                | Type 'n'             | II 3 G - Ex nA IIC T6T4 Gc                         |                                                             |                      |  |
|                                         | 20                    |                | Explosion Proof      | Ex db IIC T6T4 Gb                                  | T4 = -40C to +85C<br>T5 = -40C to +55C<br>T6 = -40C to +45C | Type 4X, IP66        |  |
|                                         |                       |                | Dust                 | Ex tb IIIC T105°C Db Ta = -40C to +85C             |                                                             |                      |  |
|                                         |                       |                |                      | Ex ia IIIC T200 156° Da Ta = -40C to +85C          |                                                             |                      |  |
|                                         |                       | IECEx          |                      | Ex ia IIC T6T4 Ga                                  |                                                             |                      |  |
|                                         |                       |                | Intrinsically Safe   | Ex ib IIC T6T4 Gb                                  |                                                             |                      |  |
|                                         |                       |                |                      | Ex ic IIC T6T4 Gc                                  |                                                             |                      |  |
|                                         |                       |                | Type 'n'             | Ex nA IIC T6T4 Gc                                  |                                                             |                      |  |
|                                         |                       |                | Explosion Proof      | II 2 G - Ex db IIC T6T4 Gb                         |                                                             |                      |  |
|                                         |                       | <b>46</b> Atex |                      | II 2 D - Ex tb IIIC T105°C Db Ta = -40C to +85C    | T4 = -40C to +85C<br>T5 = -40C to +55C<br>T6 = -40C to +45C | Type 4X, IP66        |  |
|                                         |                       |                | Dust                 | II 1 D - Ex ia IIIC T200 156° Da Ta = -55C to +85C |                                                             |                      |  |
| <u>⟨€x</u> ⟩ <b>46</b>                  | 46                    |                | Intrinsically Safe   | ll 1 G - Ex ia IIC T6T4 Ga                         |                                                             |                      |  |
|                                         |                       |                |                      | II 1 G - Ex ib IIC T6T4 Gb                         |                                                             |                      |  |
|                                         |                       |                |                      | II 3 G - Ex ic IIC T6T4 Gc                         |                                                             |                      |  |
|                                         |                       |                | Type 'n'             | II 3 G - Ex nA IIC T6T4 Gc                         |                                                             |                      |  |

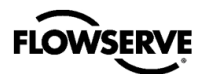

|                                                             | Certification<br>Code | Area               | Protection<br>Method                    | Markings                                              | Temperature<br>Code                                                | Enclosure<br>Ratings       |
|-------------------------------------------------------------|-----------------------|--------------------|-----------------------------------------|-------------------------------------------------------|--------------------------------------------------------------------|----------------------------|
|                                                             |                       |                    |                                         | IS - Class I,II,III Div 1, Groups A-G T6T4            |                                                                    |                            |
|                                                             |                       |                    |                                         | US -Class I, Zone 0, AEx ia IIC T6T4 Ga               |                                                                    |                            |
|                                                             |                       |                    |                                         | Canada - Ex ia IICT6T4 Ga                             |                                                                    |                            |
|                                                             |                       | Intrinsically Safe | US -Class I, Zone 0, AEx ib IIC T6T4 Gb |                                                       |                                                                    |                            |
|                                                             |                       |                    |                                         | Canada - Ex ib IICT6T4 Gb                             | T4 = -40C to +85C<br>T5 = -40C to +55C<br>T6 = -40C to +45C        |                            |
|                                                             |                       |                    |                                         | US -Class I, Zone 0, AEx ic IIC T6T4 Gc               |                                                                    |                            |
| <b>&lt;</b> FM <b>&gt;</b>                                  |                       | us /               |                                         | Canada - Ex ic IIC T6T4 Gc                            |                                                                    |                            |
| APPROVED                                                    |                       | CANADA             |                                         | NI - Class I, Div 2, Groups A,B,C,D T6T4              |                                                                    | Type 4X, IP66              |
|                                                             |                       |                    | Non Incendive                           | US - Class I, Zone 0, AEx nA IIC T6T4 Gc              |                                                                    |                            |
|                                                             |                       |                    |                                         | Canada - Ex nA IIC T6T4 Gc                            |                                                                    |                            |
|                                                             |                       |                    |                                         | Class II, III, Div 1, Groups E,F,G T6…T4              | T4 = -40C to $+85CT5 = -40C$ to $+55CT6 = -40C$ to $+45C$          |                            |
|                                                             |                       |                    | Dust                                    | US - Class I, Zone 21, AEx tb IIC T105°C Db           |                                                                    |                            |
|                                                             | 27                    |                    |                                         | Ex ia IIIC 156° Da Ta = -40C to +85C                  | Tamb = -40C to<br>+85C                                             |                            |
|                                                             | 31                    |                    |                                         | Canada - Ex tb IIC T105°C Db                          |                                                                    |                            |
|                                                             |                       | ATEX               | Dust                                    | II 2 D - Ex tb IIIC T105°C Db Ta = -40C to            | Ta = -40C to +85C                                                  | Type 4X, IP66              |
|                                                             |                       |                    | Intrinsically Safe                      | II 1 D - Ex ia IIIC T200 156° Da Ta = -40C to         |                                                                    |                            |
| $\overline{c}$                                              |                       |                    |                                         | II 1 G - Ex ia IIC T6T4 Ga                            |                                                                    |                            |
| ⟨čx∕                                                        |                       |                    | Type 'n'                                | II 1 G - Ex ib IIC T6T4 Gb                            | T4 = -40C to +85C                                                  |                            |
|                                                             |                       |                    |                                         | II 3 G - Ex ic IIC T6T4 Gc                            | T5 = -40C to +55C<br>T6 = -40C to +45C                             |                            |
|                                                             |                       |                    |                                         | II 3 G - Ex nA IIC T6T4 Gc                            |                                                                    |                            |
|                                                             |                       |                    |                                         | Ex tb IIIC T105°C Db Ta = -40C to +85C                |                                                                    |                            |
|                                                             |                       | 1505-              | Dust                                    | Ex ia IIIC T200 156° Da Ta = -40C to +85C             |                                                                    |                            |
|                                                             |                       |                    |                                         | Ex ia IIC T6T4 Ga                                     | T4 = -40C to +85C                                                  |                            |
|                                                             |                       | IECEX              | Intrinsically Safe                      | Ex ib IIC T6T4 Gb                                     | $T_{6} = -40C \text{ to } +55C$<br>$T_{6} = -40C \text{ to } +45C$ | Туре 4Х, 1Р66              |
|                                                             |                       |                    |                                         | Ex ic IIC T6T4 Gc                                     |                                                                    |                            |
|                                                             |                       |                    | Type 'n'                                | Ex nA IIC T6T4 Gc                                     |                                                                    |                            |
|                                                             |                       |                    |                                         | II 2 D - Ex tb IIIC T105°C Db Ta = -40C to            |                                                                    |                            |
| <u>(</u> <b>C</b> <u></u> <u></u> <u></u> <u></u> <u></u> ) |                       | ATEX               | Dust                                    | II 1 D - Ex ia IIIC T200 156° Da Ta = -40C to<br>+85C | Ta = -40C to +85C                                                  |                            |
|                                                             | 16                    |                    | Intrinsically Safe                      | II 1 G - Ex ia IIC T6T4 Ga                            |                                                                    | Type 4X IP66               |
|                                                             | 40                    |                    |                                         | II 1 G - Ex ib IIC T6T4 Gb                            | T4 = -40C to +85C<br>T5 = -40C to +55C                             | туре 4л, 1600              |
|                                                             |                       |                    |                                         | II 3 G - Ex ic IIC T6T4 Gc                            | T6 = -40C  to  +45C                                                |                            |
|                                                             |                       |                    |                                         |                                                       | Type 'n'                                                           | II 3 G - Ex nA IIC T6T4 Gc |

# Table 19: Hazardous Location Information – Logix 3800e IS

### **15.2 Entity Compliant Parameters**

See Appendix G - How To Order for complete model listing.

| Logix 3800e Entity Parameters |        |             |  |  |
|-------------------------------|--------|-------------|--|--|
| Field Connections             | 4-20   | Optional AO |  |  |
| UI (Vmax) =                   | 30 VDC | 30 VDC      |  |  |
| li(Imax) =                    | 380 mA | 250 mA      |  |  |
| Pi(Pmax) =                    | 5.32W  | 2.0W        |  |  |
| Li =                          | 0      | 0           |  |  |
| Ci =                          | 0      | 0           |  |  |

#### Table 20: Entity Parameters Models 382Xe

# 15.3 Warnings and Special Conditions for Safe Use

#### Warning!

- Substitution of components may Impair Intrinsic safety.
- DO NOT OPEN, MAINTAIN OR SERVICE IN AN AREA WHERE AN EXPLOSIVE ATMOSPHERE MAY BE PRESENT

#### Special Conditions for Safe Use:

- For Intrinsically Safe installations the positioner must be connected to suitably rated intrinsically safe equipment and must be installed in accordance with applicable intrinsically safe installation standards.
- Use appropriately rated cable insulation at higher temperatures.
- Cable, cable guard, or conductors in conduit should have insulation rated for at least 18K above the maximum expected ambient temperature of the environment or installation.
- Contact Flowserve for Flame Path information.
- The Model 38X0e and 38X1e Positioner enclosures contain aluminum and are considered to present a potential risk of ignition by impact or friction. Care must be taken into account during installation and use to prevent impact or friction. Clean only with damp cloth.
- Provisions shall be made externally to provide transient overvoltage protection to a level not to exceed 140% of the peak rated input voltage.
- Using the box provided on the nameplate, the User shall permanently mark the type of protection chosen for the specific installation. Once the type of protection has been marked it shall not be changed.
- Potential electrostatic charging hazard. Clean only with a damp cloth.
- Discontinue use of equipment if the fasteners securing the enclosure cover or the cover window are damaged. Contact Flowserve for repair.

#### AVERTISSEMENT:

- La substitution de composants peut compromettre la sécurité intrinsèque.
- NE PAS OVRIR, MAINTENIR OU SERVIR DANS UNE ZONE OU UNE ATMOSPHÈRE EXPLOSIVE PEUT ÈTRE PRÈSENTE

Assessed to the following ATEX standards: EN 60079-0: 2012, EN 60079-1: 2014, EN 60079-11: 2012, EN 60079-1:2007, EN 60079-31:2009, EN 60529: 1991/A1:2001

Assessed to the following IECEx standards: IEC 60079-0: 2011, IEC 60079-1:2014, IEC 60079-11: 2011, IEC 60079-15: 2010, IEC 60529: 1999, IEC 60079-1: 2007-04, IEC 60079-31:2013

Assessed to the following US standards: FM Class 3600 :2011, Class 3610 :2010, FM Class 3615:2006, FM Class 3616:2011, FM Class 3810: 2005, ANSI/ISA 60079-0:2013, ANSI/ISA 60079-1:2015, ANSI/ISA 60079-11:2014, ANSI/ISA 60079-0:203, ANSI/ISA 60079-1:2015, ANSI/ISA 60079-11:2014, ANSI/ISA 60079-0:203, ANSI/ISA 60079-1:2004, INSI/ISA 60079-1:2009

Assessed to the following CSA standards: CSA-C22.2 No. 0.4:2013, CSA-C22.2 No. 0.5:2012, CSA-C22.2 No. 25:2014, CSA-C22.2 No. 60529:2010, CAN/CSA-C22.2 No. 60079-0:2011, CAN/CSA-C22.2 No. 60079-1:2011, CSA-C22.2 No. 60079-1:2011, CSA-C22.2 No. 60079-1:2011, CSA-C22.2 No. 60079-1:2011, CSA-C22.2 No. 60079-0:2011, CSA-C22.2 No. 60079-0:2011, CSA-C22.2 NO. 60079-0:2011, CSA-C22.2 NO. 60079-0:2011, CSA-C22.2 NO. 60079-0:2011, CSA-C22.2 NO. 60079-0:2011, CSA-C22.2 NO. 60079-0:2011, CSA-C22.2 NO. 60079-0:2011, CSA-C22.2 NO. 60079-0:20

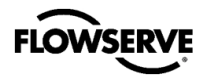

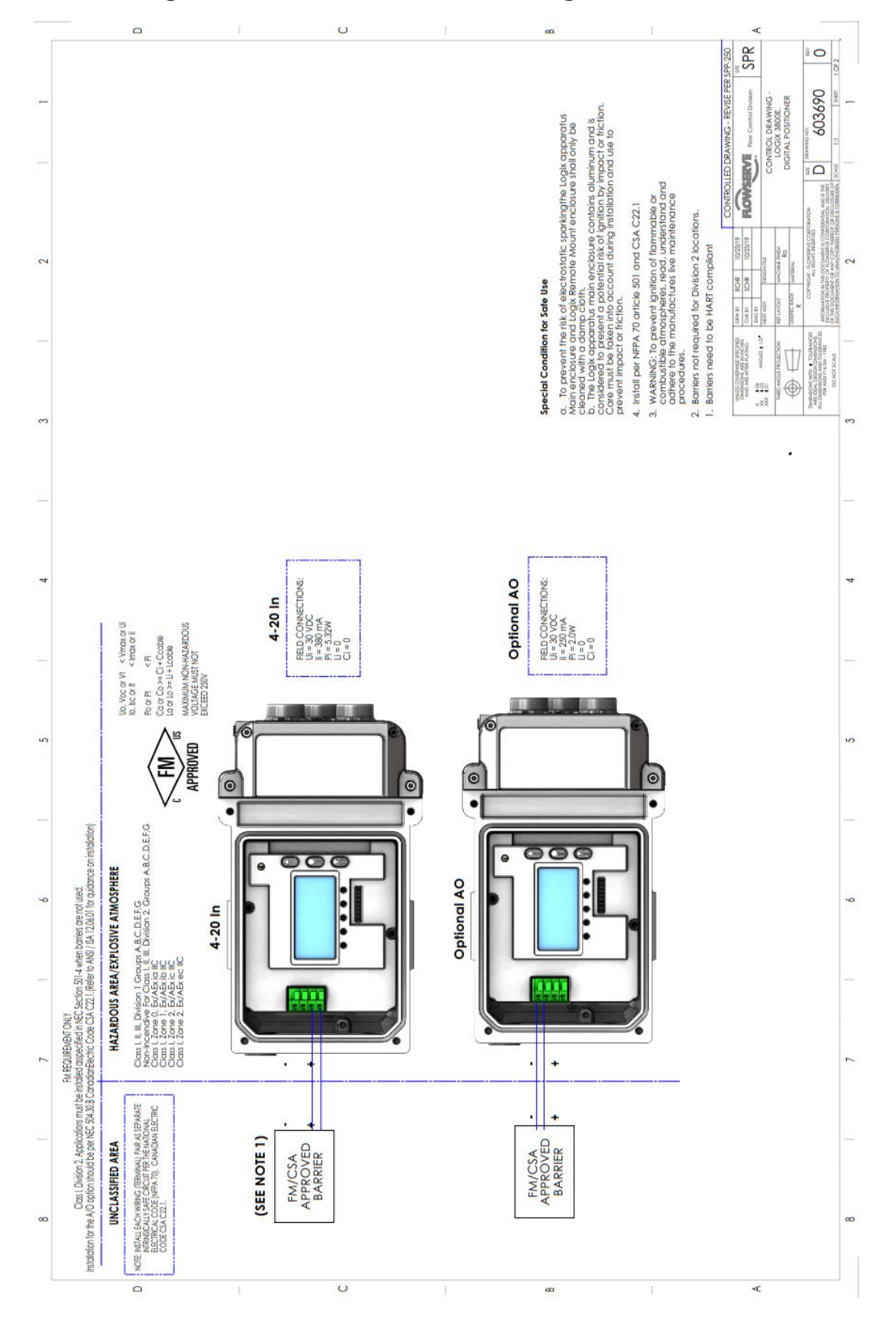

# 15.4 Control Drawing – North America Connection Diagram

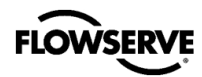

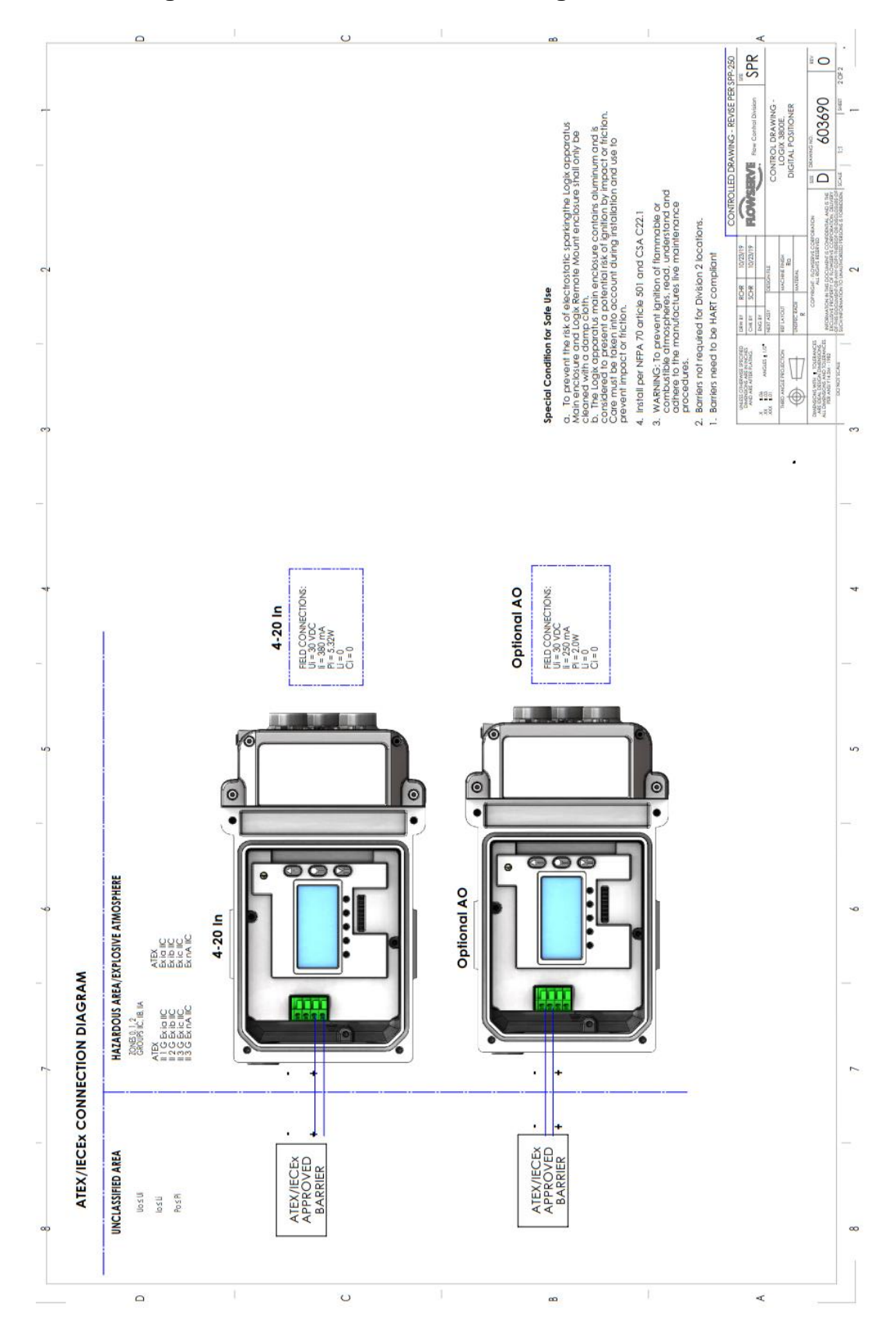

# 15.5 Control Drawing – ATEX / IECEx Connection Diagram

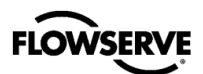

# APPENDIX A – LCD MENU TREE OVERVIEW

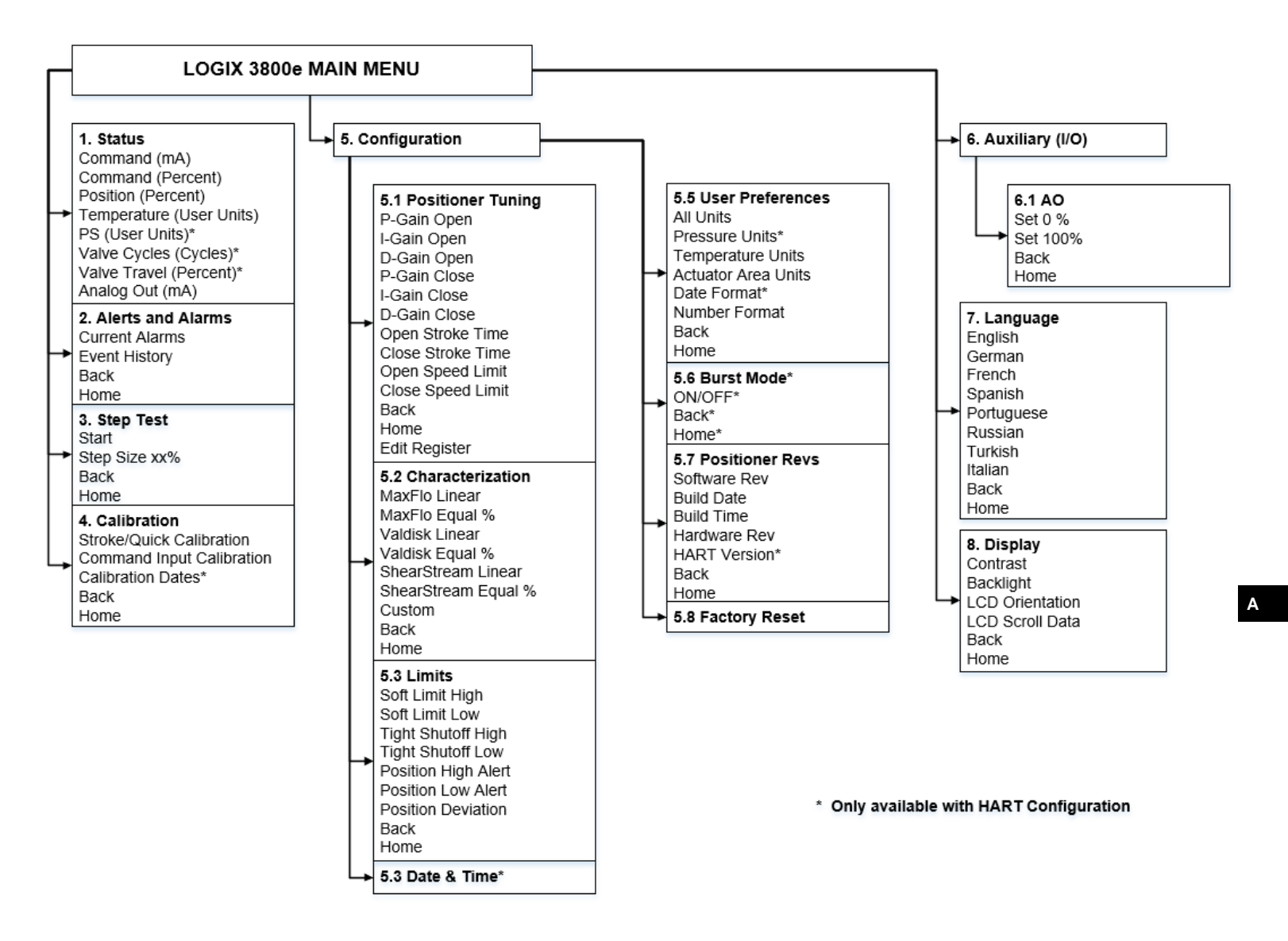

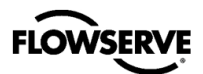

# **APPENDIX B – LCD MENU TREE DESCRIPTIONS**

| Menu Feature             | Description                                                                                                    | Menu Location | No-Comm | HART |
|--------------------------|----------------------------------------------------------------------------------------------------|---------------|---------|------|
| Status                   | The Status menu is used to view information about the configuration and operation of the system.                                                                                                    | 1             | •       | •    |
| Command (mA)             | Command (mA) displays the final command in mA.                                                                                                    | 1.1           | •       | ٠    |
| Command (Percent)        | Command (Percent) displays the final command in %.                                                                                                    | 1.2           | •       | ٠    |
| Position (Percent)       | Position (Percent) displays the valve position in %.                                                                                                    | 1.3           | •       | ٠    |
| Temperature (User Units) | Temperature (User Units) displays the temperature inside the positioner.                                                                                                    | 1.4           | •       | •    |
| PS (User Units)          |                                                                                                    | 1.5           |         | ٠    |
| Valve Cycles (Cycles)    | Valve Cycles (Cycles) are counted each time the positioner changes direction. The movement must be beyond a dead-band window. This window is set to 0.5% as a default, but can be changed using the DTM.                                                                                                    | 1.6           |         | ٠    |
| Valve Travel (Percent)   | Valve Travel (Percent) is counted in small increments every time the valve moves beyond the dead-band window. The display of travel is in % of full stroke.                                                                                                    | 1.7           |         | •    |
| Analog Output (AO)       | The Analog Output provides a 4-20 mA feedback mechanism, indicating the position of the valve, to the host system.                                                                                                    | 1.8           | •       | •    |
| Alerts and Alarms        | The Alerts and Alarms menu show current and past alarms, warnings, alerts, and calibrations.                                                                                                    | 2             | •       | •    |
| Current Alarms           | Current Alarms displays all events that are actively sounding.                                                                                                    | 2.1           | •       | ٠    |
| Event History            | Event History displays past 32 events including alarms, warnings, alerts, and calibrations. Displayed is the event that occurred most recently, first (event 32) with later events recorded below. Each event would have a timestamp and shows if it was turning on or off.                                                                                                    | 2.2           | •       | •    |
| Back                     |                                                                                                    | 2.3           | •       | ٠    |
| Home                     |                                                                                                    | 2.4           | •       | ٠    |
| Step Test                | The Partial Stroke Test (PST) menu provides the user the ability to start a PST and see the results of the latest PST.                                                                                                    | 3             | •       | ٠    |
| Start                    | Start allows the user to initialize the (PST).                                                                                                    | 3.1           | •       | ٠    |
| Step Size xx%            | Last Result shows "Pass" or "Fail" from the last PST attempt.                                                                                                    | 3.2           | •       | ٠    |
| Back                     |                                                                                                    | 3.3           | ٠       | ٠    |
| Home                     |                                                                                                    | 3.4           | ٠       | ٠    |
| Calibration              | The Calibration menu allows the user to calibrate the positioner's sensors. The positioner can accurately control with only a Quick-Cal.                                                                                                    | 4             | •       | •    |
| Stroke/Quick Calibration | Stroke/Quick Calibration starts an automatic calibration of the position feedback sensor. The stroke calibration determines the closed (0%) and open (100%) positions of the valve and gathers information about the response of the valve (such as valve stroke time) to determine the gains. The gains are then automatically set. After a stroke calibration, the positioner is ready to control. | 4.1           | •       | •    |

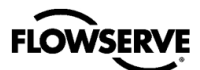

В

| Menu Feature                 | Description                                                                                                    | Menu Location | No-Comm | HART |
|------------------------------|----------------------------------------------------------------------------------------------------|---------------|---------|------|
| Command Input<br>Calibration | Command Input Calibration is used to adjust the input range. Set the lowest current (Set 0%) and the highest current used (Set 100%). The default input range is 4 to 20 mA. The "Set 0%" value must be lower than the "Set 100% value.                                                                                                    | 4.2           | •       | •    |
| Calibration Dates            | Calibration Dates lists the most recent date of each calibration.                                                                                                    | 4.3           |         | ٠    |
| Back                         |                                                                                                    | 4.4           | ٠       | ٠    |
| Home                         |                                                                                                    | 4.5           | •       | ٠    |
| Configuration                |                                                                                                    | 5             | ٠       | ٠    |
| Positioner Tuning            | The Configuration – Positioner Tuning menu allows the user to adjust individual tuning parameters manually. All tuning parameters are automatically set to optimal values during Quick-Cal. Typically a Quick-Cal is all that is needed for positioner tuning.                                                                                       | 5.1           | •       | •    |
| P-Gain Open                  | P-Gain is the proportional, integral, and differential element of the feedback algorithm. This gain is different for the opening and closing directions because typically responsiveness is different in each direction.                                                                                                    | 5.1.1         | •       | •    |
| I-Gain Open                  | I-Gain is the proportional, integral, and differential element of the feedback algorithm. This gain is different for the opening and closing directions because typically responsiveness is different in each direction.                                                                                                    | 5.1.2         | •       | •    |
| D-Gain Open                  | D-Gain is the proportional, integral, and differential element of the feedback algorithm. This gain is different for the opening and closing directions because typically responsiveness is different in each direction.                                                                                                    | 5.1.3         | •       | •    |
| P-Gain Close                 | P-Gain is the proportional, integral, and differential element of the feedback algorithm. This gain is different for the opening and closing directions because typically responsiveness is different in each direction.                                                                                                    | 5.1.4         | •       | •    |
| I-Gain Close                 | I-Gain is the proportional, integral, and differential element of the feedback algorithm. This gain is different for the opening and closing directions because typically responsiveness is different in each direction.                                                                                                    | 5.1.5         | •       | •    |
| D-Gain Close                 | D-Gain is the proportional, integral, and differential element of the feedback algorithm. This gain is different for the opening and closing directions because typically responsiveness is different in each direction.                                                                                                    | 5.1.6         | •       | •    |
| Open Stroke Time             | Open Stroke Time is the fastest time it took the valve to stroke from 0% to 100% during Quick-Cal.                                                                                                    | 5.1.7         | •       | •    |
| Close Stroke Time            | Close Stroke Time is the fastest time it took the valve to stroke from 100% to 0% during Quick-Cal.                                                                                                    | 5.1.8         | •       | •    |
| Open Speed Limit             | Open Speed Limit and Closed Speed Limit are used to prevent the valve from moving too quickly. Speed limits help when the process is sensitive to rapid flow or pressure changes. This shows the time (in seconds) that the positioner will allow the valve to travel a full stroke. This speed limit applies to smaller movements of the valve too. | 5.1.9         | •       | •    |
| Close Speed Limit            | Open Speed Limit and Closed Speed Limit are used to prevent the valve from moving too quickly. Speed limits help when the process is sensitive to rapid flow or pressure changes. This shows the time (in seconds) that the positioner will allow the valve to travel a full stroke. This speed limit applies to smaller movements of the valve too. | 5.1.10        | •       | •    |

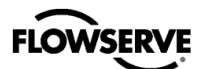

| Menu Feature        | Description                                                                                                    | Menu Location | No-Comm | HART |
|---------------------|----------------------------------------------------------------------------------------------------|---------------|---------|------|
| Back                |                                                                                                    | 5.1.11        | •       | •    |
| Home                |                                                                                                    | 5.1.12        | •       | ٠    |
| (Edit Register)     | Reserved for service only for writing and reading variables in system.                                                                                                    | 5.1.13        | •       | ٠    |
| Characterization    | The Configuration – Characterization menu allows the user to change<br>the characterization of the command. This allows a better match<br>between the input command and the actual fluid flow through the<br>valve. This feature is typically used with valves that have non-linear<br>flow characteristics. The positioner makes a correction by applying an<br>adjustment to the input command according to a characterization<br>curve. The table in this appendix shows the available characterization<br>curve options. Each point of the Custom curve can be adjusted using<br>the ValveSight DTM. | 5.2           | •       | •    |
| MaxFlo Linear       | See Appendix C – Programmed Flow Characterization Options for<br>characteristic curve data and illustrated curves                                                                                                    | 5.2.1         | •       | •    |
| MaxFlo Equal %      | See Appendix C – Programmed Flow Characterization Options for<br>characteristic curve data and illustrated curves                                                                                                    | 5.2.2         | •       | •    |
| Valdisk Linear      | See Appendix C – Programmed Flow Characterization Options for<br>characteristic curve data and illustrated curves                                                                                                    | 5.2.3         | •       | •    |
| Valdisk Equal %     | See Appendix C – Programmed Flow Characterization Options for<br>characteristic curve data and illustrated curves                                                                                                    | 5.2.4         | •       | •    |
| ShearStream Linear  | See Appendix C – Programmed Flow Characterization Options for<br>characteristic curve data and illustrated curves                                                                                                    | 5.2.5         | •       | •    |
| ShearStream Equal % | See Appendix C – Programmed Flow Characterization Options for<br>characteristic curve data and illustrated curves                                                                                                    | 5.2.6         | •       | •    |
| Custom              | Select Custom for a standard 30:1 linear, equal percent rangeability<br>curve. The curve may be customized point-by-point. To modify the<br>Custom curve, use the ValveSight DTM.<br>See Appendix C – Programmed Flow Characterization Options for<br>characteristic curve data and illustrated curves                                                                                                    | 5.2.7         | •       | •    |
| Back                |                                                                                                    | 5.2.8         | •       | •    |
| Home                |                                                                                                    | 5.2.9         | ٠       | •    |
| Limits              | Limits allows the user to limit the movement of the valve. Shutoff allows the user to shut the valve with all available force tightly.                                                                                                    | 5.3           | •       | •    |
| Soft Limit High     | This feature is used to simulate physical blocks on the valve that<br>restrict movement past a set point. Once the Soft Limit is set, the<br>positioner will not attempt to move the valve position (final command)<br>beyond the set point, regardless of the analog or digital command<br>input signal.                                                                                                    | 5.3.1         | •       | •    |
| Soft Limit Low      | This feature is used to simulate physical blocks on the valve that<br>restrict movement past a set point. Once the Soft Limit is set, the<br>positioner will not attempt to move the valve position (final command)<br>beyond the set point, regardless of the analog or digital command<br>input signal.                                                                                                    | 5.3.2         | •       | •    |
| Tight Shutoff High  | This feature is used to close or open the valve tightly. It is used when<br>a tight seal is needed or when debris or friction may otherwise<br>interfere with complete closure. When the valve is commanded past<br>the Shutoff points, the pilot relay will direct full supply pressure to the<br>appropriate port, applying all available force to close (or open) the<br>valve. The Shutoff points apply to the Final Command.                                                                                                    | 5.3.3         | •       | •    |

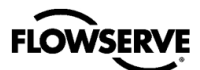

| Menu Feature        | Description                                                                                                    | Menu Location | No-Comm | HART |
|---------------------|----------------------------------------------------------------------------------------------------|---------------|---------|------|
| Tight Shutoff Low   | This feature is used to close or open the valve tightly. It is used when<br>a tight seal is needed or when debris or friction may otherwise<br>interfere with complete closure. When the valve is commanded past<br>the Shutoff points, the pilot relay will direct full supply pressure to the<br>appropriate port, applying all available force to close (or open) the<br>valve. The Shutoff points apply to the Final Command. | 5.3.4         | •       | •    |
| Position High Alert | Position High Alert Algorithm for customer's choice                                                                                                    | 5.3.5         | •       | ٠    |
| Position Low Alert  | Position Low Alert Algorithm for customer's choice                                                                                                    | 5.3.6         | •       | ٠    |
| Position Deviation  | Position Deviation Alert Algorithm for customer's choice                                                                                                    | 5.3.7         | •       | ٠    |
| Back                |                                                                                                    | 5.3.8         | •       | •    |
| Home                |                                                                                                    | 5.3.9         | •       | ٠    |
| Date & Time         |                                                                                                    | 5.4           |         | ٠    |
| User Preferences    | The User Preferences menu allows the user to format how information is displayed.                                                                                                    | 5.5           | •       | •    |
| All Units           | (North American, SI)                                                                                                    | 5.5.1         | •       | •    |
| Pressure Units      |                                                                                                    | 5.5.2         |         | ٠    |
| Temperature Units   | (degrees F, degrees C)                                                                                                    | 5.5.3         | •       | ٠    |
| Actuator Area Units | (in2, cm2)                                                                                                    | 5.5.4         | •       | •    |
| Date Format         |                                                                                                    | 5.5.5         |         | •    |
| Number Format       | (Decimal Point, Comma)                                                                                                    | 5.5.6         | •       | ٠    |
| Back                |                                                                                                    | 5.5.7         | •       | ٠    |
| Home                |                                                                                                    | 5.5.8         | •       | ٠    |
| Burst Mode          | Burst Mode continuously transmits HART information.                                                                                                    | 5.6           |         | ٠    |
| ON/OFF              | On/Off – Use this feature to turn burst mode on and off.                                                                                                    | 5.6.1         |         | ٠    |
| Back                |                                                                                                    | 5.6.2         |         | ٠    |
| Home                |                                                                                                    | 5.6.3         |         | ٠    |
| Positioner Revs     |                                                                                                    | 5.7           | •       | ٠    |
| SW Rev              | The revision of the embedded software.                                                                                                    | 5.7.1         | •       | ٠    |
| Bld Date            | The date of the embedded software build.                                                                                                    | 5.7.2         | •       | ٠    |
| Bld Time            | The time of day of the embedded software build.                                                                                                    | 5.7.3         | •       | ٠    |
| HW Rev              | The revision of the main board.                                                                                                    | 5.7.4         | •       | ٠    |
| HART Ver            | The revision of the HART protocol (6, or 7).                                                                                                    | 5.7.5         |         | ٠    |
| Back                |                                                                                                    | 5.7.6         | •       | ٠    |
| Home                |                                                                                                    | 5.7.7         | •       | ٠    |
| Factory Reset       | Use this feature to reset all variables to their factory default state. All of the internal variables are reset including calibration to factory defaults. The positioner must be re-calibrated after a factory reset. Tag names and other user configured limits, alarm settings, and valve information will also be lost and require restoring. A factory reset will always reset the command source to analog 4-20 mA.         | 5.8           | •       | •    |

В

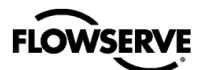

| Menu Feature    | Description                                                                  |       | No-Comm | HART |
|-----------------|------------------------------------------------------------------------------|-------|---------|------|
| Auxiliary I/O   | The terminal block gives options for analog output (AO).                     | 6     | •       | ٠    |
| AO              |                                                                              | 6.1   | •       | ٠    |
| Set 0%          | Set the current (mA) that will correspond to the 0% (closed) valve position. | 6.1.1 | •       | •    |
| Set 100%        | Set the current (mA) that will correspond to the 100% (open) valve position. | 6.1.2 | •       | •    |
| Back            |                                                                              | 6.1.3 | •       | ٠    |
| Home            |                                                                              | 6.1.4 | •       | ٠    |
| Language        |                                                                              | 7     | •       | ٠    |
| English         |                                                                              | 7.1   | •       | ٠    |
| German          |                                                                              | 7.2   | •       | •    |
| French          |                                                                              | 7.3   | •       | ٠    |
| Spanish         |                                                                              | 7.4   | •       | ٠    |
| Portuguese      |                                                                              | 7.5   | •       | ٠    |
| Russian         |                                                                              | 7.6   | •       | ٠    |
| Turkish         |                                                                              | 7.7   | •       | ٠    |
| Italian         |                                                                              | 7.8   | ٠       | ٠    |
| Back            |                                                                              | 7.9   | •       | ٠    |
| Home            |                                                                              | 7.10  | •       | ٠    |
| Display         |                                                                              | 8     | •       | ٠    |
| Contrast        | LCD Contrast. Customer's Choice                                              | 8.1   | •       | ٠    |
| Backlight       | LCD Backlight. Customer's Choice                                             | 8.2   | •       | ٠    |
| LCD Orientation | (Standard, Rotate 180°)                                                      | 8.3   | •       | ٠    |
| LCD Scroll Data |                                                                              | 8.4   | •       | ٠    |
| Back            |                                                                              | 8.5   | •       | ٠    |
| Home            |                                                                              | 8.6   | •       | ٠    |

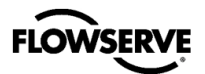

# **APPENDIX C – PROGRAMMED FLOW CHARACTERIZATION OPTIONS**

The characterization menu allows the user to change the characterization of the command. This allows a better match between the input command and the actual fluid flow through the valve. This feature is typically used with valves that have non-linear flow characteristics. The positioner makes a correction by applying an adjustment to the input command according to a characterization curve. The table below shows the available characterization curve options. Each point of the Custom curve can be adjusted using the ValveSight DTM.

|         | Final Command                              |                                     |              |                   |               |                            |                        |                                    |
|---------|--------------------------------------------|-------------------------------------|--------------|-------------------|---------------|----------------------------|------------------------|------------------------------------|
| Command | Characterization<br>DIP set to<br>"Linear" | Characterization DIP set to "Other" |              |                   |               |                            |                        |                                    |
| input   | Linear                                     | MaxFlo<br>Linear                    | MaxFlo<br>=% | Valdisk<br>Linear | Valdisk<br>=% | Shear-<br>Stream<br>Linear | Shear-<br>Stream<br>=% | Custom<br>(Default)<br>(Linear =%) |
| 0.0     | 0.00                                       | 0.00                                | 0.00         | 0.00              | 0.00          | 0.00                       | 0.00                   | 0.00                               |
| 5.0     | 5.00                                       | 6.50                                | 1.00         | 13.00             | 4.00          | 25.00                      | 8.00                   | 0.62                               |
| 10.0    | 10.00                                      | 11.60                               | 2.00         | 20.00             | 6.00          | 35.00                      | 14.00                  | 1.35                               |
| 15.0    | 15.00                                      | 16.20                               | 3.00         | 26.25             | 7.80          | 44.00                      | 17.00                  | 2.22                               |
| 20.0    | 20.00                                      | 20.50                               | 4.40         | 32.10             | 9.30          | 50.20                      | 21.00                  | 3.25                               |
| 25.0    | 25.00                                      | 24.60                               | 5.80         | 37.50             | 11.50         | 55.50                      | 24.00                  | 4.47                               |
| 30.0    | 30.00                                      | 28.50                               | 7.40         | 42.60             | 14.00         | 60.20                      | 27.50                  | 5.91                               |
| 35.0    | 35.00                                      | 32.40                               | 9.30         | 47.40             | 16.50         | 64.30                      | 31.50                  | 7.63                               |
| 40.0    | 40.00                                      | 36.20                               | 11.20        | 51.80             | 19.30         | 68.00                      | 35.50                  | 9.66                               |
| 45.0    | 45.00                                      | 40.00                               | 13.50        | 56.00             | 22.50         | 71.50                      | 39.50                  | 12.07                              |
| 50.0    | 50.00                                      | 43.80                               | 16.10        | 60.00             | 26.00         | 74.70                      | 43.90                  | 14.92                              |
| 55.0    | 55.00                                      | 47.60                               | 19.10        | 63.60             | 30.00         | 77.70                      | 48.10                  | 18.31                              |
| 60.0    | 60.00                                      | 51.50                               | 22.40        | 67.20             | 34.70         | 80.50                      | 52.80                  | 22.32                              |
| 65.0    | 65.00                                      | 55.50                               | 26.20        | 70.60             | 39.60         | 83.20                      | 57.40                  | 27.08                              |
| 70.0    | 70.00                                      | 59.50                               | 30.60        | 73.90             | 45.10         | 85.90                      | 62.40                  | 32.71                              |
| 75.0    | 75.00                                      | 63.80                               | 35.70        | 77.20             | 51.30         | 88.40                      | 67.50                  | 39.40                              |
| 80.0    | 80.00                                      | 68.20                               | 41.70        | 81.30             | 57.80         | 90.80                      | 72.90                  | 47.32                              |
| 85.0    | 85.00                                      | 73.00                               | 48.90        | 84.00             | 64.80         | 93.20                      | 78.60                  | 56.71                              |
| 90.0    | 90.00                                      | 78.40                               | 57.70        | 87.80             | 72.50         | 95.50                      | 84.70                  | 67.84                              |
| 95.0    | 95.00                                      | 85.00                               | 69.20        | 92.10             | 81.30         | 97.80                      | 91.20                  | 81.03                              |
| 100.0   | 100.00                                     | 100.00                              | 100.00       | 100.00            | 100.00        | 100.00                     | 100.00                 | 100.00                             |

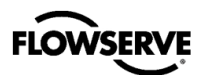

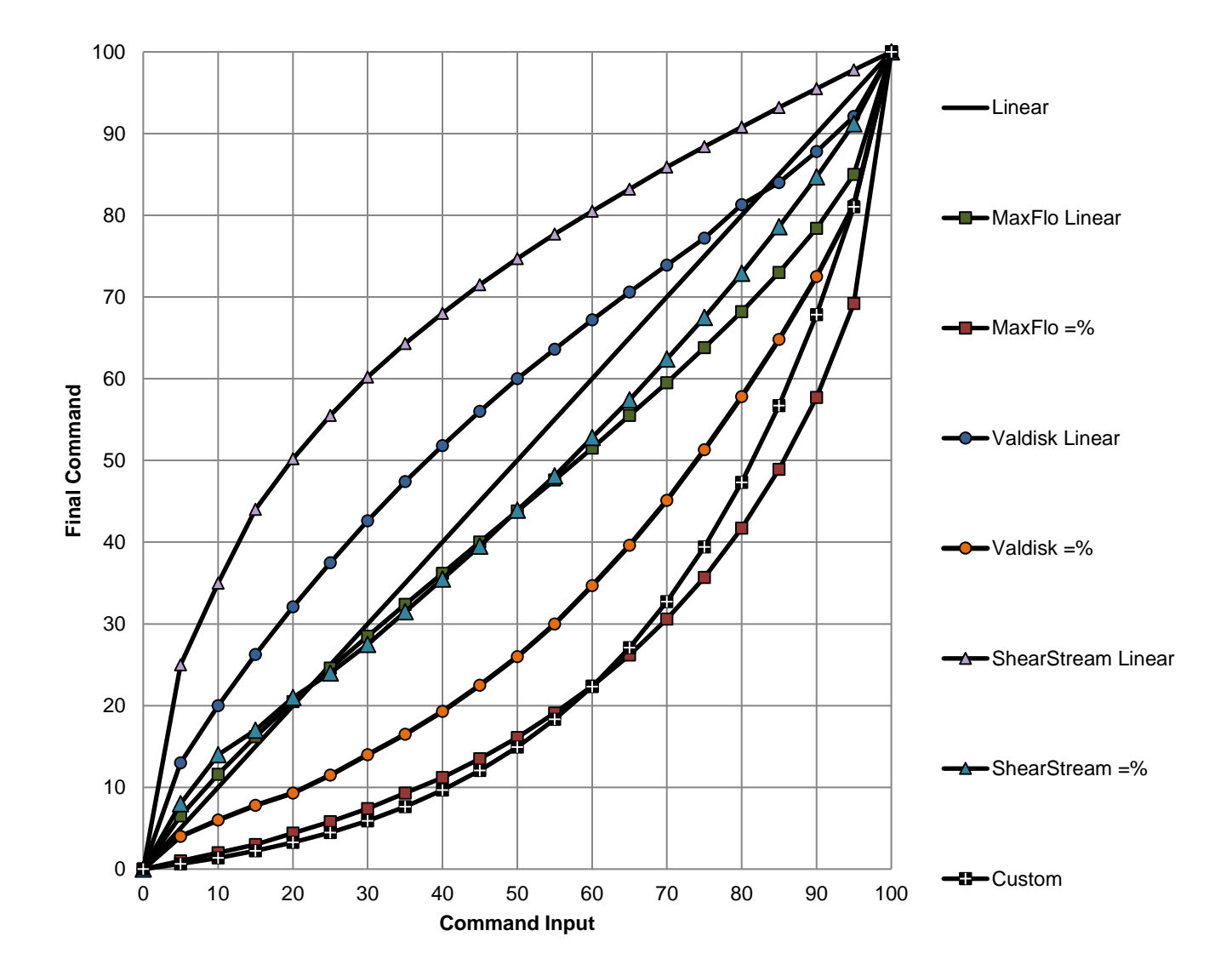

Figure 42: Characterization Curve Options

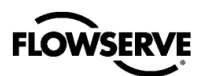

# **APPENDIX D – 4-BLINK STATUS CODES**

ightarrow Not all codes apply to all positioners. The order of sorting is  ${f G} ig B ig Y ig O ig R$  .

| Color Code | Status                                          | Color Code     | Status                                |
|------------|-------------------------------------------------|----------------|---------------------------------------|
| GGGG       | Power ON                                        | YYGG           | Temperature High Warning              |
| GGGG       | Calibration Succeeded                           | YYGG           | Temperature Low Warning               |
| GGGY       | Tight Shut Off Mode                             | YYGY           | Valve Opened Too Far Warning          |
| GGYG       | Local Interface Off                             | YYGY           | Valve Closed Too Far Warning          |
| GGYY       | Digital Command Mode                            | YYGR           | Supply Pressure High Warning          |
| G G Y R    | Initializing                                    | YYYG           | Supply Pressure Low Warning           |
| G G R R    | Test Mode                                       | YYYO           | System Exception Warning              |
| GBBB       | Squawk Mode                                     | YYYO           | CPU Usage Warning                     |
| GYGY       | Soft Stop High Limit Alert                      | YYYO           | RAM Cyclic Redundancy Check Error     |
| GYGY       | Soft Stop Low Limit Alert                       | <b>Y Y Y R</b> | NVMEM CRC Error                       |
| GYYG       | Pressure Calibration Required                   | <b>Y Y Y R</b> | Flash CRC Error                       |
| GYOG       | AO Input Set 0%                                 | YYOG           | Button Stuck On                       |
| GYOO       | AO Input Set 100%                               | YRYG           | Stroke Calibration in Progress        |
| GOYY       | Calibration Type Set                            | YRYG           | Feedback Calibration in Progress      |
| GRGG       | Signature or Partial Stroke Test in<br>Progress | YRYG           | Pressure Calibration in Progress      |
| GRYG       | Command Input Set 0%                            | YRYG           | Command Input Calibration in Progress |
| GRYY       | Command Input Set 100%                          | YRYG           | Analog Output Calibration in Progress |
| GRRY       | Jog Command Mode                                | YRYG           | Relay Characterization in Progress    |
| YGGG       | Position High Limit Alert                       | RGGG           | Command Input Range Too Small         |
| YGGG       | Position Low Limit Alert                        | RGGG           | Command Input Below ADC Range         |
| YGGY       | Valve Cycles Warning                            | RGGG           | Command Input Above ADC Range         |
| YGGY       | Valve Travel Warning                            | RGGY           | Position Range Too Small              |
| YGGY       | Relay Cycles Warning                            | RGGR           | Inner Loop Offset Time Out            |
| YGGY       | Relay Travel Warning                            | RGYG           | Settle Time Out                       |
| YGGR       | Jog Calibration Set 100% Position               | RGYY           | No Motion Time Out                    |
| YGYG       | Position Recovery Mode                          | RGYR           | Analog Output Range Too Small         |

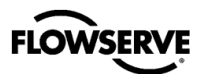

| Color Code     | Status                                    | Color Code | Status                                       |
|----------------|-------------------------------------------|------------|----------------------------------------------|
| RGOO           | Relay Calibration Error                   | RYRG       | Position Sensor Failure Alarm                |
| RGRG           | Calibration Required                      | RYRY       | Port S Out of Range                          |
| RGRB           | Position Feedback Calibration<br>Required | RYRY       | Port S Range Too Small                       |
| RGRY           | Stroke Shift                              | RYRY       | Pressure Sensor Failure                      |
| RGRY           | Stroke Span Increase                      | R R Y G    | Feedback Linkage Alarm                       |
| <b>R G R</b> Y | Stroke Span Decrease                      | RRYR       | Relay Can't Open                             |
| RYGG           | Valve Can't Open Alarm                    | RRYR       | Relay Can't Shut                             |
| RYGG           | Valve Can't Shut Alarm                    | RRYR       | Relay Sensor Failure                         |
| RYYG           | Supply Pressure Low Alarm                 | RRYR       | Relay Type Unknown                           |
| RYYY           | Analog Output No Loop Power               | RRRO       | Relay Inner Loop Offset Out-of-Range Warning |
| <b>R</b> Y Y O | Analog Output Error                       | RRRR       | Position Deviation Alarm                     |

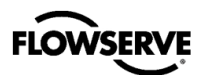

# **APPENDIX E – STATUS CODE DESCRIPTIONS**

| Name                                        | Description                                                                                                    | Possible Solution                                                                                                    | LED Color Code                                      |
|---------------------------------------------|----------------------------------------------------------------------------------------------------|----------------------------------------------------------------------------------------------------|-----------------------------------------------------|
| Analog Output<br>Calibration in<br>Progress | The analog output calibration sequence is in progress.                                                                                                    | The calibration can be<br>canceled from the Analog<br>Output Calibration page of the<br>DTM, from the handheld, or by<br>briefly pressing all three<br>buttons at once.                                                                      | YRYG                                                |
| Analog Output Error                         | The Analog Output circuit is not producing the expected output current.                                                                                                    | Check AO loop wiring and<br>ensure adequate compliance<br>voltage. Replace electronics<br>assembly if the error persists.                                                                                                    | RYYO                                                |
| Analog Output No<br>Loop Power              | The Analog Output terminals<br>have no loop power. The<br>positioner previously detected<br>power on the terminals.                                                                                                    | Check terminal connection.<br>Mask the alarm if the circuit is<br>not used.                                                                                                    | $\mathbf{R}$ $\mathbf{Y}$ $\mathbf{Y}$ $\mathbf{Y}$ |
| Analog Output Range<br>Too Small            | During a Analog Output<br>calibration the difference between<br>the milliamp signal at 0% and the<br>milliamp signal at 100% was too<br>small.                                                                                                  | Recalibrate making sure to use<br>a larger difference between<br>signal limits. This notification<br>can be cleared by briefly<br>pressing the QUICK-CAL<br>button.                                                                          | RGYR                                                |
| AO Input Set 0%                             | An Analog Output Calibration has<br>been started using the buttons<br>(not LCD) and the positioner is<br>waiting for the user to adjust the<br>output current to 0% via the I and<br>III Buttons, then press the<br>QUICK-CAL button to accept. | Complete the calibration.                                                                                                    | GYOG                                                |
| AO Input Set 100%                           | An Analog Output Calibration has<br>been started using the buttons<br>(not LCD) and the positioner is<br>waiting for the user to adjust the<br>output current to 0% via the I and<br>III Buttons, then press the<br>QUICK-CAL button to accept. | Complete the calibration.                                                                                                    | GYOO                                                |
| Button Stuck On                             | One of the three buttons (internal<br>or external) is stuck in the on<br>state.                                                                                                    | Manipulate the buttons to<br>attempt to unstick them. Clean<br>the buttons with soft moist cloth<br>to prevent buildup of debris.                                                                                                    | YYOG                                                |
| Calibration Required                        | A factory reset was performed<br>and the positioner has not yet<br>been calibrated. The unit will not<br>respond to commands and will<br>remain in the failsafe position<br>until a calibration is successfully<br>completed.                   | Perform a Stroke Calibration<br>(QUICK-CAL) by holding the<br>QUICK-CAL button down for 3<br>seconds, or perform a<br>Pressure or Friction calibration<br>if desired. See section 9,<br>Operation – Calibration And<br>Control for warnings. | RGRG                                                |
| Calibration<br>Succeeded                    | The last calibration succeeded.                                                                                                    | Blink code will terminate automatically.                                                                                                    | GGGG                                                |
| Calibration Type Set                        | The user has selected a<br>combination of key presses (Hot<br>Key) that initiates a calibration.<br>The positioner is waiting for the<br>user to select the type of<br>calibration to run.                                                      | Refer Appendix F – Hot Keys to see the calibration options.                                                                                                    | GOYY                                                |

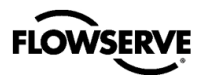

| Name                                        | Description                                                                                                    | Possible Solution                                                                                                    | LED Color Code |
|---------------------------------------------|----------------------------------------------------------------------------------------------------|----------------------------------------------------------------------------------------------------|----------------|
| Command Input Set 0%                        | A Command Input Calibration has<br>been started using the buttons<br>(not LCD) and the positioner is<br>waiting for the user to adjust the<br>loop current to 0% and press the<br>QUICK-CAL button to accept.   | Complete the calibration.                                                                                                    | G R Y G        |
| Command Input Set<br>100%                   | A Command Input Calibration has<br>been started using the buttons<br>(not LCD) and the positioner is<br>waiting for the user to adjust the<br>loop current to 100% and press<br>the QUICK-CAL button to accept. | Complete the calibration.                                                                                                    | GRYY           |
| Command Input<br>Above ADC Range            | During Command Loop<br>Calibration, the 100% signal was<br>out of the Analog to Digital<br>Converter (ADC) range.                                                                                               | Replace the electronics assembly.                                                                                                    | RGGG           |
| Command Input<br>Below ADC Range            | During Command Loop<br>Calibration, the 0% signal was<br>out of the Analog to Digital<br>Converter (ADC) range.                                                                                                 | Replace the electronics assembly.                                                                                                    | RGGG           |
| Command Input<br>Calibration in<br>Progress | The command input calibration sequence is in progress.                                                                                                    | The calibration can be<br>canceled from the Command<br>Calibration page of the DTM,<br>from the handheld, or by briefly<br>pressing all three buttons at<br>once.                                                                                                    | YRYG           |
| Command Input<br>Range Too Small            | During a Command Loop<br>Calibration, the difference<br>between the signal at 0% and the<br>signal at 100% was too small.<br>The system is designed to accept<br>a difference greater than 5 mA.                | Recalibrate making sure to use<br>a larger difference between<br>command signal limits. The<br>difference must exceed 5 mA.                                                                                                    | RGGG           |
| CPU Usage Warning                           | The CPU usage is too high.                                                                                                    | Update the firmware.                                                                                                    | YYYO           |
| Digital Command<br>Mode                     | The input command is set by a digital HART command instead of the 4-20 mA signal.                                                                                                    | The input command source<br>can be changed back to the 4-<br>20 mA signal by using a<br>handheld, the Dashboard page<br>of the DTM, or performing a<br>manual Command Reset.<br>Perform the Command Reset<br>by holding both the I and III<br>buttons and briefly pressing the<br>QUICK-CAL button. | G G Y Y        |
| Factory Reset State                         | The positioner is in factory reset state. Calibration is required to enable control.                                                                                                    | Perform a Stroke Calibration (QUICK-CAL).                                                                                                    | RGRR           |
| Feedback Calibration in Progress            | A feedback calibration sequence<br>is in progress. Turn the follower<br>arm 2 full rotations over 10<br>seconds.                                                                                                | Rotate the follower arm 2 full<br>rotations over 10 seconds. The<br>calibration can be canceled<br>from the Sensor Calibration<br>page of the DTM, from the<br>handheld, or by briefly pressing<br>all three buttons at once.                                                                       | YRYG           |
| Feedback Linkage<br>Alarm                   | The feedback linkage is broken or<br>the position feedback sensor is<br>out of range.                                                                                                    | Fix broken linkage or recalibrate the stroke.                                                                                                    | RRYG           |

Ε

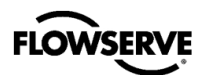

| Name                                 | Description                                                                                                    | <b>Possible Solution</b>                                                                                                    | LED Color Code |
|--------------------------------------|----------------------------------------------------------------------------------------------------|----------------------------------------------------------------------------------------------------|----------------|
| Flash CRC Error                      | The FLASH program memory is<br>corrupt. This will trigger the<br>Memory Error Warning.                                                                                                    | Reprogram the main board<br>with the latest firmware. If this<br>error persists, replace the main<br>board.                                                                                                    | ¥ Y Y <b>R</b> |
| Initializing                         | The positioner has powered up<br>and is displaying a blink<br>sequence 3 times.                                                                                                    | Wait for 3 blink sequences to complete.                                                                                                    | G G Y R        |
| Inner Loop Offset<br>Time Out        | During calibration the Inner Loop<br>Offset (ILO) value did not settle.<br>This could result in less accurate<br>positioning.                                                                                                    | Repeat the stroke calibration to<br>get a more accurate ILO value.<br>To proceed using the less<br>accurate ILO value, this error<br>may be cleared by briefly<br>pushing the QUICK-CAL<br>button. Lowering the setting on<br>the gain selection switch may<br>help if the actuator is unstable<br>during the calibration.                                                          | RGGR           |
| Jog Calibration Set<br>100% Position | During a jog calibration, the unit<br>is waiting for the user to manually<br>adjust the valve position to the<br>desired 100% open position.                                                                                                    | Use the I and III buttons on the<br>positioner to adjust the valve to<br>the desired fully open position.<br>Press the QUICK-CAL button<br>to accept adjustments.                                                                                                    | YGGR           |
| Jog Command Mode                     | The positioner has been placed in<br>a local override mode where the<br>valve can only be stroked using<br>the I and III buttons. The<br>positioner will not respond to<br>analog or digital input commands<br>from HART.                                                                                                    | Control the valve using the I<br>and III buttons. This mode may<br>be cancelled by briefly pushing<br>the QUICK-CAL button.                                                                                                    | <b>G R R</b> Y |
| Local Interface Off                  | Control and configuration<br>features are locked at the<br>positioner's local interface. This is<br>to prevent unauthorized or<br>accidental adjustments. The<br>buttons can still be used to view<br>information on the LCD. The<br>status code is only present for a<br>short time when the user<br>attempts to make a change<br>through the display menu. | The DTM's Local Interface<br>page is used to unlock the local<br>interface, turn this feature on<br>and off, and to set the PIN. For<br>temporary access, a Personal<br>Identification Number (PIN) can<br>be entered from the positioner<br>if an LCD is installed.                                                                                                    | G G Y G        |
| No Motion Time Out                   | During a stroke calibration, there<br>was no valve motion detected.<br>Because some valves are quite<br>large, this indicator can take up to<br>9 minutes to detect an error.                                                                                                    | Check linkages and air supply<br>to make sure the system is<br>properly connected. If the time<br>out occurred because the<br>actuator is very large then<br>simply retry the QUICK-CAL<br>and the positioner will<br>automatically adjust for a larger<br>actuator by doubling the time<br>allowed for movement. This<br>error may be cleared by briefly<br>pushing the QUICK-CAL. | RGYY           |
| NVMEM CRC Error                      | The CRC test of the internal data<br>did not pass. This may affect the<br>function of the positioner in<br>various ways or not at all. This<br>will trigger the Memory Error<br>Warning.                                                                                                    | Error may clear with time. If<br>error persists, cycle power and<br>complete a QUICK-CAL. If the<br>error still persists, perform a<br>factory reset or replace the<br>main circuit board.                                                                                                    | ΥΥΥ <b>R</b>   |

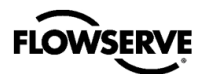

| Name                                      | Description                                                                                                    | <b>Possible Solution</b>                                                                                                    | LED Color Code        |
|-------------------------------------------|----------------------------------------------------------------------------------------------------|----------------------------------------------------------------------------------------------------|-----------------------|
| Port S Out of Range                       | The supply pressure sensor (Port<br>S) is either saturated with a very<br>high pressure or the sensor is<br>broken.                                                                               | Check the supply pressure and<br>the supply pressure reference.<br>Ensure the supply pressure is<br>less than 10.3 bar (150 PSI).<br>Calibrate pressure sensors.<br>Replace the electronics<br>assembly if the condition<br>persists.                                                                                                    | <b>R</b> Y <b>R</b> Y |
| Port S Range Too<br>Small                 | During a pressure sensor<br>calibration, the range of applied<br>pressures to the pressure sensor<br>port (port S) was too small for<br>optimum performance or the<br>pressure sensor has failed. | Adjust the supply pressure to a<br>higher value so the positioner<br>can properly span the sensors,<br>then recalibrate. If the problem<br>persists, replace the electronic<br>assembly.                                                                                                    | <b>R Υ R </b> Υ       |
| Position Deviation<br>Alarm               | The difference between the<br>command and the actual position<br>has been greater than the user<br>set limit for longer than a user set<br>time.                                                  | Review active alarms and<br>warnings to find root causes of<br>this alarm. The deviation<br>settings can be changed in the<br>Valve Health page of the DTM.                                                                                                    | RRRR                  |
| Position Feedback<br>Calibration Required | Position feedback calibration required                                                                                                    | Perform a Position Feedback<br>Calibration. See Appendix F –<br>Hot Keys.                                                                                                    | RGRB                  |
| Position High Limit<br>Alert              | The position has reached, or is<br>exceeding, a user defined upper<br>position indicator. This is similar<br>to a limit switch indicator.                                                         | Set the limit to a higher value if<br>more travel is needed, or<br>adjust the command signal<br>back in the specified range.                                                                                                    | YGGG                  |
| Position Low Limit<br>Alert               | The position has reached, or is<br>exceeding a user defined lower<br>position indicator. This is similar<br>to a limit switch indicator.                                                          | Set the limit to a lower value if<br>more travel is needed, or<br>adjust the command signal<br>back in the specified range.                                                                                                    | YGGG                  |
| Position Range Too<br>Small               | During calibration, the range of<br>motion of the position feedback<br>arm was too small for optimum<br>performance.                                                                              | Check for loose linkages<br>and/or adjust the feedback pin<br>to a position closer to the<br>follower arm pivot to create a<br>larger angle of rotation and<br>recalibrate. The minimum<br>angle of rotation should be<br>greater than 15 degrees.<br>Briefly pressing the QUICK-<br>CAL button acknowledges this<br>condition and the positioner will<br>operate using the short stroke<br>calibration if otherwise a good<br>calibration. | R G G Y               |
| Position Sensor<br>Failure Alarm          | The feedback arm may be<br>disconnected from the valve<br>assembly or the sensor has<br>failed.                                                                                                   | Check the feedback arm<br>linkage. Recalibrate. If the<br>problem persists return the unit<br>for repair.                                                                                                    | R Y R G               |
| Power On                                  | Power On                                                                                                    | No issues.                                                                                                    | GGGG                  |
| Pressure Calibration in Progress          | A pressure calibration sequence is in progress.                                                                                                    | The calibration can be<br>canceled from the Pressure<br>Calibration page of the DTM, or<br>by briefly pressing the QUICK-<br>CAL button.                                                                                                    | YRYG                  |

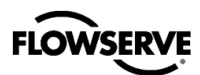

| Name                                     | Description                                                                                                    | Possible Solution                                                                                                    | LED Color Code |
|------------------------------------------|----------------------------------------------------------------------------------------------------|----------------------------------------------------------------------------------------------------|----------------|
| Pressure Calibration<br>Required         | A Factory Pressure Calibration<br>has not been performed. Unlike a<br>regular pressure sensor<br>calibration, a Factory Pressure<br>Calibration saves the calibration<br>values to memory, making them<br>available should a factory reset<br>be performed. Proper pressure<br>sensor calibration is required for<br>proper pressure sensing and<br>diagnostics. Calibration values<br>from a regular pressure sensor<br>calibration will be lost when a<br>factory reset is performed.<br>Typically, no pressure calibration<br>is required with a new positioner. | Contact your Flowserve representative.                                                                                                    | GYYG           |
| Pressure Sensor<br>Failure               | One or more pressure sensors is<br>bad. An algorithm that checks the<br>relationship between PA, PB, and<br>PS during operation has detected<br>an error.                                                                                                    | Calibrate pressure sensors. If the problem persists, replace the electronic assembly.                                                                                                    | RYRY           |
| Position Recovery<br>Mode                | Recovering from position<br>measurement out of calibrated<br>range.                                                                                                    | Check valve linkage<br>configuration, recalibrate if<br>needed.                                                                                                    | YGYG           |
| RAM Cyclic<br>Redundancy Check<br>Error  | The RAM data memory is corrupt.<br>This will trigger the Memory Error<br>Warning.                                                                                                    | If this error persists, replace<br>the main board.                                                                                                    | ΥΥΥΟ           |
| Relay Calibration<br>Error               | The relay is not moving far enough.                                                                                                    | Check relay installation,<br>alignment, o-rings, and<br>magnet. Re-run the relay<br>characterization.                                                                                                 | RGOO           |
| Relay Can't Open                         | The pilot relay appears to be<br>unable to move in the open<br>(pressurized) direction and is not<br>responding. This could be due to<br>a broken hall sensor or one that<br>is out of calibration, a broken<br>piezo, stuck spool, or a wire<br>connection problem. This will<br>trigger a Driver Module Alarm.                                                                                                    | Check the internal wiring<br>harnesses for good<br>connections. Check the relay<br>for sticking problems. If the<br>positioner still does not operate<br>replace the piezo, and/or relay<br>assembly. | RRYR           |
| Relay Can't Shut                         | The pilot relay (spool) appears to<br>be unable to move in the lower<br>(depressurized) direction and is<br>not responding. This could be<br>due to a broken hall sensor or<br>one that is out of calibration, a<br>broken piezo, stuck spool, or a<br>wire connection problem. This<br>will trigger a Driver Module Alarm.                                                                                                    | Check the internal wiring<br>harnesses for good<br>connections. Check the relay<br>for sticking problems. If the<br>positioner still does not operate<br>replace the piezo, and/or relay<br>assembly. | RRYR           |
| Relay<br>Characterization in<br>Progress | A relay calibration is in progress.<br>The position sets the pressures<br>equal while the user adjusts the<br>relay adjustment screw.                                                                                                    | Adjust the relay set screw until<br>the pressures in port A and<br>port B are approximately 90%<br>of supply pressure. Then briefly<br>press the QUICK-CAL button<br>to end.                          | YRYG           |

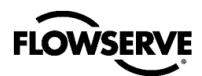

| Name                                               | Description                                                                                                    | <b>Possible Solution</b>                                                                                                    | LED Color Code |
|----------------------------------------------------|----------------------------------------------------------------------------------------------------|----------------------------------------------------------------------------------------------------|----------------|
| Relay Cycles<br>Warning                            | The relay cycle limit, set by the<br>user, has been exceeded. The<br>relay cycles indicate the activity<br>level of the pilot relay as it<br>maintains a valve's position.<br>Excessive cycles can contribute<br>to a worn relay which can lead to<br>high air consumption.                                       | Inspect for high air<br>consumption and signs of<br>wear.                                                                                                    | YGGY           |
| Relay Inner Loop<br>Offset Out of Range<br>Warning | The Inner Loop Offset is not close<br>to expected value. This will<br>trigger a Driver Module Alarm.                                                                                                    | Check the Hall sensor<br>connector. Verify the relay<br>magnet is not loose. Replace<br>the relay. Replace the main<br>board.                                                                                                    | RRRO           |
| Relay Sensor Failure                               | The relay sensor has failed or no magnet is detected                                                                                                    | Check for magnet                                                                                                    | R R Y R        |
| Relay Travel Warning                               | The total accumulated relay travel<br>(% of full relay span) set by the<br>user has been exceeded. The<br>relay travel indicates the activity<br>level of the relay as it maintains a<br>valve's position. Excessive travel<br>can contribute to a worn pilot<br>relay which can lead to high air<br>consumption. | Inspect for high air<br>consumption and signs of<br>wear.                                                                                                    | YGGY           |
| Relay Type Unknown                                 | Relay Type Unknown                                                                                                    | Check the model code, update embedded software                                                                                                    | R R Y R        |
| Settle Time Out                                    | During calibration, the position<br>feedback sensor or supply<br>pressure (for pressure calibration)<br>showed movement, but did not<br>settle.                                                                                                    | Check for loose linkages or a<br>loose positioner sensor. Check<br>for regulated supply pressure.<br>This error may appear on some<br>very small actuators during the<br>initial calibration. Recalibrating<br>may clear the problem, or this<br>error may be cleared by briefly<br>pushing the QUICK-CAL<br>button. | R G Y G        |
| Signature or Partial<br>Stroke Test in<br>Progress | The positioner is in Out of Service<br>(OOS) mode because a test or<br>signature has been initiated.<br>These include Step Test, Ramp<br>Test, or Partial Stroke Test.                                                                                                    | Signatures and tests can be<br>defined, initiated, and<br>cancelled through the Off-Line<br>Diagnostics pages of the DTM.                                                                                                    | GRGG           |
| Soft Stop High Limit<br>Alert                      | The Final Command would move<br>the valve beyond the user set<br>Soft Limit, but the internal<br>software is holding the position at<br>the limit. The function is similar to<br>a mechanical limit stop except it<br>is not active if the unit is un-<br>powered.                                                | If more travel is needed, reset<br>the Soft Limits. If not, adjust<br>the Final Command signal<br>back into the specified range.                                                                                                    | GYGY           |
| Soft Stop Low Limit<br>Alert                       | The Final Command would move<br>the valve beyond the user set<br>Soft Limit, but the internal<br>software is holding the position at<br>the limit. The function is similar to<br>a mechanical limit stop except it<br>is not active if the unit is un-<br>powered.                                                | If more travel is needed, reset<br>the Soft Limits. If not, adjust<br>the Final Command signal<br>back into the specified range.                                                                                                    | GYGY           |

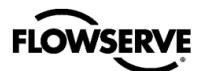

| Name                              | Description                                                                                                    | <b>Possible Solution</b>                                                                                                    | LED Color Code |
|-----------------------------------|----------------------------------------------------------------------------------------------------|----------------------------------------------------------------------------------------------------|----------------|
| Squawk Mode                       | A user has set the positioner to<br>flash a special sequence so that it<br>can be visually located.                                                                                                    | This mode is cancelled if one<br>of the following occurs: 1) The<br>QUICK-CAL button is briefly<br>pressed. 2) The Squawk mode<br>is selected again remotely. 3)<br>More than one hour has<br>passed since the command<br>was issued.                                                                                                    | G B B B        |
| Stroke Calibration in<br>Progress | A stroke calibration sequence is in progress.                                                                                                    | The calibration can be<br>canceled from the Sensor<br>Calibration page of the DTM,<br>from the handheld, or by briefly<br>pressing the QUICK-CAL<br>button.                                                                                                    | YRYG           |
| Stroke Shift                      | The 0% and 100% valve<br>positions have both shifted in the<br>same direction since the last<br>stroke calibration. This may be<br>related to a bent or adjusted<br>feedback linkage, or loose<br>positioner mounting.                | Ensure the feedback linkage is<br>not bent and the positioner is<br>mounted securely. This<br>notification can be cleared by<br>briefly pressing the QUICK-<br>CAL button.                                                                                                    | RGRY           |
| Stroke Span<br>Decrease           | The 0% and 100% valve<br>positions are closer together<br>compared to the last stroke<br>calibration. This could indicate<br>debris or build up at valve seat.                                                                        | Inspect valve or schedule valve<br>for inspection. This notification<br>can be cleared by briefly<br>pressing the QUICK-CAL<br>button.                                                                                                    | RGRY           |
| Stroke Span Increase              | The 0% and 100% valve<br>positions are farther apart<br>compared to the last stroke<br>calibration. This could indicate<br>seat wear.                                                                                                 | Inspect valve or schedule valve<br>for inspection. This notification<br>can be cleared by briefly<br>pressing the QUICK-CAL<br>button.                                                                                                    | RGRY           |
| Supply Pressure High<br>Warning   | The supply pressure is above the user set warning limit. Supply pressure that exceeds the maximum rating on the actuator can become a potential hazard.                                                                               | Regulate the supply pressure<br>at the positioner below the<br>maximum limit recommended<br>for your actuator. Recalibrate<br>pressure sensors. Check the<br>pressure sensor board<br>connections. Replace pressure<br>sensor board if necessary.                                                                                                    | YYGR           |
| Supply Pressure Low<br>Alarm      | The supply pressure is below the<br>user set warning limit. Low supply<br>pressure can cause poor valve<br>response or positioner failure.<br>The minimum recommended<br>supply pressure for proper<br>operation is 1.3 bar (19 PSI). | Regulate the supply pressure<br>at the positioner above 1.3 bar<br>(19 PSI). Ensure system<br>air/gas supply is adequate.<br>Repair kinked or restricted<br>supply tubing. Check for<br>pneumatic leaks in the actuator<br>and actuator tubing.<br>Recalibrate pressure sensors.<br>Check the pressure sensor<br>board connections and replace<br>pressure sensor board if<br>necessary. | RYYG           |

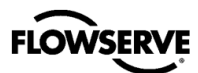

| Name                           | Description                                                                                                    | <b>Possible Solution</b>                                                                                                    | LED Color Code |
|--------------------------------|----------------------------------------------------------------------------------------------------|----------------------------------------------------------------------------------------------------|----------------|
| Supply Pressure Low<br>Warning | The supply pressure is below the<br>user set warning limit. Low supply<br>pressure can cause poor valve<br>response or positioner failure.<br>The minimum recommended<br>supply pressure for proper<br>operation is 1.3 bar (19 PSI).                                                                                                    | Regulate the supply pressure<br>at the positioner above 1.3 bar<br>(19 PSI). Ensure system<br>air/gas supply is adequate.<br>Repair kinked or restricted<br>supply tubing. Check for<br>pneumatic leaks in the actuator<br>and actuator tubing.<br>Recalibrate pressure sensors.<br>Check the pressure sensor<br>board connections and replace<br>pressure sensor board if<br>necessary. | ΥΥΥG           |
| System Exception<br>Warning    | System has logged an internal error.                                                                                                    | Update the firmware.                                                                                                    | YYY <b>O</b>   |
| Temperature High<br>Warning    | The temperature of the internal<br>electronics has exceeded the<br>manufacturer set limit of 85°C<br>(176°F). High temperature may<br>affect performance or limit the life<br>of the positioner.                                                                                                    | Regulate the temperature of<br>the positioner by shading or<br>cooling supply gas. If the<br>temperature reading is in error,<br>replace the main board.                                                                                                    | YYGG           |
| Temperature Low<br>Warning     | The temperature of the internal<br>electronics has exceeded the<br>manufacture set limit of -40°C (-<br>40°F). Low temperature may<br>inhibit responsiveness and<br>accuracy.                                                                                                    | Regulate the temperature of<br>the positioner. If the<br>temperature reading is in error,<br>replace the main circuit board.                                                                                                    | YYGG           |
| Test Mode                      | Test mode is active.                                                                                                    | Power cycle to leave test mode.                                                                                                    | G G R R        |
| Tight Shut Off Mode            | Also called MPC. The Final<br>Command is beyond the user set<br>limit for the tight shutoff feature<br>and the positioner is applying full<br>actuator pressure to close (or<br>open) the valve. This is a normal<br>condition for all valves when<br>closed. The factory default setting<br>triggers this at command signals<br>below 1%. This indication may<br>also occur on 3 way valves at<br>both ends of travel if the upper<br>Tight Shut Off value has been<br>set. | If tight shutoff is not desired<br>reset the tight shutoff limits or<br>adjust the command signal<br>inside of the specified Tight<br>Shut Off values.                                                                                                    | GGGY           |
| Valve Can't Open<br>Alarm      | Pressure has been applied (or<br>removed) to open the valve, but<br>the valve is not opening. This<br>may be caused by excessive<br>friction.                                                                                                    | Verify adequate supply<br>pressure is applied. Verify the<br>feedback linkage is connected.<br>View the friction trends if<br>available. Consider the<br>following: Clear any external or<br>internal mechanical<br>obstruction, loosen the<br>packing, clean the stem, repair<br>or replace the actuator, repair<br>the valve if galling is<br>suspected.                               | R Y G G        |

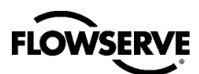

| Name                            | Description                                                                                                    | Possible Solution                                                                                                    | LED Color Code |
|---------------------------------|----------------------------------------------------------------------------------------------------|----------------------------------------------------------------------------------------------------|----------------|
| Valve Can't Shut<br>Alarm       | Pressure has been removed (or<br>applied) to close the valve, but<br>the valve is not closing. This may<br>be caused by excessive friction.                                                                                          | Verify adequate supply<br>pressure is applied. Verify the<br>feedback linkage is connected.<br>View the friction trends if<br>available. Consider the<br>following: Clear any external or<br>internal mechanical<br>obstruction, loosen the<br>packing, clean the stem, repair<br>or replace the actuator, repair<br>the valve if galling is<br>suspected. | R Y G G        |
| Valve Closed Too Far<br>Warning | While the valve was in use, it closed farther than it did at the last calibration by 0.5%.                                                                                                    | Check the feedback arm<br>linkage and ensure the valve<br>stem connection is tight.<br>Recalibrate the stroke. If the<br>process cannot be interrupted<br>a service technician may be<br>able to adjust the calibration.                                                                                                    | ΥΥGΥ           |
| Valve Cycles Warning            | The valve cycle limit has been<br>exceeded. Each cycle represents<br>two reversals of the direction of<br>valve movement. The cycle<br>counting criterion and count limit<br>are set by the user to track the<br>usage of the valve. | Follow routine procedures for<br>maintenance when the limit is<br>reached such as checking the<br>packing tightness, and<br>checking linkages for wear,<br>misalignment, and tightness.<br>After maintenance, reset the<br>cycle accumulator.                                                                                                    | YGGY           |
| Valve Opened Too<br>Far Warning | While the valve was in use, it opened farther than it did at the last calibration by 0.5%.                                                                                                    | Check the feedback arm<br>linkage and ensure the valve<br>stem connection is tight.<br>Recalibrate the stroke. If the<br>process cannot be interrupted<br>a service technician may be<br>able to adjust the calibration.                                                                                                    | YYGY           |
| Valve Travel Warning            | The total accumulated valve<br>travel limit has been exceeded.<br>The travel is accumulated in both<br>directions. The travel counting<br>criterion and limit are set by the<br>user to track the usage of the<br>valve.             | Follow routine procedures for<br>maintenance when the limit is<br>reached such as checking the<br>packing tightness, and<br>checking linkages for wear,<br>misalignment, and tightness.<br>After maintenance, reset the<br>travel accumulator.                                                                                                    | YGGY           |

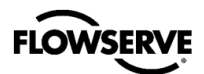

# **APPENDIX F – HOT KEYS**

Hot keys are quick button combinations to access different features without the use of the LCD menu. This table shows the key combinations and the related features.

| Eurotion                                  | Ston                                                     | Procedure                                                               | Button       |       |              |
|-------------------------------------------|----------------------------------------------------------|-------------------------------------------------------------------------|--------------|-------|--------------|
| Function                                  | Step                                                     | Flocedure                                                               | I            | II    | 111          |
| Access<br>Menu                            | Access the user menu.                                    | Press I or III briefly.                                                 | Brief        |       | Brief        |
|                                           | Select menu item.                                        | Press I or III briefly.                                                 | As<br>Needed |       | As<br>Needed |
|                                           | Exit the user menu.                                      | Select the Back or Exit option in the menu and press <b>II</b> briefly. |              | Brief |              |
|                                           | Initiate a Quick-Cal stroke<br>calibration.*             | Hold II for 3 seconds.                                                  |              | 3s    |              |
| Quick Cal                                 | (For Jog Calibration, set 100% position.)                | Press II briefly.                                                       |              | Brief |              |
|                                           | Abort a Quick-Cal stroke calibration (or End Jog Cal).   | Press II briefly.                                                       |              | Brief |              |
| Factory<br>Reset                          | Set positioner to Factory Reset state.                   | actory Reset Hold II while applying power to the positioner.            |              | Brief |              |
|                                           | Initiate local valve control.                            | Hold I and III together for 3 seconds.                                  | 3s           |       | 3s           |
| Local Valve                               | Move valve toward opened position.                       | Press I as needed.                                                      | As<br>Needed |       |              |
| Control                                   | Move valve toward closed position.                       | Press III as needed.                                                    |              |       | As<br>Needed |
|                                           | Exit Local valve control.                                | Press II briefly.                                                       |              | Brief |              |
| Command<br>Source<br>Reset<br>(HART)      | Change from digital command to analog command.           | Hold I for 3 seconds.                                                   | 3s           |       |              |
| Command<br>Input<br>Calibration<br>(HART) | Initiate calibrations.                                   | Hold I, II and III together for 3 seconds.                              | 3s           | 3s    | 3s           |
|                                           | Select Command Input Calibration<br>and allow setting 0% | Press II briefly.                                                       |              | Brief |              |
|                                           | Set 0%                                                   | Set input value and press II briefly.                                   |              | Brief |              |
|                                           | Set 100% and complete calibration.                       | Set input values and press <b>II</b> briefly to complete calibration.   |              | Brief |              |
|                                           | Abort Calibration at any time.                           | Press I, II and III together briefly.                                   | Brief        | Brief | Brief        |

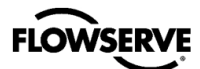

F

| Eunction                | Sten                                                             | Procedure                                                                  | Button       |       |              |
|-------------------------|------------------------------------------------------------------|----------------------------------------------------------------------------|--------------|-------|--------------|
| runction                | Step                                                             | Flocedule                                                                  |              |       |              |
|                         | Initiate calibrations.                                           | Hold I, II and III together for 3 seconds.                                 | 3s           | 3s    | 3s           |
|                         | Select Analog Output calibration and allow setting 100%.         | Press III briefly.                                                         |              |       | Brief        |
| Analog                  | Adjust output current to 100% position.                          | Press I or III as needed.                                                  | Brief        |       | Brief        |
| Output<br>Calibration   | Store the 100% value and allow setting 0%.                       | Press II to move to the next step.                                         |              | Brief |              |
| (HART)                  | Adjust output current to 0% position.                            | Press I or III as needed.                                                  | Brief        |       | Brief        |
|                         | Complete calibration.                                            | Press II to complete calibration.                                          |              | Brief |              |
|                         | Abort calibration at any time.                                   | Press I, II and III together briefly.                                      | Brief        | Brief | Brief        |
|                         | Initiate low level calibration functions.                        | Hold I, II and III together for 6 seconds.                                 | 6s           | 6s    | 6s           |
| Feedback<br>Calibration | Initiate feedback calibration function.                          | Press I briefly. Then rotate feedback arm all the way around.              | Brief        |       |              |
|                         | Abort calibration at any time.                                   | Press I, II and III together briefly.                                      | Brief        | Brief | Brief        |
|                         | Initiate low level calibration functions.                        | Hold I, II and III together for 6 seconds.                                 | 6s           | 6s    | 6s           |
| Relay                   | Initiate balance pressure function.                              | Press II briefly. Wait for settle blink code (YGBB) to clear.              |              | Brief |              |
| Calibration             | If not in range (RRRO), adjust balance pressure with hex wrench. | Press I briefly. (After adjusting balance pressure.)                       | Brief        |       |              |
|                         | If in range (GGGO), end calibration.                             | Press II briefly.                                                          |              | Brief |              |
| Pelay                   | Initiate low level calibration functions.                        | Hold I, II and III together for 6 seconds.                                 | 6s           | 6s    | 6s           |
| Characteriz             | Initiate relay characterization function.                        | Press III briefly.                                                         |              |       | Brief        |
|                         | End calibration at any time.                                     | Press I, II and III together briefly.                                      | Brief        | Brief | Brief        |
|                         | View S/W version.                                                | Hold I and II together for 3 seconds.<br>(Major SW version will be shown.) | 3s           | 3s    |              |
| View                    | View Minor S/W version.                                          | Press III briefly.                                                         |              |       | Brief        |
| Versions                | View Major S/W version.                                          | Press I briefly. (You can toggle back and forth.)                          | Brief        |       |              |
|                         | Exit viewing S/W versions.                                       | Press II briefly.                                                          |              | Brief |              |
|                         | Enter contrast adjusting mode.                                   | Hold II and III together for 3 seconds.                                    |              | 3s    | 3s           |
| Adjust LCD              | Select higher contrast.                                          | Press I as needed.                                                         | As<br>Needed |       |              |
| Contrast                | Select lower contrast.                                           | Press III as needed.                                                       |              |       | As<br>Needed |
|                         | Exit contrast adjusting mode.                                    | Press II briefly.                                                          |              | Brief |              |

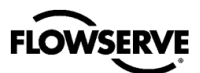

# **APPENDIX G - HOW TO ORDER**

# Table 21: Spare Parts Kits

| Ref. | Description                                                                                                    | Part No.               |  |  |
|------|----------------------------------------------------------------------------------------------------|------------------------|--|--|
| 1    | Gauge Cover:                                                                                                    |                        |  |  |
|      | Gauge Option Cover                                                                                                  | 361755.999.000         |  |  |
|      | No-Gauge Option Ex d Cover                                                                                          | 361756.999.000         |  |  |
|      | No-Gauge Option IS Cover                                                                                            | 361757.999.000         |  |  |
| 2    | Gauge:                                                                                                    |                        |  |  |
|      | Nickel Plated,psi (bar/kPa)                                                                                         | 283141.999.000         |  |  |
|      | Nickel Plated, psi (kg/cm2)                                                                                         | 283228.999.000         |  |  |
|      | SS, psi (bar/kPa)                                                                                                   | 291846.999.000         |  |  |
|      | SS, psi (kg/cm2 )                                                                                                   | 291847.999.000         |  |  |
|      | UCC Press Test Plug, 1/8" NPT                                                                                       | 017909.999.000         |  |  |
|      | Valve, Tank, Schrader 645A                                                                                          | 002174.999.000         |  |  |
| 3    | Electronics Module:                                                                                                 |                        |  |  |
|      | HART, no LCD, no AO                                                                                                 | 391499.999.000         |  |  |
|      | HART, LCD and AO                                                                                                    | 391498.999.000         |  |  |
| 4    | Piezo Assembly                                                                                                    | 218797.999.000         |  |  |
| 5    | Feedback Assembly:                                                                                                  |                        |  |  |
|      | D Shaft KIT, LOGIX 38X                                                                                              | 381225.999.000         |  |  |
|      | Reverse Spring D Shaft KIT, LOGIX 38X                                                                               | 603675.999.000         |  |  |
|      | NAMUR Shaft KIT LOGIX 38X                                                                                           | 381226.999.000         |  |  |
|      | DD Shaft KIT LOGIX 38X                                                                                              | 381227.999.000         |  |  |
|      | Reverse Spring DD Shaft KIT, LOGIX 38X                                                                              | 603676.999.000         |  |  |
|      | NAF Shaft KIT LOGIX 38X                                                                                             | 381228.999.000         |  |  |
| 6    | Pilot Relay Module:                                                                                                 |                        |  |  |
|      | A pilot relay module assembly includes a pilot re<br>gauges, and cover with attaching hardware and                  | ay, manifold, gaskets. |  |  |
|      | To order assemblies not listed below, contact your Flowserve representative. Have your positioner model code ready. |                        |  |  |
|      | Aluminum manifold                                                                                                   |                        |  |  |
|      | ¼ NPT port threads                                                                                                  | 070050 000 000         |  |  |
|      | <ul> <li>Double acting standard relay</li> <li>3 nickel plated gauges, psi (bar/kPa)</li> </ul>                     | 373352.999.000         |  |  |
|      | <ul> <li>Right side gauge orientation</li> </ul>                                                                    |                        |  |  |
|      | Aluminum manifold                                                                                                   |                        |  |  |
|      | <ul> <li>¼ NPT port threads</li> <li>Double pating standard relay.</li> </ul>                                       | 272252 000 000         |  |  |
|      | <ul> <li>3 nickel plated gauges, psi (bar/kPa)</li> </ul>                                                           | 373333.999.000         |  |  |
|      | Left side gauge orientation                                                                                         |                        |  |  |
|      | Aluminum manifold                                                                                                   |                        |  |  |
|      | • ¼ NPT port threads                                                                                                | 603911.999.000         |  |  |
|      | <ul> <li>Single acting standard relay</li> <li>3 nickel plated gauges, psi (bar/kPa)</li> </ul>                     |                        |  |  |
| 7    | Direct Mounting Kit:                                                                                                |                        |  |  |
|      | Alum IS Housing                                                                                                    | 373042 000 000         |  |  |
|      |                                                                                                    | 272042 000 000         |  |  |
|      | Alum. Ex a Housing                                                                                                  | 313043.999.000         |  |  |

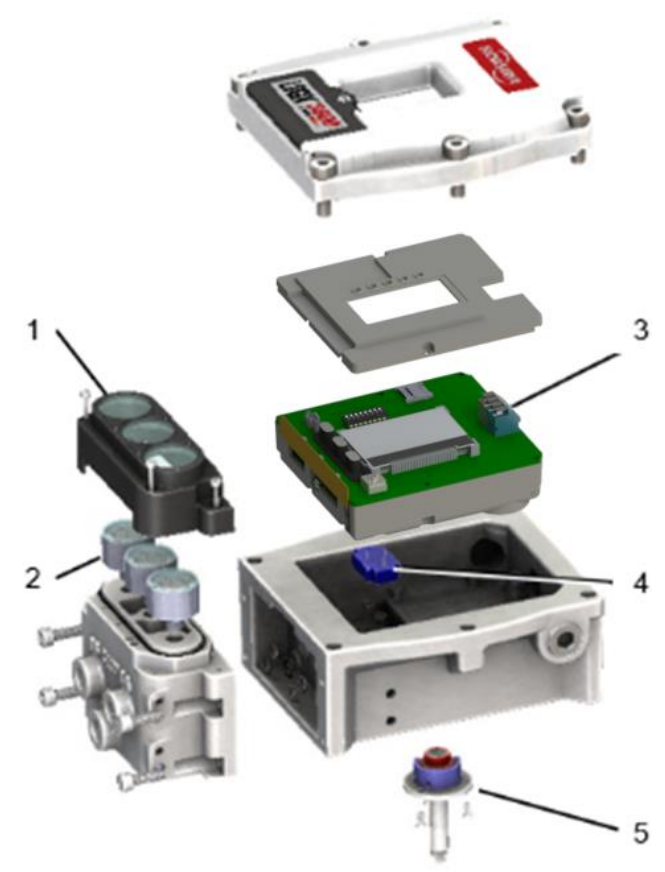

Figure 44: Spare Parts

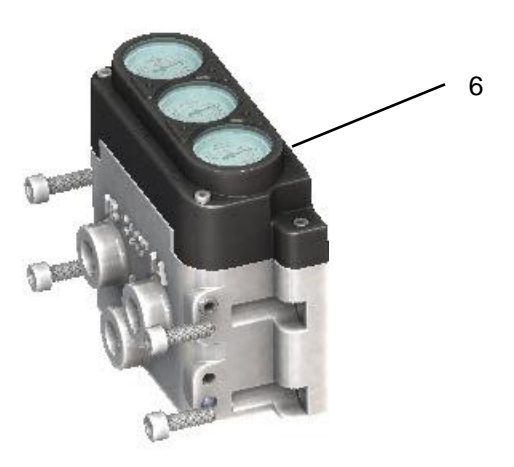

Figure 43: Pilot Relay Module

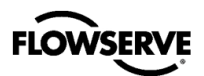

G

# Table 22: Linear Actuator Mounting Kits (D Shaft)

| Positioner Mounting Kits, Logix 3800e, Valtek Linear Actuators |                |                |                |                |  |
|----------------------------------------------------------------|----------------|----------------|----------------|----------------|--|
|                                                                |                | Stainless Stee | I              |                |  |
| SPUD                                                           | Size 25        | Size 50        | Size 100/20    | Size 300/400   |  |
| 2                                                              | 380558.150.000 | 380442.150.000 |                |                |  |
| 2.62                                                           |                | 381232.150.000 | 380298.150.000 |                |  |
| 2.88                                                           |                |                | 380298.150.000 |                |  |
| 3.38                                                           |                |                | 380417.150.000 | 380424.150.000 |  |
| 4.75                                                           |                |                | 380417.150.000 | 380424.150.000 |  |
|                                                                |                |                |                |                |  |

Note: mounting kits consist of all bracketing, bolting, stem clamps and stem clamp bolting, etc. required to mount the Logix 3800e positioner. It does not include any actuator parts nor yoke clamps and bolting.

Contact Flowserve for assistance in selected the correct mounting kit.

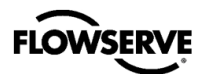

#### Table 23: Logix 3800e Positioner Model Code

| Selection                             | Description                                                                                                    | Code |         |                      |
|---------------------------------------|----------------------------------------------------------------------------------------------------|------|---------|----------------------|
| Base Model                            | Logix 3800e Series                                                                                                    | 38   |         |                      |
| Communication                         | Analog Only                                                                                                    | 1    |         |                      |
|                                       | HART <sup>1</sup>                                                                                                    | 2    |         | רח  ך                |
|                                       | Aluminum – IS                                                                                                    | 0    |         |                      |
| Housing                               | Aluminum – Ex d                                                                                                    | 1    |         |                      |
|                                       | Low Cost Positioner                                                                                                    | е    |         |                      |
|                                       | General Purpose                                                                                                    | 14   |         |                      |
|                                       | InMetro, Ex db, Ex ia,ib,ic, Ex t, Ex nA, IP66                                                                                                    | 06   |         |                      |
|                                       | ATEX / IECEx ,Ex db, Ex ia,ib,ic, Ex t, Ex nA,Ex ec IP66 <sup>3</sup>                                                                                                    | 28   |         |                      |
|                                       | FM/US/Canada Ex Proof Class I Div 1 Gp B-D (A)Ex db, Dust Ignition Proof Class II,III<br>Gp E-G (A)Ex tb, Intrinsically Safe Class I,II,III Div 1 Gp A-G (A)Ex ia,ib ic, Nonincendive<br>Class I,II,III, Div 2 Gp A-G (A) Ex nA, Type 4x, IP66 <sup>3</sup>                                          | 34   |         |                      |
| Certifications                        | IS Housing Option Only - ATEX / IECEx , Ex ia,ib,ic, Ex t, Ex nA,Ex ec IP66<br>FM/US/Canada , Intrinsically Safe Class I,II,III Div 1 Gp A-G (A)Ex ia,ib ic, Nonincendive<br>Class I,II,III , Div 2 Gp A-G (A) Ex nA, Dust Ignition Proof Class II,III Gp E-G (A)Ex<br>tb,Type 4x, IP66 <sup>2</sup> | 37   |         |                      |
|                                       | EAC TR CU Ex db, Ex ia,ib,ic, Ex t, Ex nA, IP66                                                                                                    | 44   |         | LN                   |
|                                       | FM/US/ Class and Division Group A- D to -50°C;                                                                                                    | 45   |         | <u> </u>             |
|                                       | FM/Canada Group B-D to -50°C <sup>3</sup>                                                                                                    | -    | !   "   | <b>—</b> •           |
| Threaded                              | Mounting: 5/16" 18 UNC, Pneumatics: 1/4" NPT, Conduit: 1/2" NPT, Vents 1/4" NPT                                                                                                    | E    |         |                      |
| Connections                           | Mounting: M8 x 1.25, Pneumatics: 1/4" NP1, Conduit: M20 x 1.5, Vents 1/4" NP1                                                                                                    | M    |         |                      |
|                                       | Mounting: M8 X 1.25, Pheumatics: G1/4", Conduit: M20 X 1.5, Vents G1/4"                                                                                                    | G    | 1!      |                      |
| Actuation Medium                      | Alf                                                                                                    | A    |         | ÷ω                   |
|                                       |                                                                                                    | G    | !  └─── | —• П                 |
|                                       | Double Acting, Standard <sup>4,5</sup>                                                                                                    | D    |         |                      |
| Relay Type                            | Double Acting, Low Bleed (Natural Gas)                                                                                                    | L    |         |                      |
|                                       |                                                                                                    | 5    |         | . –                  |
| Actuator Action                       | Four-way (Double Acting)                                                                                                    | 4    | lh      | -0                   |
|                                       |                                                                                                    | 0    | ╎╎└──── | 4•                   |
|                                       | Nickel Plated with Brass Internals, psi (bar/kPa) Sealed and purged                                                                                                    | 1    | r       | <b>→</b> →           |
|                                       | Nickel Plated with Brass Internals, psi (kg/cm2) Sealed and purged                                                                                                    | 2    |         |                      |
| Pressure Gauges                       | SS with Brass Internals, psi (bar/kPa) Sealed and purged                                                                                                    | 3    |         | $\rightarrow$ $\sim$ |
| · · · · · · · · · · · · · · · · · · · | SS with Brass Internals, psi (kg/cm2) Sealed and purged                                                                                                    | 4    |         |                      |
|                                       | UCC Press Test Plug, 1/8" NPT                                                                                                    | A    |         | $\rightarrow O$      |
|                                       | Valve, Tank, Schrader 645A                                                                                                    | В    | 1    -  | <b>→</b> O           |
| Pneumatic Output                      | Pneumatic ports, vent and gauges oriented on the Right side                                                                                                    | R    |         | <b>└ ·</b> →         |
| Orientation                           | Pneumatic ports, vent and gauges oriented on the Left side                                                                                                    | L    |         |                      |
| Diagnostics                           | Standard Diagnostics (Standard Functionality) <sup>2</sup>                                                                                                    | 0    |         | · ĭ                  |
|                                       | No LCD, No AO                                                                                                    | 0    |         | $\parallel \circ$    |
| Display/AO                            | LCD and AO                                                                                                    | 1    |         | llr Õ                |
|                                       | No Feedback Shaft                                                                                                    | 0    |         |                      |
|                                       | D - 316 Stainless Steel Shaft (Logix 500 compatible shaft)                                                                                                    | 1    |         |                      |
|                                       | NAMUR - 316 Stainless Steel Shaft (VDI/VDE 3845)                                                                                                    | 2    |         |                      |
| Feedback Shaft                        | NAF – 316 Stainless Steel Shaft                                                                                                    | 4    |         | '                    |
|                                       | DD – 316 Stainless Steel Shaft (Valtek Standard)                                                                                                    | 5    |         |                      |
|                                       | D - 316 Stainless Steel Shaft (Reverse Spring for long stroke)                                                                                                    | 6    |         |                      |
|                                       | DD - 316 Stainless Steel Shaft (Reverse Spring for long stroke)                                                                                                    | 7    |         |                      |
| Mounting                              | Direct Mounting Block                                                                                                    |      |         |                      |
| Mounting                              | VDI/VDE 3847 Manifold <sup>2</sup>                                                                                                    | V    |         |                      |
|                                       |                                                                                                    |      |         |                      |
| Special Options                       | Special Options                                                                                                    | Z7   |         |                      |
|                                       |                                                                                                    |      | 1 *     |                      |

HART 6 standard. Can be configured as HART 7 in the field.
 Available with Aluminum I.S. housing only.
 Only available with Ex d Housing.
 Relay is not for use with natural gas.
 Relay may be used for three way, single acting actuators.

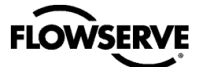

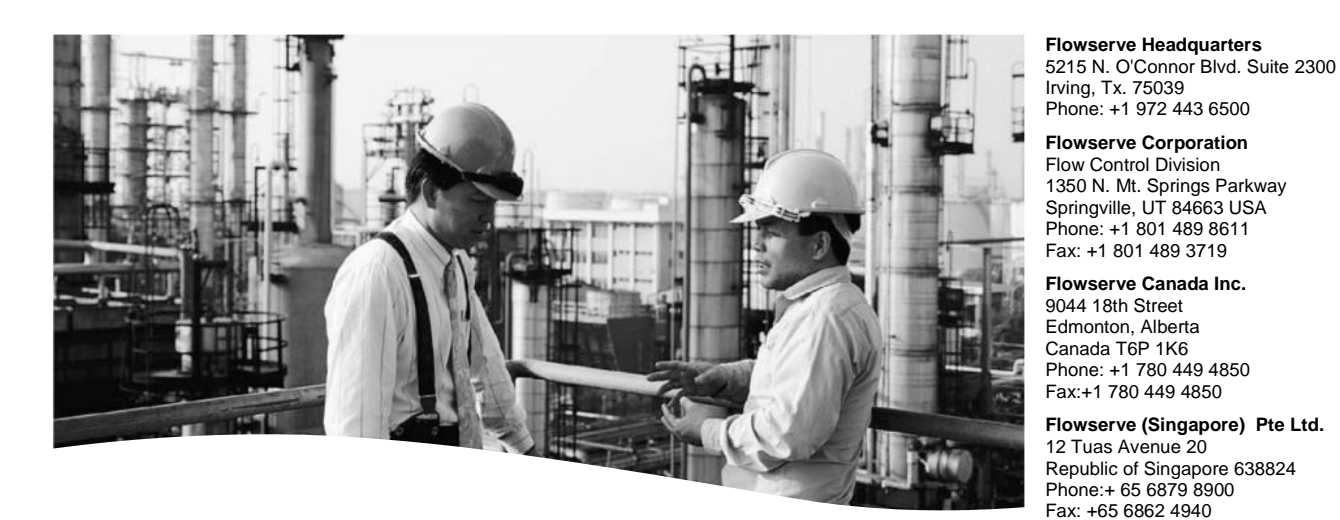

To find your local Flowserve representative please use the Sales Support Locator System found at:

- www.flowserve.com
- digitalproductstac@flowserve.com
- Europe +43 (0) 4242 41181 999
- North America +1 801 489-2300
- Asia + (65) 6879 8900

#### Download 3800e Manual

(Certification information in manual may not be applicable. Valid certifications are found on positioner labels.)

Flowserve Corporation has established industry leadership in the design and manufacture of its products. When properly selected, this Flowserve product is designed to perform its intended function safely during its useful life. However, the purchaser or user of Flowserve products should be aware that Flowserve products might be used in numerous applications under a wide variety of industrial service conditions. Although Flowserve can (and often des) provide general guidelines, it cannot provide specific data and warnings for all possible applications. The purchaser/user must therefore assume the ultimate responsibility for the proper sizing and selection, installation, operation, and maintenance of Flowserve products. The purchaser/user should read and understand the Installation Operation Maintenance (OM) instructions included with the product, and train its employees and contractors in the safe use of Flowserve products in connection with the specific capplication.

While the information and specifications contained in this literature are believed to be accurate, they are supplied for informative purposes only and should not be considered certified or as a guarantee of satisfactory results by reliance thereon. Nothing contained herein is to be construed as a warranty or guarantee, express or implied, regarding any matter with respect to this product. Because Flowserve is continually improving and upgrading its product design, the specifications, dimensions and information contained herein are subject to change without notice. Should any question arise concerning these provisions, the purchaser/user should contact Flowserve Corporation at any one of its worldwide operations or offices.

© 2012 Flowserve Corporation, Irving, Texas, USA. Flowserve is a registered trademark of Flowserve Corporation.

For more information about Flowserve Corporation, contact www.flowserve.com or call USA 1-800-225-6989.

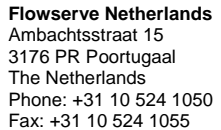

Flowserve Australia Pty Ltd.

Scoresby, Victoria 3179 Australia Phone: +61 397 593 300 Fax: +61 397 593 301 Brazil - Flowserve Ltda . Rua Tocantins, 128

São Caetano do Sul, SP 09580-130

Villach, Carinthia Austria A-9500 Phone: +43 (0)4242 41181 0 Fax: +43 (0)4242 41181 50

Flowserve (Austria) Control Valves gmbH Control Valves - Villach Operation

Phone: +55 11 2169 6300 Fax: +55 11 2169 6313

Kasernengasse 6

14 Dalmore Drive

Brazil

#### Flowserve (China)

No. 35 Baiyu Road Suzhou City, Jiangsu China, 215021 Phone: +86 512 6255 2388

#### **Flowserve India Controls**

Plot No.4, 1 A, Road No. 8 Export Promotion Industrial Park (EPIP) Whitefield, Bangalore – 560 066 Karnataka, India Phone: +91 80 401 46217 Fax: +91 80 28 410286 -287

#### Flowserve Abahsain (Saudi Arabia) Flow Control

Company Ltd. Plot 10 & 12 Phase 4 2nd Industrial Area Dammam Kingdom of Saudi Arabia 31952 Phone: +966 3 857 3150 X 243 Fax: +966 3 8574243

#### South Africa (Pty.) Ltd;

Unit N. 1 12 Director Road Spartan, Ext 2, Kempton Park Gauteng, South Africa Phone: +27 11 923-7330 Fax: +27 11 974 6420

#### Flowserve Russia/Belorussia

2/1,Gamsonovsky Lane 115191 Moscow, Russia Phone: +7 495 781-5977 / 79 Fax: +7 495 781-5979